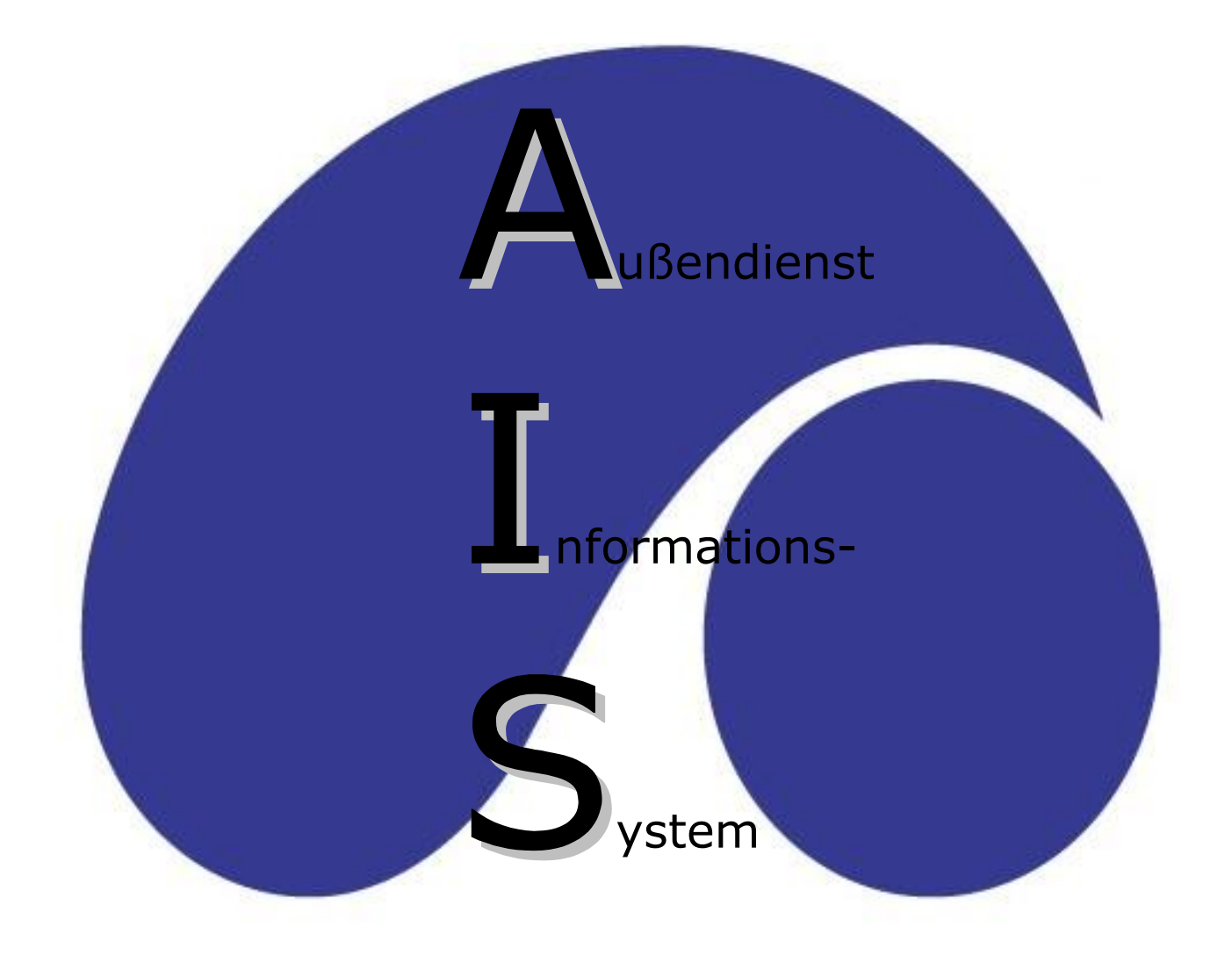

# Benutzerhandbuch

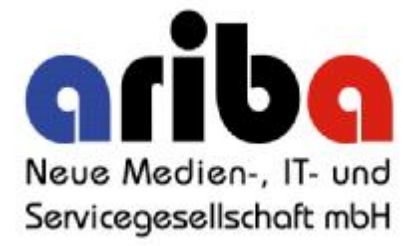

# Inhalt

| IIa | L                                                                   | Soito    |
|-----|---------------------------------------------------------------------|----------|
| 1.  | AIS starten                                                         | Selle    |
|     | 1.1. Anmelden                                                       | 3        |
|     | 1.2. Datenaktualisierung                                            | 4        |
| 2.  | Startseite / Statusleiste                                           | 5        |
| 3.  | Einstellungen                                                       | 6        |
| 4.  | Hauptmenü Kundenstamm                                               |          |
|     | 4.1. Allgemein                                                      | 7        |
|     | 4.2. Bestellungen                                                   | 8        |
|     | 4.5. Autrage<br>4.4 Rechnungen                                      | 9<br>10  |
|     | 4.5. Offene Aufträge                                                | 11       |
|     | 4.6. Statistik                                                      | 12       |
|     | 4.7. Retouren                                                       | 13       |
|     | 4.8. Kunden-Info                                                    | 14<br>15 |
|     | 4.9. Kontakte                                                       | 15       |
| 5.  | Hauptmenü Artikelstamm                                              | 16       |
| 6.  | Hauptmenü Neue Bestellung                                           |          |
|     | 6.1 Registerkarte "Bestellung"                                      | 17       |
|     | 6.2. Registerkarte "Positionen"                                     | 19       |
|     | 6.2.1 Artikelauswani<br>6.2.2 Stückzahloporfassung                  | 19<br>21 |
|     | 6.2.3 Artikeldarstellung                                            | 21       |
|     | 6.2.4 Lagerbestand / Bestellinfo / Kundeninfo                       | 23       |
|     | 6.2.5 Bestellstatistik                                              | 25       |
|     | 6.2.6 Prospekt-/Flyerauftrag                                        | 25       |
|     | 6.3. Registerkarte "Fertig!"                                        | 26       |
| 7.  | Hauptmenü Verwaltung Bestellungen                                   |          |
|     | 7.1. Tabellen                                                       | 27       |
|     | 7.2. Aktionen                                                       | 28       |
|     | 7.2.1 AKtionsubersicht<br>7.2.2 Aktionsbeschreibung                 | 28       |
|     | 7.2.3 Aktionsauswahl                                                | 20       |
|     | 7.3. Aufträge übertragen/senden                                     | 30       |
|     | 7.3.1. Übertragen einer einzelnen Bestellung                        | 30       |
|     | 7.3.2. Übertragen mehrerer Bestellungen $\rightarrow$ Button Senden | 30       |
|     | 7.3.3. Sonstige Hinweise zum Überträgen/Senden                      | 30       |
| 8.  | Hauptmenü Statistiken                                               |          |
|     | 8.1. Registerkarte "Kundenstatistiken" (und Überhänge)              | 31       |
|     | 8.2. Registerkarte "Mahnkunden"                                     | 32       |
|     | o.o. Registerkarte "Bestand"                                        | 33       |
| 9.  | Kundensuche                                                         | 34       |
| 10  | Kundenstammblatt                                                    | 35       |

# Inhalt

| 11. Ausga | abe/Drucken                    |    |
|-----------|--------------------------------|----|
| 11.1.     | Ausgabe auf Drucker            | 36 |
| 11.2.     | Ausgabe auf Vorschau           | 37 |
| 11.3.     | Ausgabe auf Datei              | 38 |
| 11.4.     | Druckausgabe ohne Preisangaben | 38 |
| 12. Sonst | iges                           |    |
| 12.1.     | Update                         | 39 |
| 12.2.     | Menüpunkt Hilfe                | 39 |
| 13. AIS V | ersionsübersicht               | 40 |

# Eigene Notizen

43

Seite

# 1. AIS starten

## 1.1. Anmelden

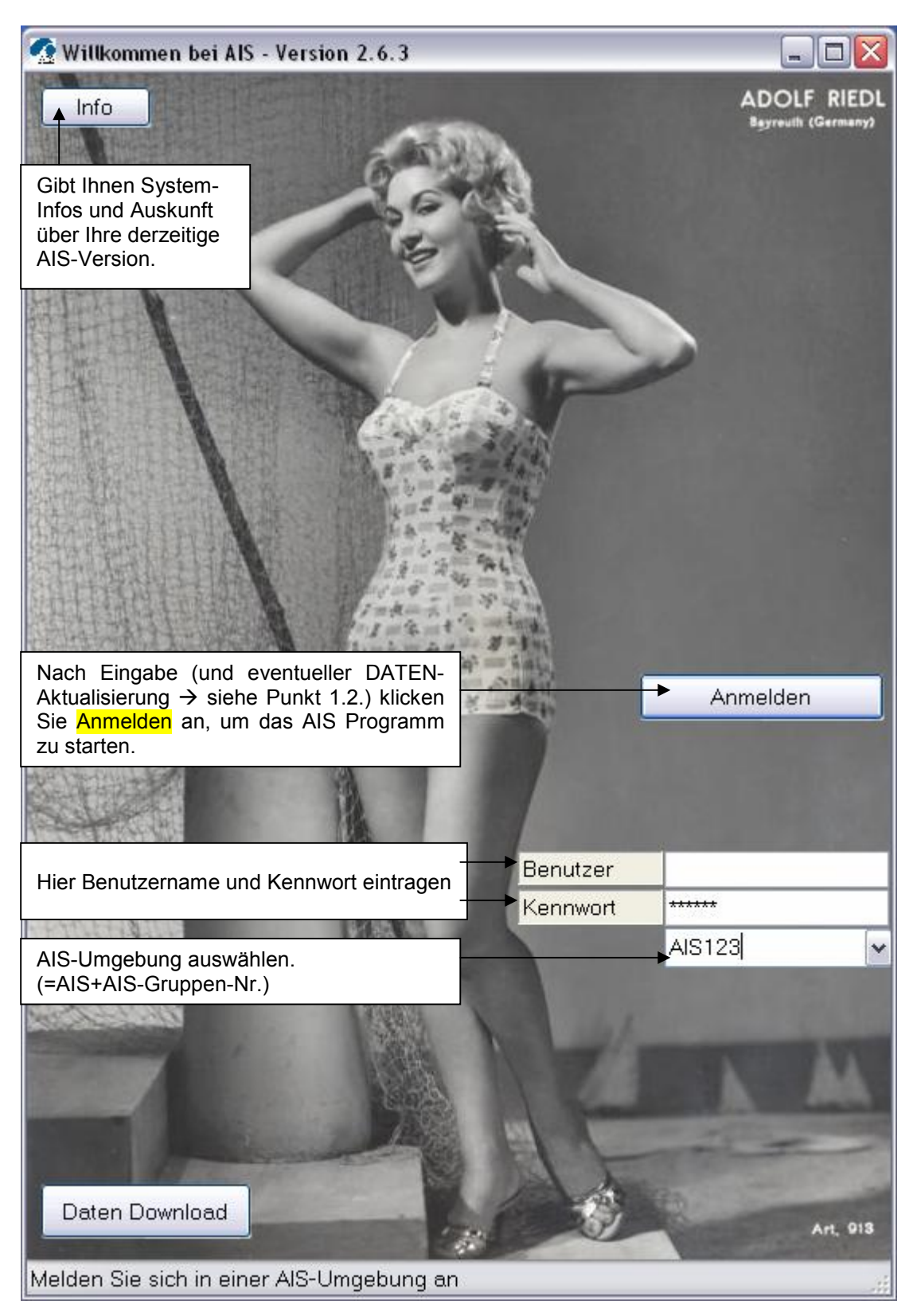

#### 1.2. Datenaktualisierung

Das Daten Download dient zur Aktualisierung Ihrer <u>AIS-Daten</u> und kann jeder Zeit bei Bedarf von Ihnen durchgeführt werden.

| Daten Download<br>Me den Sie sich in einer AIS-Umgebung an                           | Ап, 913 |
|--------------------------------------------------------------------------------------|---------|
| 🖳 Datenaktualisierung                                                                |         |
| Download aktuelle Daten          Aktualisieren AIS Umgebung         Wartungsarbeiten |         |
|                                                                                      | Ende    |

Einfach die beiden Button

#### Download aktuelle Daten → Aktualisierung AIS Umgebung

nacheinander anklicken.

Sobald ein Vorgang erfolgreich beendet ist, wird der Button grün und Sie können den nächsten drücken.

Sind alle Button grün, verlassen Sie die Datenaktualisierung mit Ende wieder.

Beachten Sie bitte, dass Sie für eine Datenaktualisierung mit dem Internet verbunden sein müssen!

→ Den Punkt 'Wartungsarbeiten' aktivieren Sie bitte nur nach Rücksprache mit uns.

# 2. Startseite / Statusleiste

| Alfs Memu                                                            |                                                                        |  |
|----------------------------------------------------------------------|------------------------------------------------------------------------|--|
| Beendee Jannelden Bestelwesen Stanandsten Extros yillte              |                                                                        |  |
|                                                                      | Kundenstamn                                                            |  |
|                                                                      | Artik elstamm                                                          |  |
|                                                                      | Neue Bestellung                                                        |  |
|                                                                      | Verwalten Bestellungen                                                 |  |
|                                                                      | Statistiken                                                            |  |
|                                                                      | Beenden                                                                |  |
|                                                                      |                                                                        |  |
| (THEDLO2: celodels Distant von 10.11.2005 1.4. HEDL Grebhil & Co. KG | b) c) d)<br>↓ ↓ ↓<br>212. Partners Verbilds Cater DE AE Grane 1 UBENet |  |

Neben den 6 Hauptmenüpunkten Kundenstamm Artikelstamm Neue Bestellung Verwalten Bestellungen Statistiken und Beenden zeigt Ihnen die Statusleiste am unten Bildrand folgendes an:

- a) Daten vom 10.11.2005 Hier sehen Sie, mit welchem Datenbestand sie arbeiten bzw. wann Ihre letzte Datenaktualisierung war. Durch klicken auf 'Daten vom …' gelangen Sie direkt zur 'Datenaktualisierung' (→ siehe Punkt 1.2, Seite 4)
- b) DE Hier sehen Sie, welche Länder -/Spracheinstellung gewählt ist. Durch klicken auf dieses Feld gelangen Sie direkt zu 'Einstellungen' (→ siehe Punkt 3, Seite 5)
- c) *AIS Gruppe 1* Hier sehen Sie unter welcher AIS-Gruppe Sie angemeldet sind.
- d) 19EBlasch Hier sehen Sie mit welchem Benutzer Sie angemeldet sind (Benutzernummer und Benutzername)

# 3. Einstellungen

| AlS Menti                                                                                                    |                                           |                                                                                                    |                          |
|----------------------------------------------------------------------------------------------------|-------------------------------------------|----------------------------------------------------------------------------------------------------|--------------------------|
| enden Anmelden Bestellivesen Stansndaten Extras Hilfe<br>Provisionsatives<br>Usten und Fons<br>Einstellungen<br>Bestellidation | trung<br>Nore +<br>Ibelaeren              | es Great DE ALS Gra                                                                                             | use 1 15 EBsach          |
| Über den Menüpunkt Extras E<br>gela                                                                                            | instellungen bzw. o<br>angen Sie zu den E | urch Klicken auf 'DE<br>instellungen.                                                                           | in der Statusleiste      |
|                                                                                                    |                                           |                                                                                                    |                          |
| 🖶 Einstellungen                                                                                                    | *                                         | *                                                                                                    | _ 0 2                    |
| Allgemein Pfade<br>Menüsprache DE 💽<br>I Bildschirmgröße anpassen                                                              | I Me<br>I Au<br>I Ge<br>IV VK             | iken letzte Anmeldung<br>iblenden Wert/Menge in Vert<br>öschte Bestellungen anzeiger<br>Preise anzeigen/drucken | walten Bestellungen<br>n |
| <ul> <li>Maustastenerfassung Rechts</li> <li>Maustastenerfassung Links+Rechts</li> </ul>                                       |                                           |                                                                                                    |                          |
|                                                                                                    |                                           | Abbrechen                                                                                                    | Speichern                |

Folgende Einstellungen können getroffen/verändert werden:

- Auswahl der gewünschten "Menüsprache"
- Option zwischen
   "Maustastenerfassung Rechts" oder "Maustastenerfassung Links+Rechts"
   (→ siehe Punkt 6.2.2, Seite 20)
- "Merken letzte Anmeldung": letzter Username mit Kennwort wird gespeichert, und muss bei einer neuen Anmeldung nicht noch einmal eingetippt werden.
- "Ausblenden Wert/Menge in Verwalten Bestellungen": die Spalten Menge, Wert und Währung werden in der Tabelle der Bestellverwaltung nicht mit angezeigt.
- "VK Preise anzeigen/(drucken)"

Beim Verlassen dieses Fensters mit Speichern werden alle von Ihnen getroffenen Einstellungen übernommen und auch beim erneuten Starten von AIS beibehalten.

# 4. Hauptmenü Kundenstamm

#### 4.1. Allgemein

| 7 ranson-man                                                                                                    |                                                                         |          |
|----------------------------------------------------------------------------------------------------|-------------------------------------------------------------------------|----------|
| Gadeekk: Gadeen                                                                                                    |                                                                         | Gravathe |
| Bartellingen,   & Alfrige Rechningen,   Ultime Auftrage   S<br>- Alle Missioni w<br>- Sumsein<br>- Sumsein<br>- Sumsei | italatek Redouren Funderlinte Ennleden                                  |          |
| Details annigen<br>Juarog Positon Socor FDL PGA Ja                                                                                                    | rikel W2F Fade Bezschnung Gritike C.jp Menge Jatenpiels hers Lieten ski |          |
|                                                                                                    |                                                                         |          |
|                                                                                                    |                                                                         |          |
|                                                                                                    |                                                                         |          |

#### Dropdown-Fenster zur Markenauswahl

Sie können die Anzeige der Daten einschränken, indem Sie über die Dropdown-Liste links oben nur eine bestimmte Marke auswählen.

Möchten Sie alle Marken ohne Einschränkung sehen, wählen Sie einfach "\*-Alle Marken" aus.

Die von Ihnen getroffene Auswahl bezieht sich auf alle im Hauptmenü Kundenstamm befindlichen Buttons mit Ausnahme der Statistik.

Sie können Ihre Auswahl jederzeit über das Dropdown-Feld beliebig geändert.

#### Button Suche

Sofern Ihnen die Kundennummer bekannt ist, können Sie diese links oben direkt eintippen. Falls nicht, gelangen Sie durch anklicken des Buttons Suche zur Kundensuche ( $\rightarrow$  siehe Punkt 9, Seite 34)

Haben Sie vor der Kundensuche bereits eine bestimmte Marke ausgewählt, werden Ihnen für die Kundensuche auch nur die Kunden dieser Marke bereitgestellt.

#### Hinweis zu den Tabellen

Durch Klicken auf eine der Spaltennamen werden die Einträge dieser Spalte auf- bzw. durch nochmaligen Klick absteigend sortiert.

Die ausgewählte Sortierung ist durch einen kleinen Pfeil neben dem Spaltenname ersichtlich.

#### Bildliche Darstellung zu Artikelnr.

Durch Doppelklick auf eine Artikelnr. unter den Button Bestellungen Aufträgen Rechnungen Offenen Aufträgen und Statistiken wird Ihnen ein Foto des Artikels angezeigt.

# 4.2. Bestellungen

| 🔮 Kandenst      | ADDE            |         |          |            |               |                  |              |            |           |            |         |           | _ a 🛛     |
|-----------------|-----------------|---------|----------|------------|---------------|------------------|--------------|------------|-----------|------------|---------|-----------|-----------|
| KundesNi        | 4               |         | Suchen   |            |               |                  |              |            |           |            |         |           | Character |
| Redeburgen 2    | Autoige Re      | echning | en   016 | ne Autrige | Statute F     | Aelouren   Kunde | entrals   Ka | atabae ]   |           |            |         |           |           |
| · alle Maloro   |                 |         | -        |            |               | Hate             | Saton        | Bestellung | Engegreeg | Erfauot an | Menge 1 | Vet       |           |
| Adama C.        | 11.10           |         |          |            |               | 1 2              | 32           | 1.         | 1         | 18.01.2006 | 6       | 523.10    |           |
| THOMAS IT AND A | CALORUS   DURIN | 0.9075  |          |            |               | 1                | 35           | 1          | 1         | 18.012086  | 29      | 388.55    |           |
| Adresse:        |                 |         |          |            |               |                  | 35           | 15         | 1         | 18.01 2086 | 82      | 1.257,11  |           |
|                 |                 |         |          |            |               | 1                | A            | 6          | 1         | 15.07 2004 | .1      | 343.75    |           |
|                 |                 |         | 0        | п          |               |                  |              |            |           |            |         |           |           |
| Leteror.        |                 |         |          |            |               |                  |              |            |           |            |         |           |           |
| Telefac         |                 |         | _        |            |               |                  |              |            |           |            |         |           |           |
|                 |                 |         |          |            |               |                  |              |            |           |            |         |           |           |
|                 |                 |         |          |            |               |                  |              |            |           |            |         |           |           |
|                 |                 |         |          |            |               |                  |              |            |           |            |         |           |           |
|                 |                 |         |          |            |               |                  |              |            |           |            |         |           |           |
|                 |                 |         |          |            |               |                  |              |            |           |            |         |           |           |
| -               |                 |         |          |            |               | -                |              |            |           |            |         |           |           |
|                 |                 |         |          |            |               |                  | Tetal        | 5          |           |            | 130     | 3.444.203 |           |
| Eexistung       | Folition        | Saloon  | PGR      | defiles:   | Fab           | e Beceic wung    |              |            | leige 'v  | (et)       |         |           |           |
| 1               | 1               | 30      | 110      | 21025      | 5             | subward          |              |            | 10 289.3  | 8-0        |         |           |           |
| 1               | 1000            | 30      | 120      | 2.090      | 200           | nery             |              |            | 24 230,4  | 01         |         |           |           |
| · ·             | 1               | :01     | 1.1      | .iat       | 7.5           | DM11             |              |            | · 1 ·     | 1          |         |           |           |
|                 | <u> </u>        |         | 70       | 5.017      | 822           | blu .            |              | _          | 2 279     | <u>e</u>   |         |           |           |
|                 | ;               | 30      | 30       | 005        | 877           | NA.              |              |            | 1 .00     | 56<br>20   |         |           |           |
| · ·             | 2               | :       | 1.11     | .158       | - 70          | 1.4.             |              |            | 7 r       | ï          |         |           |           |
|                 | ÷               | 90      | 620      | e 649 A.   | 2.5           | per l            |              |            |           | 꺌          |         |           |           |
| · · ·           |                 |         |          | - 101 -    | 1             | bio.             |              |            | 1 100     | 649<br>8-8 |         |           | 1         |
|                 |                 | **      | 220      | 7206       | - 75          |                  |              |            | 1 333     | 55         |         |           |           |
|                 | 3               | :00     | 11       |            |               | 1.11             |              |            | 2 500     | ы.         |         |           |           |
| · ·             | 3               | - 30    | 220      | 203        | - 823<br>- 19 | INV .            |              | _          | 2 479     | <u>9</u>   |         |           |           |
|                 | 3               |         | 5        | 3.60       | - ÷           | 18               |              |            | 1 166     | 55         |         |           |           |
| · ·             | 3               | :01     | 1.11     | ·IN ·      | 1             | NA.              |              |            | 1 1:0     | ы          |         |           |           |
|                 | ×               | ž       | 100      | . 396      | 2             | 9.0              |              |            |           | 0.3<br>    |         |           |           |
| · · ·           |                 | - 10    |          | 1.354      | - 1<br>- 1    | 0.00 /           |              |            | / 1       | -L         |         |           |           |
|                 | ÷               | an i    | 230      | 23257      | 415           | S man der        |              |            | s -=>=    | 10         |         |           |           |
|                 | -               | :01     | 1.11     | .iat       | 14            | /* #400          |              |            | 1 100     | 5K         |         |           |           |
| · ·             | ÷               | 33      | 0,       | 102:       | 82<br>        | No.              |              |            | 2 279     | 8          |         |           |           |
|                 | 5               | 30      | 30       | 2.090      | 152           | No.              |              |            | 2 598     | 02         |         |           |           |
| · ·             | 5               | :01     |          | 101        | 1             | NO /             |              |            |           | -1         |         |           |           |
|                 | 2               | 30      | 2.20     | 2009       | 102           | ALTHOUGH SELECT  |              |            | 8 X       | - (<br>5.) |         |           |           |
| · ·             |                 | 70      | 1.0      | .102.      | - C           | : # HD           |              |            | 1 122     | 58         |         |           |           |
|                 | 5               | 25      | 2.0      | 72062      | ×             | 14.              |              |            | 1 8,3     | 61         |         |           |           |
|                 | 6               | :01     | 1.01     |            | 5             | 27 <b>6400</b>   |              |            | *1 11     | -1         |         |           |           |
|                 |                 |         | ·        |            | ·             |                  |              |            | ~         | • •        |         |           |           |

Hier sehen Sie alle Bestellungen, die unter dem in der Statuszeile **angezeigten Benutzer auf diesem PC/Laptop** erfasst wurden.

Die hier angezeigten Bestellungen sind identisch mit den Bestellungen, die Ihnen unter dem Hauptmenü Verwalten Bestellungen angezeigt werden.

# 4.3. Aufträge

|                                                                                                    | Endedk                                | in the second |           |      | -          |               |         |        |               |           |      |             |               |            |            |              | 100         |
|----------------------------------------------------------------------------------------------------|---------------------------------------|---------------|-----------|------|------------|---------------|---------|--------|---------------|-----------|------|-------------|---------------|------------|------------|--------------|-------------|
|                                                                                                    | istellingen 🖓                         | nior          | Rechnur   | gen  | 0KineA     | utrige Statut | k Retou | en Kun | ieninis Ka    | at a late |      |             |               |            |            |              | - Character |
| Adverse<br>Lances         Adverse<br>Lances         Adverse                                                                                                    | - Alle Malken                         |               | *         | - 23 |            |               | 1       | Hate   | Saton         | Aufteg    | AUT  | Eingergeneg | Bestell an    | Entanoran  | Mange      | heta         |             |
| Aferson         2         3         1         0000005         1000005         1000005         1000005         1000005         1000005         1000005         1000005         1000005         1000005         1000005         1000005         1000005         1000005         1000005         1000005         1000005         1000005         1000005         1000005         1000005         1000005         1000005         1000005         1000005         1000005         1000005         1000005         1000005         1000005         1000005         1000005         1000005         1000005         1000005         1000005         1000005         1000005         1000005         1000005         1000005         1000005         1000005         1000005         1000005         1000005         1000005         1000005         1000005         1000005         1000005         1000005         1000005         1000005         1000005         1000005         1000005         1000005         1000005         1000005         1000005         1000005         1000005         1000005         1000005         1000005         1000005         1000005         1000005         1000005         1000005         1000005         1000005         1000005         1000005         1000005         1000005         1000005                                                                                                    | decore Financia                       | loks S        | uter land |      |            |               | - 18    | 7      | 32            | 124902    | 34   | 1           | 07.05.2005    | 12.012048  | 70         | 36556        |             |
| Addresse       3       2       1000       3       1       10002205       1100206       1100206       1100206       120210       120210       120210       120210       120210       120210       120210       120210       120210       120210       120210       120210       120210       120210       120210       120210       120210       120210       120210       120210       120210       120210       120210       120210       120210       120210       120210       120210       120210       120210       120210       120210       120210       120210       120210       120210       120210       120210       120210       120210       120210       120210       120210       120210       120210       120210       120210       120210       120210       120210       120210       120210       120210       120210       120210       120210       120210       120210       120210       120210       120210       120210       120210       120210       120210       120210       120210       120210       120210       120210       120210       120210       120210       120210       120210       120210       120210       120210       120210       120210       120210       120210       120210                                                                                                    | I I I I I I I I I I I I I I I I I I I |               | Sec. Pro- | _    |            | _             |         | 1      | x             | 124903    | 34   | 1           | 07.09.2005    | 12.092005  | 9          | 318,996      |             |
| Listicity         1         S         11925         34         1         0003205         1102206         421         2.124.00c           1         2         3         11922         34         1         0003205         1102206         521         2.24.00c           2         3         11923         34         1         0003205         1102206         521         53.03.14c           2         3         11923         34         1         0003205         1102206         521         53.03.14c           2         3         11923         34         1         0003205         1002206         1002206         1002206         1002206         1002206         1002206         1002206         1002206         1002206         1002206         1002206         1002206         1102206         1002206         1002206         1002206         1002206         1002206         1002206         1002206         1002206         1002206         1002206         1002206         1002206         1002206         1002206         1002206         1002206         1002206         1002206         1002206         1002206         1002206         1002206         1002206         1002206         1002206         1002206         1002206 <td>Adresse:</td> <td></td> <td></td> <td></td> <td></td> <td></td> <td>10</td> <td>2</td> <td>75</td> <td>1122292</td> <td>24</td> <td>1</td> <td>10.09.2005</td> <td>10.08 2085</td> <td></td> <td>0,00€</td> <td></td>                                                                                                    | Adresse:                              |               |           |      |            |               | 10      | 2      | 75            | 1122292   | 24   | 1           | 10.09.2005    | 10.08 2085 |            | 0,00€        |             |
| Austrice       Image: Constraint of the constraint of the cons |                                       |               |           |      |            |               | 112     | 1      | 2             | 115825    | 34   | 1           | 09.08.2005    | 11.082085  | 263        | 4.824.00 €   |             |
| Listing       2       32       119230       34       1       0682205       11102205       531       633/34         12       34       11       532       34       1       0682205       31       052205       1       020205       511       020205       511       020205       1       020205       1       020205       1       020205       1       020205       1       020205       1       020205       1       020205       1       020205       1       020205       1       020205       1       020205       1       020205       1       020205       1       020205       1       020205       1       020205       1       020205       1       020205       1       020205       1       020205       1       020205       1       020205       1       020205       1       020205       1       020205       1       020205       1       020205       1       020205       1       020205       1       020205       1       020205       1       020205       1       020205       1       020205       1       020205       1       020205       1       020205       1       020205       020205       <                                                                                                    |                                       |               |           |      |            |               | 10      | 5      | 20            | 119927    | 34   | 1           | 09.08.2005    | 11.08 2095 | 422        | 12,453,40.6  |             |
| 1 SMORE<br>Treads         1 State         1 State         2 State         1 State         1 State                                                                                                    |                                       |               |           |      |            |               |         | 2      | 2             | 115828    | 34   | 3           | 09.08.2005    | 11.082005  | 513        | 6.301,94.6   |             |
| Laking       2       3       111440       1       50       3002.08.0       4.163.08.0       4.163.08.0       4.163.08.0       4.163.08.0       4.163.08.0       4.163.08.0       4.163.08.0       4.163.08.0       4.163.08.0       4.163.08.0       4.163.08.0       4.163.08.0       4.163.08.0       4.163.08.0       4.163.08.0       4.163.08.0       4.163.08.0       4.163.08.0       4.163.08.0       4.163.08.0       4.163.08.0       4.163.08.0       4.163.08.0       4.163.08.0       4.163.08.0       4.163.08.0       4.163.08.0       4.163.08.0       4.163.08.0       4.163.08.0       4.163.08.0       4.163.08.0       4.163.08.0       4.163.08.0       4.163.08.0       4.163.08.0       4.163.08.0       4.163.08.0       4.163.08.0       4.163.08.0       4.163.08.0       4.163.08.0       4.163.08.0       4.163.08.0       4.163.08.0       4.163.08.0       4.163.08.0       4.163.08.0       4.163.08.0       4.163.08.0       4.163.08.0       4.163.08.0       4.163.08.0       4.163.08.0       4.163.08.0       4.163.08.0       4.163.08.0       4.163.08.0       4.163.08.0       4.163.08.0       4.163.08.0       4.163.08.0       4.163.08.0       4.163.08.0       4.163.08.0       4.163.08.0       4.163.08.0       4.163.08.0       4.163.08.0       4.163.08.0       4.163.08.00.00.0       4.163.08.00.00.00.0.0.0.0                                                                                                    |                                       |               |           |      |            |               | 11      | - 2    | 35            | 119826    | - 34 | 1           | 09.08.2005    | 11.08.20#5 | 33         | 536,28€      |             |
| 1 cense       2 c       3 c       0 (0 1/2 2)       3 c       5 1       0 (0 0 2.006)       0 (0 0 2.006)       1 c       0 (0 0 2.006)         1 0 0 1       0 0 0 2.006       1 0 0 0 2.006       1 0 0 0 2.006       1 0 0 0 2.006       1 0 0 0 2.006       1 0 0 0 2.006       1 0 0 0 2.006       1 0 0 0 2.006       1 0 0 0 2.006       1 0 0 0 2.006       1 0 0 0 2.006       1 0 0 0 2.006       1 0 0 0 2.006       1 0 0 0 2.006       1 0 0 0 2.006       1 0 0 0 2.006       1 0 0 0 2.006       1 0 0 0 2.006       1 0 0 0 2.006       1 0 0 0 2.006       1 0 0 0 2.006       1 0 0 0 2.006       1 0 0 0 2.006       1 0 0 0 2.006       1 0 0 0 2.006       1 0 0 0 2.006       1 0 0 0 2.006       1 0 0 0 2.006       1 0 0 0 2.006       1 0 0 0 2.006       1 0 0 0 2.006       1 0 2.006       1 0 2.006       1 0 2.006       1 0 2.006       1 0 2.006       1 0 2.006       1 0 2.006       1 0 2.006       1 0 2.006       1 0 2.006       1 0 2.006       1 0 2.006       1 0 2.006       1 0 2.006       1 0 2.006       1 0 2.006       1 0 2.006       1 0 2.006       1 0 2.006       1 0 2.006       1 0 2.006       1 0 2.006       1 0 2.006       1 0 2.006       1 0 2.006       1 0 2.006       1 0 2.006       1 0 2.006       1 0 2.006       1 0 2.006       1 0 2.006       1 0 2.006       1 0 2.006       1 0 2.006                                                                                                    | Leiefon:                              |               |           |      | -          |               |         | - 2    | R             | 111440    | 1    | 50          | 3003:2005     | 31.032005  | 0          | 1,516        |             |
|                                                                                                    | Telefac                               |               |           |      |            |               | 16      | 4      | A             | 105719    | 1.   | 21          | 08.03.2005    | DE 03 2005 |            | 0.00.6       |             |
| Line       1       1       1       000000000000000000000000000000000000                                                                                                    |                                       |               |           |      |            |               | 16      |        | - A.<br>- 54  | 100220    |      | 21          | 15.02.2005    | 15 02 2005 |            | 6,000        |             |
| Automation         Solution         Solution                                                                                                    |                                       |               |           |      |            |               | 18      | 1.1    | 21            | 107920    | 24   | 1           | 09/02/2005    | 10.022005  | . 15<br>CT | 1.011.000    |             |
| 11/10/20         1/1         1/1         1/1         1/1         1/1         1/1         1/1         1/1         1/1         1/1         1/1         1/1         1/1         1/1         1/1         1/1         1/1         1/1         1/1         1/1         1/1         1/1         1/1         1/1         1/1         1/1         1/1         1/1         1/1         1/1         1/1         1/1         1/1         1/1         1/1         1/1         1/1         1/1         1/1         1/1         1/1         1/1         1/1         1/1         1/1         1/1         1/1         1/1         1/1         1/1         1/1         1/1         1/1         1/1         1/1         1/1         1/1         1/1         1/1         1/1         1/1         1/1         1/1         1/1         1/1         1/1         1/1         1/1         1/1         1/1         1/1         1/1         1/1         1/1         1/1         1/1         1/1         1/1         1/1         1/1         1/1         1/1         1/1         1/1         1/1         1/1         1/1         1/1         1/1         1/1         1/1         1/1         1/1         1/1         1/1         1/                                                                                                    |                                       |               |           |      |            |               | 11      |        |               | 102968    |      |             | 08/02/2005    | 10.022005  |            | 2065.60.6    |             |
| Source         Source         Source<                                                                                                    |                                       |               |           |      |            |               | 18      |        | 3             | 107291    | 1    | 50          | 25.00 2005    | 27.00.2085 | 1          | 530          |             |
| 2         3         102         102         102         102         102         102         102         102         102         102         102         102         102         102         102         102         102         102         102         102         102         102         102         102         102         102         102         102         102         102         102         102         102         102         102         102         102         102         102         102         102         102         102         102         102         102         102         102         102         102         102         102         102         102         102         102         102         102         102         102         102         102         102         102         102         102         102         102         102         102         102         102         102         102         102         102         102         102         102         102         102         102         102         102         102         102         102         102         102         102         102         102 <th102< th=""> <th102< th=""> <th102< th=""></th102<></th102<></th102<>                                                                                                    |                                       |               |           |      |            |               |         | 1      | - X           | 10/100    | 1    | 50          | 20.01.2005    | 20.01 2015 | 1          | 11256        |             |
| 2         3         10119         34         1         10120001         1012008         20         200000         1002000         1002000         1002000         200000         200000         200000         200000         200000         200000         200000         200000         200000         200000         200000         200000         200000         200000         200000         200000         200000         200000         200000         200000         200000         200000         200000         200000         200000         200000         200000         200000         200000         200000         200000         200000         200000         200000         200000         2000000         2000000         2000000         2000000         2000000         2000000         20000000         200000000         2000000000000000000000000000000000000                                                                                                    |                                       |               |           |      |            |               |         | 2      | x             | 10E270    | 1    | 50          | 08.12.2004    | DE 12 2084 | 3 - P      | 11.25 C      |             |
| Determine         1         3         9043         34         1         04.08.204         1.00.204         1.01         2.01         4.000         4.000         4.000         4.000         4.000         4.000         4.000         4.000         4.000         4.000         4.000         4.000         4.000         4.000         4.000         4.000         4.000         4.000         4.000         4.000         4.000         4.000         4.000         4.000         4.000         4.000         4.000         4.000         4.000         4.000         4.000         4.000         4.000         4.000         4.000         4.000         4.000         4.000         4.000         4.000         4.000         4.000         4.000         4.000         4.000         4.000         4.000         4.000         4.000         4.000         4.000         4.000         4.000         4.000         4.000         4.000         4.000         4.000         4.000         4.000         4.000         4.000         4.000         4.000         4.000         4.000         4.000         4.000         4.000         4.000         4.000         4.000         4.000         4.000         4.000         4.000         4.000         4.000         4.000<                                                                                                    |                                       |               |           |      |            |               |         | 2      | R             | 101164    | 34   | 1           | 31.08.2004    | 07.092084  | 35         | 370,4816     |             |
| Definition         Teal         24         261         4.9.56.156           Juliana         Positive         State         Utility         Factor Descrives         Factor Descrives </td <td>a second com</td> <td></td> <td></td> <td></td> <td></td> <td></td> <td></td> <td>1</td> <td>X</td> <td>96043</td> <td>34</td> <td>1</td> <td>04.08.2004</td> <td>10.082084</td> <td>143</td> <td>2,854,36.6</td> <td></td>                                                                                                    | a second com                          |               |           |      |            |               |         | 1      | X             | 96043     | 34   | 1           | 04.08.2004    | 10.082084  | 143        | 2,854,36.6   |             |
| Junge         Position         State         VMP         Author         VMP         Factor Bettedmang         State         Cas         Merge Juterpreis         Author         Lebra is           111793         1         03         3         110         21691         1         440         Interact         0         0         0.014         65244         0005.005           11779         7         73         8         1         1         1273         2.12         5         1.11         1273         2.12         5         0.014         65244         0005.005         0.015         111         111         11         11         11         11         11         11         11         11         11         11         11         11         11         11         11         11         11         11         11         11         11         11         11         11         11         11         11         11         11         11         11         11         11         11         11         11         11         11         11         11         11         11         11         11         11         11         11         11         11 <t< td=""><td>Detail: annei</td><td>pert</td><td></td><td></td><td></td><td></td><td></td><td></td><td>Tetal</td><td>24</td><td></td><td></td><td></td><td></td><td>2613</td><td>49.968,156</td><td></td></t<>                                                                                                    | Detail: annei                         | pert          |           |      |            |               |         |        | Tetal         | 24        |      |             |               |            | 2613       | 49.968,156   |             |
| 1       1       3       3       10       10000       1       400       reference       5       0.000       6600.2000         11       70       7       12       2       12       10000       1       400       reference       5       0.000       6600.2000         11       70       7       10       2       11       70000       1       42       reference       5       0.000       6600.2000         11       70       7       1       1       1       1       10000       1       42       reference       5       1       64000       6600.2000         11       1       1       1       1       1       1       1       1       1       1       1       1       1       1       1       1       1       1       1       1       1       1       1       1       1       1       1       1       1       1       1       1       1       1       1       1       1       1       1       1       1       1       1       1       1       1       1       1       1       1       1       1       1       1                                                                                                           | Aultrag I                             | Position      | Sator     | FOL  | PGR        | June .        | YOSE    | Fai    | be Bezeichn   | ung:      | 508  | 9 C.0       | Menge Jolenpa | en forme   | h eta      | Lielen sio   |             |
| 13       2       33       3       10       10       10       10       10       10       10       10       10       10       10       10       10       10       10       10       10       10       10       10       10       10       10       10       10       10       10       10       10       10       10       10       10       10       10       10       10       10       10       10       10       10       10       10       10       10       10       10       10       10       10       10       10       10       10       10       10       10       10       10       10       10       10       10       10       10       10       10       10       10       10       10       10       10       10       10       10       10       10       10       10       10       10       10       10       10       10       10       10       10       10       10       10       10       10       10       10       10       10       10       10       10       10       10       10       10       10       10 <th1< td=""><td>131379</td><td>1</td><td>33</td><td>3</td><td>110</td><td>\$1691</td><td>1</td><td>440</td><td>indexa a</td><td>12</td><td></td><td></td><td>6</td><td>0.00 €</td><td>66.64 C D</td><td>8.05.2004</td><td></td></th1<>                                                                                                    | 131379                                | 1             | 33        | 3    | 110        | \$1691        | 1       | 440    | indexa a      | 12        |      |             | 6             | 0.00 €     | 66.64 C D  | 8.05.2004    |             |
| 11       70       7       70       8       1       1       1       1       1       1       1       1       1       1       1       1       1       1       1       1       1       1       1       1       1       1       1       1       1       1       1       1       1       1       1       1       1       1       1       1       1       1       1       1       1       1       1       1       1       1       1       1       1       1       1       1       1       1       1       1       1       1       1       1       1       1       1       1       1       1       1       1       1       1       1       1       1       1       1       1       1       1       1       1       1       1       1       1       1       1       1       1       1       1       1       1       1       1       1       1       1       1       1       1       1       1       1       1       1       1       1       1       1       1       1       1 <th1< th=""> <th1< th=""></th1<></th1<>                                                                                                    | מיבונו                                | 2             | 33        | Э    | 110        | :1607         | 1       | 452    | situan ye     | alleve .  | 1    |             | 5             | 0,80 €     | CE,C4 C D  | 0.05.2006    |             |
| 11       1       1       1       1       1       1       1       1       1       1       1       1       1       1       1       1       1       1       1       1       1       1       1       1       1       1       1       1       1       1       1       1       1       1       1       1       1       1       1       1       1       1       1       1       1       1       1       1       1       1       1       1       1       1       1       1       1       1       1       1       1       1       1       1       1       1       1       1       1       1       1       1       1       1       1       1       1       1       1       1       1       1       1       1       1       1       1       1       1       1       1       1       1       1       1       1       1       1       1       1       1       1       1       1       1       1       1       1       1       1       1       1       1       1       1 <th1< th=""> <th1< th=""> <th1< th=""></th1<></th1<></th1<>                                                                                                    | 10, 228                               | •             | - 11      | \$   | 1          | : :::2        |         | غدة.   |               |           |      |             | 5             | -67        | 66,64.2.0  | 18 W 2006    |             |
| If $2^{29}$ I       I       I <thi< th=""> <th< td=""><td>101 49</td><td>1</td><td></td><td></td><td>1 T.  </td><td>C 5</td><td>•</td><td>10</td><td>ng Abia.</td><td></td><td></td><td></td><td>5</td><td>1.1</td><td>1000 4 10</td><td>0.6.10</td><td></td></th<></thi<>                                                                                                    | 101 49                                | 1             |           |      | 1 T.       | C 5           | •       | 10     | ng Abia.      |           |      |             | 5             | 1.1        | 1000 4 10  | 0.6.10       |             |
| 11       1       1       1       1       1       1       1       1       1       1       1       1       1       1       1       1       1       1       1       1       1       1       1       1       1       1       1       1       1       1       1       1       1       1       1       1       1       1       1       1       1       1       1       1       1       1       1       1       1       1       1       1       1       1       1       1       1       1       1       1       1       1       1       1       1       1       1       1       1       1       1       1       1       1       1       1       1       1       1       1       1       1       1       1       1       1       1       1       1       1       1       1       1       1       1       1       1       1       1       1       1       1       1       1       1       1       1       1       1       1       1       1       1       1       1       1       1       1                                                                                                           | 18 259                                | -             | 20        | 3    | 1:         | 1 129         |         |        | F 84          |           |      |             | 5             | 1010       | 66.64.2 0  | 18, 95, 2006 |             |
| $ \begin{array}{cccccccccccccccccccccccccccccccccccc$                                                                                                    | 1. 579                                |               |           |      | <u>   </u> |               |         | 170    | 239.07        |           |      |             | 2             | -1-1       | 0.000      | 11 D 100     |             |
| 1       20       1       1       1       1       1       1       1       1       1       1       1       1       1       1       1       1       1       1       1       1       1       1       1       1       1       1       1       1       1       1       1       1       1       1       1       1       1       1       1       1       1       1       1       1       1       1       1       1       1       1       1       1       1       1       1       1       1       1       1       1       1       1       1       1       1       1       1       1       1       1       1       1       1       1       1       1       1       1       1       1       1       1       1       1       1       1       1       1       1       1       1       1       1       1       1       1       1       1       1       1       1       1       1       1       1       1       1       1       1       1       1       1       1       1       1       1       1                                                                                                    | 10.279                                |               |           |      | <u>.</u>   | : :::::       |         | 4.2    |               |           |      |             | 2             |            | -2000 A 10 |              |             |
| 1         1         1         1         1         1         1         1         1         1         1         1         1         1         1         1         1         1         1         1         1         1         1         1         1         1         1         1         1         1         1         1         1         1         1         1         1         1         1         1         1         1         1         1         1         1         1         1         1         1         1         1         1         1         1         1         1         1         1         1         1         1         1         1         1         1         1         1         1         1         1         1         1         1         1         1         1         1         1         1         1         1         1         1         1         1         1         1         1         1         1         1         1         1         1         1         1         1         1         1         1         1         1 <th1< th="">         1         1         <th1< th=""></th1<></th1<>                                                                                                    | 1                                     |               |           | -    | <u> </u>   |               |         | 44.    |               |           |      |             |               |            |            | N 8. 380     |             |
| 11     10     1     1     1     1     1     1     1     1     1     1     1     1     1     1     1     1     1     1     1     1     1     1     1     1     1     1     1     1     1     1     1     1     1     1     1     1     1     1     1     1     1     1     1     1     1     1     1     1     1     1     1     1     1     1     1     1     1     1     1     1     1     1     1     1     1     1     1     1     1     1     1     1     1     1     1     1     1     1     1     1     1     1     1     1     1     1     1     1     1     1     1     1     1     1     1     1     1     1     1     1     1     1     1     1     1     1     1     1     1     1     1     1     1     1     1     1     1     1     1     1     1     1     1     1     1     1     1     1     1     1     1     1 <th1< th="">     1<!--</td--><td>17, 779</td><td>ñ.</td><td>- 5</td><td>5</td><td>1111</td><td>1 200</td><td></td><td></td><td></td><td></td><td></td><td></td><td>ś</td><td>-222</td><td>2003</td><td>0.15.1000</td><td></td></th1<>                                                                                                    | 17, 779                               | ñ.            | - 5       | 5    | 1111       | 1 200         |         |        |               |           |      |             | ś             | -222       | 2003       | 0.15.1000    |             |
| 11     15     15     15     162     175     175     17     1990 3     182 55 3000       11     20     11     1     1     1     1     1     1     1     1     1     1     1     1     1     1     1     1     1     1     1     1     1     1     1     1     1     1     1     1     1     1     1     1     1     1     1     1     1     1     1     1     1     1     1     1     1     1     1     1     1     1     1     1     1     1     1     1     1     1     1     1     1     1     1     1     1     1     1     1     1     1     1     1     1     1     1     1     1     1     1     1     1     1     1     1     1     1     1     1     1     1     1     1     1     1     1     1     1     1     1     1     1     1     1     1     1     1     1     1     1     1     1     1     1     1     1     1     1     1     1     1 <td>17.29</td> <td>11</td> <td></td> <td>÷</td> <td></td> <td>1</td> <td>•</td> <td>440</td> <td>distant.</td> <td></td> <td></td> <td></td> <td><br/>U</td> <td>-1-1</td> <td>500 8 0</td> <td>U.S. AU</td> <td></td>                                                                                                    | 17.29                                 | 11            |           | ÷    |            | 1             | •       | 440    | distant.      |           |      |             | <br>U         | -1-1       | 500 8 0    | U.S. AU      |             |
| 11: 01       1       1       1       1       1       1       1       1       1       1       1       1       1       1       1       1       1       1       1       1       1       1       1       1       1       1       1       1       1       1       1       1       1       1       1       1       1       1       1       1       1       1       1       1       1       1       1       1       1       1       1       1       1       1       1       1       1       1       1       1       1       1       1       1       1       1       1       1       1       1       1       1       1       1       1       1       1       1       1       1       1       1       1       1       1       1       1       1       1       1       1       1       1       1       1       1       1       1       1       1       1       1       1       1       1       1       1       1       1       1       1       1       1       1       1       1       1       1 <td>10.579</td> <td>15</td> <td>-</td> <td>÷.</td> <td></td> <td>:== 4</td> <td></td> <td>175</td> <td></td> <td>4.</td> <td></td> <td></td> <td>i</td> <td>200</td> <td>19993 0</td> <td>18:195-2006</td> <td></td>                                                                                                    | 10.579                                | 15            | -         | ÷.   |            | :== 4         |         | 175    |               | 4.        |      |             | i             | 200        | 19993 0    | 18:195-2006  |             |
| 11 279 14 22 3 122 125 8 482 10 484 10 10 10 10 10 10 10 10 10 10 10 10 10                                                                                                    | 101-01                                | 1:1           | 1         | 1    | : 1        | : ::          | •       | 4.7    | F*-,          |           |      |             |               | 1.1        | 199204 0   | 0.5.10       |             |
| 12° 20 15 1 1 2 2 16 2 -17 p**w                                                                                                    | 16,279                                | 1÷            | 30        | 3    |            | :::: *        |         | 492    | 10. 160       |           |      |             | 3             | a.c.d      | 19992 0    | 8.95.2006    |             |
|                                                                                                    | 101-49                                | 15            | I         | 1    | :          | : 16          | •       | - 17   | <b>Factor</b> |           |      |             | 3             | 1.1        | 100104 0   | 0.6.10       |             |
|                                                                                                    |                                       |               |           |      |            |               |         |        |               |           |      |             |               |            |            |              |             |

In der oberen Tabelle erhalten Sie einen Überblick sämtlicher Aufträge des ausgewählten Kunden.

Die untere Tabelle zeigt Ihnen eine detailliertere Aufstellung einer durch Doppelklick ausgewählten Auftragsnummer.

Möchten Sie noch mehr Informationen zum einzelnen Artikel wissen, wie z.B. die Größen mit Listenpreisen, aktivieren Sie einfach  $\rightarrow$  Details anzeigen

# 4.4. Rechnungen

| 😤 Kandensta                        | ann -          |          |              |                                  |           |          |                             |                     |      |                                      |          |                      | . la .   |
|------------------------------------|----------------|----------|--------------|----------------------------------|-----------|----------|-----------------------------|---------------------|------|--------------------------------------|----------|----------------------|----------|
| Kundeshk:                          |                | Sala     | 0            |                                  |           |          |                             |                     |      |                                      |          |                      | Torotta  |
|                                    | an ire         | _        |              |                                  |           | 1        |                             |                     |      |                                      |          |                      |          |
| Boltolungen Au                     | fogo Tez.      | Nungen I | Ulforio Avit | roga State                       | old. Hato | uren fun | iden Info   E               | ontatric            |      |                                      |          |                      | 122      |
| * - alle Malore                    | *              |          |              |                                  | 23        | Marke    | Saison                      | Recovery<br>1153937 | 10   | Dietumi<br>concer pone               | Marga    | Netowet<br>to secure | <u>^</u> |
| Adense Finanza                     | alus   Sonitig | 100      |              |                                  |           | 1        | 32                          | 1153910             | 10   | 02.01.2005                           | 33       | \$36.24.5            |          |
|                                    |                | 122      |              |                                  |           | 2        | 12                          | 1153471             | 10   | 14122005                             | 1        | 5000                 |          |
| Adresses                           |                |          |              |                                  |           | 2        | 30                          | 8005317             | 20   | 14102005                             | -1       | -26.41 5             |          |
|                                    |                |          |              |                                  |           |          | 31                          | nunahi Sisata       | 2008 | 29062005                             | R        | 240383 4             |          |
|                                    |                |          |              |                                  |           | 2        | 31                          | 1146103             | 10   | 15062005                             | 8        | 245.00 \$            |          |
|                                    |                |          |              |                                  |           | 2        | 31                          | 1145554             | 10   | 14 06 2009                           | D        | 232,65.6             |          |
|                                    |                |          |              |                                  |           | 1        | 31                          | 1144338             | 10   | 03062005                             | 70       | 1.571.773            |          |
| Telefon                            |                | -        | _            |                                  |           | 1        |                             | 1101631             | 10   | 0206-2005                            | 21       | 570100               |          |
| The best                           |                |          |              |                                  |           |          | 31                          | 00000051            | 10   | 11.05.2005                           | 61       | 1.120.57 6           |          |
|                                    |                |          |              |                                  |           |          | 34                          | 11423921            | 10   | 04.06.2005                           | - 10     | 903612               |          |
|                                    |                |          |              |                                  |           | 1        | 30                          | 112791              | 10   | DE DA 2005                           |          | 38957                |          |
|                                    |                |          |              |                                  |           | 1        | 30                          | 1136325             | 10   | 31.03.2005                           | 34       | 421 09 2             |          |
|                                    |                |          |              |                                  | 1         | 1        | 30                          | 1136382             | 10   | 31 03 2005                           | 2        | 17,506               |          |
|                                    |                |          |              |                                  |           | 2        | 30                          | 1132961             | 10   | 16.032005                            | B        | 244993               |          |
|                                    |                |          |              |                                  |           | 1        | 30                          | 1132207             | 10   | 14032005                             | 1        | 16.956               |          |
|                                    |                |          |              |                                  |           | 4        | Ut                          | 1132273             | 10   | 141032005                            | 91       | 1.177,4814           |          |
|                                    |                |          |              |                                  |           | 2.       | 30                          | 1131360             | 10   | 09.032005                            | 13       | 298.10.5             |          |
| 10171-02-01                        | 0000000        | 1.00     | ee neer      | 11-325                           |           |          | Total                       | 100002              |      | and a second second second           | 1691     | 36.752.46.5          | 18       |
| Rechnung                           | Pecilian       | Secon D  | OL PER       | Arthu                            | I Variant | s Fada   | e Baceidena                 | ng l                |      | lenge Wi                             | et i     |                      |          |
| 1153827                            | .1             | 35       | 1 1/U        | 21828                            | 1         | 57       | Dearge                      |                     |      | 4 130,73                             | ¢.       |                      |          |
| 115382*                            | 2              | 32       | 1 170        | 21830                            | 1         | 52       | lor.                        |                     |      | 30.63                                | 6        |                      |          |
| 15                                 | 2              |          | 1/-          | 20011                            | ·         | 52       |                             |                     |      | 1 1/2 500                            | 6        |                      |          |
| 116-11                             |                |          |              | 2017                             | · ·       | 21       | 1                           |                     |      | 4 1/                                 |          |                      |          |
| 10.007                             | 2              |          | - i -        | 20.23                            |           | 1 2      |                             |                     |      | ી પંચ                                | e.       |                      |          |
| 17.00                              |                |          | · .          | 201.22                           | · ·       | 21       | Lys                         |                     |      | 1 27-10                              | ř        |                      |          |
| 15:527                             | 8              | 32       | 175          | 212.2                            |           | 1.0      | a                           |                     |      | ો ગેલે                               | č        |                      |          |
| 15 /                               | 9              |          | 1. 1/        | 21:                              | ·         |          | /www.pd                     |                     |      | 5 11 7                               | ĸ        |                      |          |
| 15:527                             |                | 32       | 170          | 21288                            |           | - 23     | 1. 7                        |                     |      | 5 1654                               | C        |                      |          |
| 15,777                             |                |          | 127          | 2077                             |           | 52       | 1-1                         |                     |      | 2 100 -                              | t.       |                      |          |
| 190524                             | 14             | 26       | 1.1          | 27526                            | · ·       | - 23     | 5.7                         |                     |      | 1 112.02                             | Ç.       |                      |          |
| Ingente                            | •              |          | 127          | 20222                            |           | -1       | •                           |                     |      | r (r. 17                             | 6        |                      |          |
| 15/                                | 11             |          | 1.1/-        | 21.4.                            | · ·       | 20       | 6.84                        |                     |      |                                      |          |                      | _        |
| 15:52*                             |                | 22       | 17:          | 21942                            | - · ·     | 23       | 1. 7                        |                     |      |                                      | <u>c</u> |                      |          |
| 15                                 | ,              |          | 12           | 2014                             | · ·       | 52       |                             |                     |      | 1 1 4                                | r.       |                      |          |
| 19:52                              | .'             | -1       |              | 20.000                           | .         | 1 65     | <u></u>                     |                     |      | 1 2 54                               | ř        |                      |          |
| 10.000                             |                | - 12     |              | 1412                             |           | 55       | <u>.</u>                    |                     |      | 1 201                                | -        |                      |          |
| 15                                 | •              | -1       | · ;          | 24                               | ·         | 52       |                             |                     |      | . 1.1                                | ř.       |                      |          |
| 11/0541                            | ¢              | 26       |              | 223.54                           | · ·       | 90       | -                           |                     |      | 3 20                                 | -        |                      |          |
| 15                                 |                |          | - 22         | >> <<                            |           | 67       |                             |                     |      | 1 276                                | é.       |                      |          |
| 15/                                |                |          | 1.212        | 22.1                             | · ·       | 70       | per/                        |                     |      | 1 742                                | ĸ        |                      |          |
| 15:225                             | 24             | - 72     | • •          | 200.0                            |           | 12       | 1.1                         |                     |      | s na ra                              | Ċ.       |                      |          |
| 15.7                               | -              |          |              | XX                               | · ·       | 1        | /1940.2-11                  | K.                  |      | 1 27/14                              | к        |                      |          |
| 15:52*                             | 25             | - 22     |              |                                  | <u> </u>  | 52)      | N. 86. A.                   |                     |      | 1 31.73                              | ¢.       |                      |          |
| - 1N /                             |                |          |              | - XX                             | · ·       | - (1     | ba.<                        |                     |      | 1 Z M                                | <u>к</u> |                      |          |
| 100000                             | 2              |          |              | - NO.27                          |           |          |                             |                     |      |                                      |          |                      |          |
| 15:22                              | 23             | 32       | :=           | <u></u>                          | .         | 1,       | 1.00                        |                     |      | 1 1000                               | ř        |                      |          |
| 15:527<br>"1%" /                   | 2              | 32       | · ;;*        | 222.1                            | ·         |          | 3-94<br>                    |                     |      | 4 1112                               | ĸ        |                      |          |
| 15:52<br>"18 /<br>"18 /<br>"19:52" | a<br>÷         | 32       | · ;;=<br>;=  | 22114<br>227.4<br>225.2<br>227.7 | ·         |          | Allers<br>Allers<br>Science |                     |      | 4 1112<br>1 2.51<br>2 3.51<br>2 3.51 | к<br>С   |                      |          |

Wie beim Button Aufträge erhalten Sie auch hier eine Übersicht sämtlicher Rechnungen des ausgewählten Kunden in der oberen Tabelle.

Durch Doppelklick auf eine bestimmt RE-Nr. erhalten Sie eine detaillierte Aufstellung des Rechnungsinhalts in der unteren Tabelle.

Des Weiteren sind unter den Button Bestellungen, Aufträge und Rechnungen folgende Registerblätter ersichtlich:

- Adresse
- Finanzstatus Angabe zu offenen Posten und laufenden Mahnungen
- Sonstiges

# 4.5. Offene Aufträge

| Kan   | der  | ristan | m                  |               |        |         |                |        |        |                                       |            |          |               |            |             |           |          |                  |          |                     | - 0      |
|-------|------|--------|--------------------|---------------|--------|---------|----------------|--------|--------|---------------------------------------|------------|----------|---------------|------------|-------------|-----------|----------|------------------|----------|---------------------|----------|
| K)    | ide  | utic:  |                    | 5.d           | an.)   | -       |                |        |        |                                       |            | 16       |               |            |             |           |          |                  |          |                     | Theestat |
|       |      | 1.00   | and a sure         |               | -      |         |                | a f n  | 1000   |                                       | -          |          |               |            |             |           |          |                  |          |                     |          |
| tate  | Sin  | AUR    | Nige Nech          | ningen        | Others | i Autop | e Stets        | 19.3 M | COLINE | KundenInto Fo                         | augusta -  |          |               |            |             |           |          |                  |          |                     |          |
| ale M | ake  | 51     | *                  |               |        |         |                |        | 1      | iber alle Saison's                    | 1          |          | Fanitein      |            |             |           |          |                  |          |                     |          |
| (Day) |      | 00 D - | Mala               | Faire         | 101    | DOD     | and a          | HAR.   | 1 10   | She ale Sasaria<br>Di Nale / Conser 7 | ALL A      | 0.0      | Qualification | Lidenman   | Diametrica  | Literatio | IN Deck  | We design in the | Dute     | There is            |          |
|       | 1000 | run    | PHIECE             | CARDON        | NUL    | run     | Acces          | XAN.   | 123    | Trend 2004                            |            | 1.14     | ORINORIS      | Centrarde  | Constanting | reachest  | OF FIRE  | Averag           | Patient  | LANDIE              |          |
| 1     | -    | 1      | Fundatio           | 20            | 1      | 128     | 11285          | 1      | 120    | Frühjahr / Borranor S<br>Transf 2005  | 3006       | B        | 1             | D          | 1           | 11.5*4    | 13674    | 119025           | 5        | 16 02 2006          |          |
| 1     | -    | 1      | LINNAL             |               | 1      | 178     | 11295          | 1      | 12     | Fatialy (Screw)                       | ane        | Č        | 1             | D          | 4           | 11.954    | 13476    | 119825           | 5        | 16.02.2006          |          |
| 1     | -    | 1      | Sunnaria           | 20            | 1      | 128     | 11285          | 1      | in.    | Trend 2005                            |            | R        | i i           | D          | 1           | 11.924    | 13674    | 119875           | 5        | 16.02.2006          |          |
| 1     | -    | 1      | Lunmari            | 22            | 1      | 1/1     | 11275          | 1      | и      | Filihjale / Somere 2                  | NECT M     | E.       | 1             | U          | 1           | 11/2:4    | 135/6    | 1196.5           | 5        | 16.02.2006          |          |
| 1     | -    | 1      | Eurimain           | 32            | 1      | 171     | 11295          | 1      | 97     | interaction i                         | 42         | B        | 2             | 0          | 2           | 27.904    | 27.344   | 119825           | 6        | 16.02.2006          |          |
| 1     | -    | 1      | Supervis           | 32            | 1      | 178     | 11255          | 1      | 37     | s uchemplarie                         | -0         | c        | 1             | D          | 1           | 13.554    | 13.57 6  | 110625           | 5        | 1G D2 200G          |          |
| 1     | -    | 1      | Europein           | 32            | 1      | 121     | 11295          | 1      | 97     | 5 tohnarolaria                        | .64        | B        | 1             | 0          | 1           | 11.96.4   | 13.67 €  | 119825           | 5        | 16.02.2006          |          |
| 1     | -    | 1      | Sumawis            | 23            | 1      | 178     | 11285          | 1      | 97     | S sobelars/gris                       | - 44       | Ē        | 1             | n          | 1           | 11974     | 13.67.6  | 119675           | 5        | 16 02 2006          |          |
| 1     |      | 1      | Summer             | 30            | 1      | 178     | 11295          | 1      | 97     | interactoria                          | -          | B        | 1             | 0          | 1           | 13 94 4   | 13474    | 119025           | 5        | 16.02.2006          |          |
| 1     | -    | 1      | Supervis           | 20            | 11     | 178     | 11285          | 1      | 97     | schears/min                           | 5          | 1 C      | 1             | 0          | 1           | 11.974    | 13674    | 119675           | 5        | 16 02 2006          |          |
| +     | -    | 1      | Commerce.          | 8             | 1 1    | 174     | 11302          | 1      | - 90   | retear                                | - 98       | P        | 1             | 0          | 1           | 11 94 4   | 13674    | 119825           | 10       | 16 02 2006          |          |
| 1     |      | 1      | Summeric           | 20            | 1.2    | 178     | 1132           | 1 12   | 97     | scheart.                              | 10         | L.C.     | 1             | n          | 1           | 13 954    | 13174    | 11903            | 11       | 16 02 2006          |          |
| . 1   | -    | 1      | Commerce           | 100           | 1      | 178     | 11302          | 1      | 80     | rehear                                | -40        | P        | 1             | 0          | 1           | 11.954    | 19674    | 119825           | 10       | 16 02 2006          |          |
| 1     | -    | 1      | Cuple aris         | - 27          | 1.1    | 170     | 11202          | 1      | 90     | Lichano.                              |            |          | 1             | 0          | 1           | 11.954    | 13574    | 115825           | 11       | 76 10 2006          |          |
| - 1   | -    | +      | Contraction of the | - 26          | 1      | 1/8     | 11292          | 1 4    | 80     | i junnar                              |            | 12       | 1             | 0          | -           | 14.003    | 10.010   | 110420           | 10       | 76.02.2006          |          |
| - 1   | -    | 4      | Contractor         |               | 1.4    | 178     | 44.585         | 1      |        | interest interest                     |            | 0        | -             | 0          | 42          | 13,004    | 19.67.6  | 440605           | 43       | 10.00.2000          |          |
| -     | -    |        | 21446-311          | 26            |        | 1/8     | 11042          |        | 00     | NUTIFICALS                            |            |          |               | 0          | 1           | 14.051    | 12.010   | 110420           | 10       | 10.00.2000          |          |
| - 1   | _    | 1.00   | STRUTT             |               | 1      | 128     | 11284          | 1.     | 90     | HONPUR'S                              | - 11       |          |               | 0          |             | 13,364    | 14,67%   | 1196.03          | - 14     | Pe 101 210/9        |          |
| 1     | -    | 1      | tunnen             | 22            | 1      | 1/8     | 11382          | 1      | 80     | rchear                                | #          | 1.0      | 1             | 0          | 1           | 11.92.0   | 12.576   | 119825           | 31       | 16,02,2006          |          |
| 1     | _    | 100    | 5108/971           | - 20          | 1.     | 178     | 11387          | 1.0    | 80     | Inferior                              | - 24       | R        | 1             | 0          |             | 11,924    | 10,674   | 1198.75          | 11       | 16.02.2006          |          |
|       | -    |        | COM . P            |               |        | - 12    | 1942           | + ·    |        |                                       | •          |          | · ·           | - <u>v</u> |             | 11.7.4    | 1 100    | 1966.            | <u> </u> | 10 00 00.00         |          |
|       |      |        |                    |               |        |         |                | 1      |        | 200.000.000                           |            |          | 1             |            |             | 17 18 1   | 3 1.5    |                  |          | 1                   |          |
|       |      | .      | :                  | 52            |        | - 12    | 12 -           | 1.     | 1 -    |                                       |            |          | · .           |            |             | 1         | 1        | 1984.            | · .      | In the state of the |          |
| _     | -    |        | : Ine - 1          | 4             |        | 177     | 15.5           |        |        | 229.0000.000                          | 11         |          |               |            |             | 17.15.1   |          | 100.77           |          | 100                 |          |
|       |      | .      | :um . r            | 52            |        | - 12    | 15 -           | 1.     | 1 -    |                                       |            |          | · .           |            | 1           | 17.27.0   | 1        | 1984.            | · .      | In the state of the |          |
|       | _    |        | : 1894-91-         |               |        | 1.1     | 1.1            |        |        | 2200.000.0000                         | v          |          |               |            |             | 17:17 1   | 9 -1 -   | 1:1 -            |          | 104                 |          |
|       |      |        | COMPLY             | 52            |        | 1.0     |                | 1      | 1 5:   | 746                                   | <u> </u>   | :        | 1             |            |             | 14.54.0   |          | 1984-            |          | 15 06 3 1.5         |          |
|       | _    | _      | : INW *1*          | .1            |        | 17      | 1.1 -          |        |        | 2200.000.0000                         | 1          | <u>n</u> |               | n          |             | 17 17 1   | 9        | 1.1              | - · ·    | 1.0.4.              |          |
|       |      | •      | See . r            | 2             |        | 13      | .12.           | 1.     |        |                                       | • •        |          | 1             | 0          | 1           | 14.30.0   | 1        | 1984-            | 1 :      | 1506 0.15           |          |
|       |      |        | (mm - i            | x             |        | 2.8     | 2011           |        |        | · I                                   | P          | n        | -             | 0          |             | < 30.0    | 1 100    | 10000            | 1        | 1.0.3.              |          |
| •     |      | •      | Converse .         | x             | •      | 28      | - 200.         | 1.     | 1.5    | . E                                   | C          | ÷        | · ·           | U U        | 1           | 27.060    | 9 555    | 19845            | 1.2      | 1.0.2               |          |
| _     |      |        | 5. <b></b> è       | 25            |        | .78     | .767           |        |        | · I .                                 | 4          | <u> </u> |               | 0          | <u> </u>    | 2.80      | 1 210    | 19677            |          | 15.02.2016          |          |
| •     |      | •      | Converse           | x             | •      | 28      | 1200.0         | · ·    |        | . t.                                  | *          |          |               | v          | -           | 75,50,8   | 1.1.6    | 198.5            | 1.2      | 1.0.2               |          |
|       |      |        | <                  | \$:           |        | - '8'   | 18-            |        | - 22   | 2 1                                   | <u>4</u> : | -        |               | 0          | <u> </u>    | · 971     | 4 270    | 19671            |          | 15 00 Y 15          |          |
| •     |      | •      | 100.01             | :0            | •      | 28      | -2 <b>4</b>    | · ·    |        | F                                     | *          |          |               |            | 1           | 2.61      | 4 1916 P |                  | I        | 102                 |          |
|       |      |        | Sumir              | 22            |        | - 28    |                |        | 52     | ž L                                   | ٠          | B        | 2             | 0          |             | 46.900    | 45,020   | 19920            | >        | 15 06 DXC5          |          |
|       |      | •      | 1000-011           | ::            | •      | 2.E     | - 2 <b>4</b> 8 | · ·    |        | F                                     | 16         | :        |               |            | 1           | 2 18 1    | 4 1916 B |                  | 1        | 102                 |          |
|       |      |        | Sumir              | 32            |        | - 28    | - 2060         |        | 52     | 2 L                                   |            | - 2      |               | 0          |             | 2.90      | 2.7.0    | 19920            |          | 15 02 2025          |          |
| •     |      |        | 1004.00            | :0            | •      | 28      | 1248           |        |        | F                                     | -11        |          |               |            | 1           | 24,15,1   | 174      | 111 -            | 1        | 102                 |          |
|       |      |        | Sumir              | 32            |        | - 280   | 2060           |        | 1 52   | 2   L                                 | *          |          |               | 0          | 1           | 24.050    | 23,67 (  | 19920            |          | 15.02.0005          |          |
| •     |      | •      | 100010             | :0            |        | 28      | 1248           |        |        | Fe.                                   | 11         |          |               |            | 1           | 24,151    | 4 176    | 118 -            |          | 1.0.2               |          |
|       |      |        | Sumir              | 32            |        | - 28    | 2060           |        | 52     | 2   L                                 | - 20       | В        |               | 0          | 1           | 24.07.0   | 23,67 (  | 19920            | >        | 15 06 2005          |          |
| •     |      | •      | 100411             | :0            | •      | 2.5     | 1248           | · ·    |        | F.                                    | -11        | :        |               |            | 1           | 24,151    | 4 176    | 1110 -           |          | 102                 |          |
|       |      |        | Sum or the         | 52            |        | 28      | 38.            |        | 26     | 6 L                                   | .0         | _ J      |               | V          | 1           | 23.17.0   | esti (   | 1284-            | 1        | to the Date         |          |
|       |      |        | Converte           | $\mathcal{X}$ |        | - 226   | 2007           |        |        | - H                                   | 10         | n        |               | 0          | 1           | 17.07.0   | 2777     | 10075            | 1        | 10.00 2000          |          |
| •     |      | •      | Sumar              | 22            | •      | - 223   | 100%           | · ·    | 20     | e  L                                  | C          | В        | 6             | V          | -           | 92,30,0   | 2        | 11984-           | 1:       | 15 Ve 2015          |          |
|       |      |        | frame - i          | $\mathcal{X}$ |        | 28      | 2007           |        |        | - I                                   | ۲.         | n        |               | 0          | 1           | 17.000    | 2510     | 10077            | 1        | in married          |          |
| •     |      | •      | Supercont          | x             | •      | 22.5    | 120.7          | · ·    |        | . t                                   | •          | U        | · ·           | V          | 1           | 11.058    | 178.8    | 1198.40          | 1.       | 1.0.2               |          |
|       |      |        | S                  | 22            |        | 2.80    | 21.5           | 1      |        | 5 JL .                                | 4          | R        |               | 0          | 1           | 2, 97,6   | 1 210    | 19677            | 12       | 12.02.0012          |          |
|       | -    | •      | · Internation      | T.            | •      | 23      | 1201           | · ·    |        | . t.                                  | - 12       |          | · ·           | U          | 1           | 7.161     | 1.25     | 1118             | 1-       | 1.0.2               |          |

Hier erhalten Sie eine Übersicht sämtlicher offener Aufträge des ausgewählten Kunden.

In dem Dropdown-Feld können Sie die Auswahl auf eine bestimmte Saison einschränken. Nach klicken auf den Button Ermitteln erscheinen die Daten in der Tabelle.

# 4.6. Statistik

| A CONTRACTOR OF A CONTRACTOR OFTA CONTRACTOR OFTA CONTRACTOR OFTA CONT                                                                                                    |                                                                                                    |        |       |             |        |       |                        |                   |                          | _             |                    |          |              |                               |                 |      |     |                                                                                                  |                                                              |                         |         |             |                                       |                                                                                                   |                         |         | -                        | dP 🗴                                            |
|----------------------------------------------------------------------------------------------------|----------------------------------------------------------------------------------------------------|--------|-------|-------------|--------|-------|------------------------|-------------------|--------------------------|---------------|--------------------|----------|--------------|-------------------------------|-----------------|------|-----|--------------------------------------------------------------------------------------------------|--------------------------------------------------------------|-------------------------|---------|-------------|---------------------------------------|---------------------------------------------------------------------------------------------------|-------------------------|---------|--------------------------|-------------------------------------------------|
| KundeeNc: Sache                                                                                                    | in                                                                                                    | _      |       |             |        |       |                        |                   |                          |               |                    |          |              |                               |                 |      |     |                                                                                                  |                                                              |                         |         |             |                                       |                                                                                                   |                         |         | secult                   |                                                 |
| Bestellangen Aufträge Rechnungen I                                                                                                    | O Kime Autria                                                                                                    | pe Siv | ide . | Retourer    | n Kuni | hesin | is Ka                  | estable           | 1                        |               |                    |          |              |                               |                 |      |     |                                                                                                  |                                                              |                         |         |             |                                       |                                                                                                   |                         |         |                          |                                                 |
| 32 Fridjahr / Somer 2005 😿 Fegal                                                                                                    | läre Ware                                                                                                    | 1      | Aktu  | alizie nami | ]      | E     |                        |                   | E BLA                    | Nebra         | ne .               |          |              |                               |                 |      |     |                                                                                                  |                                                              |                         |         |             |                                       | 30                                                                                                | Frahi                   | ahr/San | man 20                   | 104 w                                           |
| PBN 12 Philiphe / Sommer 2006                                                                                                    | Total                                                                                                    | 38 38  | 20 3  | 39C         | 40 40  | A 4   | 66                     | ADC.              | 400                      | 42            | 428                | 430. 4   | 20           | 44                            | 445             | 4E   | 44D | 45 453                                                                                           | 48                                                           | E 4                     | C3      | 485         | 43C                                   | 43                                                                                                | D                       | 5 50    | 8 9                      | 00 9                                            |
| 110 Damen Bildni ohne Schelen                                                                                                    | 22                                                                                                    |        | 3     | 3           |        |       | 2                      | 2                 |                          |               | 1                  | 1        |              |                               | z               | 2    |     |                                                                                                  |                                                              |                         |         |             |                                       |                                                                                                   |                         |         |                          |                                                 |
| 120 Damen Dikini + Schalen                                                                                                    | 25                                                                                                    |        | - 3   | 2           |        | 1     | 4                      | - 2               |                          |               | 4                  | . 3      |              |                               | 2               | 2    |     |                                                                                                  | 1                                                            | 1                       |         |             |                                       |                                                                                                   |                         |         |                          |                                                 |
| 170 Da Bikini + Bilgel                                                                                                    | 123                                                                                                    |        | 13    | 7           |        |       | 17                     | 11                |                          |               | 18                 | 11       |              |                               | 16              | 10   |     |                                                                                                  | 12                                                           | 7                       |         |             |                                       |                                                                                                   |                         |         |                          |                                                 |
| 180 Da Bikini + Sotalen + Bilgel                                                                                                    | 5                                                                                                    |        | - 22  | 1           |        |       | 1                      |                   |                          |               | 1.4                | 1        |              |                               | 1.1.1.1         |      |     |                                                                                                  |                                                              | - 20-                   |         | 122         |                                       | 44-                                                                                               |                         |         |                          |                                                 |
| 210 Damen-Radeoscrug nitrie Solvalen                                                                                                    | 291                                                                                                    |        | 19    | 10          |        |       | 40                     | 75                |                          |               |                    | 28       |              |                               | 41              | - 75 |     |                                                                                                  | 76                                                           | 18                      |         | 1           | 1                                     | 1                                                                                                 |                         |         |                          |                                                 |
| 220 Danen-Badeoszus + Scholes                                                                                                    | 239                                                                                                    |        | 9     |             |        |       | 28                     | - 24              | 2                        |               | 31                 | 24       | 2            |                               | 32              | - 24 | Z   |                                                                                                  | 21                                                           | 19                      | 2       | - 7         |                                       | 1                                                                                                 | 1                       |         | 1                        | 1                                               |
| 200 Danen-Badeakows 1/2 Conside                                                                                                    | 137                                                                                                    |        |       |             |        |       | 2                      | 2                 |                          |               | 11                 | 11       | 9            |                               | 16              | 11   | 9   |                                                                                                  | 14                                                           | 11                      | _ E     | 4           |                                       | 3                                                                                                 | 7                       |         | 1                        | 2                                               |
| 270 Dahen-Badeaizug ni Bilgel                                                                                                    | 5                                                                                                    |        |       |             |        |       | 1                      | 1                 |                          |               | 1                  | 1        |              |                               | 1               | 1    |     |                                                                                                  |                                                              |                         |         |             |                                       |                                                                                                   |                         |         |                          |                                                 |
| 310 DanenBluse                                                                                                    | 3                                                                                                    |        |       |             | 1      |       |                        |                   |                          |               |                    |          |              | 1                             |                 |      |     |                                                                                                  |                                                              |                         |         |             |                                       |                                                                                                   |                         |         |                          |                                                 |
| 300. DanenRicck                                                                                                    | 23                                                                                                    | 5      |       |             | 6      |       |                        |                   |                          | E             | 0                  |          |              | 6                             |                 |      |     |                                                                                                  |                                                              |                         |         |             |                                       |                                                                                                   |                         |         |                          |                                                 |
| 300 Dahen Kleid                                                                                                    | 4                                                                                                    | 1      |       |             | 1      |       |                        |                   |                          | 1             |                    |          |              | 1                             |                 |      |     |                                                                                                  |                                                              |                         |         |             |                                       |                                                                                                   |                         |         |                          |                                                 |
| 340 Paleo                                                                                                    | 42                                                                                                    |        |       |             |        |       |                        |                   |                          |               |                    |          |              |                               |                 |      |     |                                                                                                  |                                                              |                         |         |             |                                       |                                                                                                   |                         |         |                          |                                                 |
| 370. DahenDikerses                                                                                                    | 3                                                                                                    | 2      |       |             | 2      |       |                        |                   |                          | 3             | £                  |          |              | 1                             |                 |      |     | 1                                                                                                |                                                              |                         |         |             |                                       |                                                                                                   |                         |         |                          |                                                 |
| 300 DanenShit                                                                                                    | 7                                                                                                    | 1      |       |             | 2      |       |                        |                   |                          | 2             | 5. I               |          |              | 2                             |                 |      |     |                                                                                                  |                                                              |                         |         |             |                                       |                                                                                                   |                         |         |                          |                                                 |
| 5.0 -lerenBadehcter                                                                                                    | 51                                                                                                    |        |       |             |        |       |                        |                   |                          |               |                    |          |              |                               |                 |      |     |                                                                                                  |                                                              |                         |         |             |                                       |                                                                                                   |                         | 8       |                          |                                                 |
| 530 Heren-Short                                                                                                    | 23                                                                                                    |        |       |             |        |       |                        |                   |                          |               |                    |          |              |                               |                 |      |     |                                                                                                  |                                                              |                         |         |             |                                       |                                                                                                   |                         |         |                          |                                                 |
| mana futal                                                                                                    | 1001                                                                                                    | 9      | 47    | 28          | 12     | 1     | - 98                   | 70                | 2                        | 13            | 13                 | 29       | -1           | 11                            | 112             | 78   | 11  | 1                                                                                                | 74                                                           | 56                      | 11      | 7           |                                       | 6                                                                                                 | 8                       | 8       | 4                        | 8                                               |
|                                                                                                    |                                                                                                    |        |       |             |        |       |                        |                   |                          |               |                    |          |              |                               |                 |      |     |                                                                                                  |                                                              |                         |         |             |                                       |                                                                                                   |                         |         |                          |                                                 |
|                                                                                                    |                                                                                                    |        |       |             |        |       |                        |                   |                          |               |                    |          |              |                               |                 |      |     |                                                                                                  |                                                              |                         |         |             |                                       |                                                                                                   |                         |         |                          |                                                 |
| \$                                                                                                    |                                                                                                    |        |       |             |        |       |                        |                   |                          | 15            |                    |          | 17           |                               |                 |      |     |                                                                                                  |                                                              |                         |         |             |                                       |                                                                                                   |                         |         |                          | 1                                               |
| क्<br>अन्दर्भ                                                                                                    | ТА.,                                                                                                    | 1:     |       | =           | Z      | 23    | 40                     | 22                | 6-                       | 176           | ×                  | 81       |              | 388 .                         | H.              | 32   | Ĺ   |                                                                                                  | 8 _ 40                                                       | K 4                     | ŵ       | 4           | -28                                   | _ 4Z                                                                                              | : 4                     | 2:      |                          | -8                                              |
| s.<br>203<br>1 : D. 2018 ini Jan, SJada -                                                                                                    | T.A                                                                                                    | Ľ      |       | 1           | Z      | 23    | 40                     | R                 | 6-                       | 176           | . ×.               | 81       |              | 200 2                         | H               | 32   | Ĺ   | -0 -208<br>5                                                                                     | 8 ±0<br>2                                                    | × 4                     | 0       | 4.          | -28                                   | 42<br>2                                                                                           | : 4                     | 2:      | -11 -1<br>               | 48 4                                            |
| n.<br>203<br>1 : D. naiß die Jan SJak-<br>1 : D. naiß die 201.01                                                                                                    | ТА.<br>Х<br>Із                                                                                                    | Ľ      |       | E           | ž      | 23    | 40                     | 22                | : <u>6</u> -             | 176           | . × (              | ¥1       |              | 200                           | 382             | 33   | -   | -0 =00                                                                                           | 8 -4)<br>                                                    | K 4                     | æ       | а           | -28                                   | 42<br>2<br>4                                                                                      | : 4                     | 2:      | 4.1                      | 48 4                                            |
| nai<br>2035<br>1 C Du con Bini Jana Subak-<br>1 zu Ju con Binai con u con<br>1 zu Ju Kinai con, an                                                                                                    | TA.<br>22<br>12<br>14                                                                                                    | E      |       | 1           | 2      | 23    | 40                     | Ľ                 | . 6±                     | j7j           | × *                | XI<br>4  |              | 200 2                         | <b>382</b><br>4 | 32   | Ĺ   | -0 -01<br>5                                                                                      | 8 40<br>4 11 4                                               | × ×<br>!                | -00     | 3           | -22                                   | 42<br>2<br>4                                                                                      | : 4                     | 2:      | -1 <u>-</u> 1            | 48 4                                            |
| n:<br>203<br>1 : Du an Bini Jao, Subak-<br>1 : Du an Bini an ostuar<br>1 : Du Sinn og drupotuur                                                                                                    | TA.<br>32<br>12<br>14<br>28                                                                                                    | E      |       | 1           | 2      | 23    |                        | 22                | - 64                     | 178           | • **<br>•          | XI<br>4  | 11<br>-<br>- | 2000                          | 382<br>2<br>2   | 33   | ÷   | -0 10<br>5<br>-                                                                                  | 8 -1)<br>                                                    | د »<br>!<br>بر          | ω<br>'  | 4           | 428                                   | 42                                                                                                | : 4                     | 2:      | 4 <u>1</u> 4             | -8<br>-1<br>                                    |
| <ul> <li>B)</li> <li>B)</li> &lt;</ul>                                                                                                    | TA.<br>22<br>12<br>13<br>14<br>15<br>15<br>15                                                                                           | E      |       | 1           | 2      | 23    | 40                     | 12                | - 64                     | 176           | • **<br>•<br>•     | XII<br>4 | 11<br>       | 2000                          | 382             | 33   | ÷   | 10<br>5<br>1                                                                                     | 의<br>                                                        | د ۵<br>ا<br>در<br>در    | ω<br>'  | 4           | 428<br>1<br>2                         | 42<br>2<br>4<br>12                                                                                | : 4<br>:<br>:           | 2:      | 4 <u>1</u> 4             | - <b>B</b><br>                                  |
| <ul> <li>B)</li> <li>B)</li> &lt;</ul>                                                                                                    | T.A.<br>22<br>12<br>12<br>12<br>12<br>12<br>12<br>12<br>12<br>12                                                                        | 12     |       | I           | 2      | 23    | 40                     | 22                | 64                       | 176           | · *:               | XII<br>4 | Щ<br>:<br>-  | 2000                          | 382             | 32   | ÷   | -0 00<br>5<br>1                                                                                  |                                                              | د ()<br>ا<br>الـ<br>الـ | ~~<br>, | 4<br>1<br>1 | 428                                   | 42<br>2<br>4<br>14<br>14                                                                          | : 4<br>:<br>:<br>:      | 2:      | ••••••                   | 48                                              |
| <ul> <li>a)</li> <li>b)</li> <li>c)</li> <li>c</li></ul>                                                                                                    | T.A.<br>35<br>12<br>255<br>155<br>155<br>155<br>155<br>155<br>155<br>155<br>155                                                         | 12     |       | E           | 2      | 23    | 40                     | 72                | 64                       | j-re          | · *:               | XI<br>4  | 11<br>-<br>- | 2000                          | 382             | 32   | ÷   | -0 -0<br>5<br>1                                                                                  | 90<br>101112024 -                                            | د )<br>ا<br>ال          | ω<br>ι  | 4<br>1<br>1 | -23<br>-<br>-<br>-<br>-<br>-<br>-     | 42<br>2<br>4<br>2<br>14                                                                           | : 4<br>:<br>:<br>:<br>: | 2:      | 44 4<br>-<br>4           | 48<br>2 2 2 2 2<br>2 4<br>1                     |
| <ul> <li>C. D. and in Jac. Sloke</li> <li>D. and in Jac. Sloke</li> <li>J. D. and an equitable statement</li> <li>J. J. an equitable statement</li> <li>J. An end Lang of the set of the sloke statement</li> <li>J. An end Lang of the set of the sloke statement</li> <li>J. An end Lang of the set of the sloke statement</li> <li>J. An end Lang of the statement</li> <li>J. An end Lang of the sloke statement</li> <li>J. An end Lang of the sloke statement</li> <li>J. An end Lang of the sloke statement</li> <li>J. An end Lang of the sloke statement</li> <li>J. An end Lang of the sloke statement</li> <li>J. An end Lang of the sloke statement</li> <li>J. An end Lang of the sloke statement</li> </ul>                                                                                                    | TA.<br>52<br>13<br>13<br>13<br>13<br>13<br>14<br>25                                                                                     | IC     |       | E           | 2      | 23    | 40                     | 72                | - 64                     | 97            | · *:<br>;<br>,     | XII<br>4 |              | 2000                          | 382             | 32   | ÷   | -0<br>5<br>1                                                                                     |                                                              | 4 )<br>1<br>12<br>12    | ω<br>ι  | 2<br>2      | -22<br>                               | 42<br>2<br>12<br>12                                                                               | : 4<br>:<br>:<br>:      | 2:      | 4 <u>1</u> 4             | 48 - 2 - 2 - 2 - 4 - 4 - 4 - 4 - 4 - 4 - 4      |
| <ul> <li>B. 1</li> <li>B. 1</li> <li>B. 1<td>TA.<br/>83<br/>15<br/>15<br/>16<br/>16<br/>16<br/>16<br/>16<br/>16<br/>16<br/>16<br/>16<br/>16<br/>16<br/>16<br/>16</td><td>12</td><td></td><td>I</td><td>2</td><td>23</td><td>-</td><td>22</td><td>. <del>6</del>-</td><td>97</td><td>· *:<br/>;<br/>,</td><td>XII<br/>4</td><td>•</td><td>2000<br/>2<br/>2<br/>2<br/>2</td><td>382</td><td>33</td><td>1</td><td>-0 208<br/>5<br/>⊥<br/>1</td><td>- 1<br/>- 1<br/>- 1<br/>- 1<br/>- 1</td><td>د )<br/>رو<br/>رو</td><td>ω<br/>ι</td><td></td><td>- 225<br/></td><td>42<br/>2<br/>14<br/>15<br/>15</td><td>: 4<br/>:.<br/>::<br/>:</td><td>2:</td><td>44 4<br/>-<br/>4</td><td>48 - 2 - 2 - 2 - 2 - 2 - 2 - 2 - 2 - 2 -</td></li></ul> | TA.<br>83<br>15<br>15<br>16<br>16<br>16<br>16<br>16<br>16<br>16<br>16<br>16<br>16<br>16<br>16<br>16                                     | 12     |       | I           | 2      | 23    | -                      | 22                | . <del>6</del> -         | 97            | · *:<br>;<br>,     | XII<br>4 | •            | 2000<br>2<br>2<br>2<br>2      | 382             | 33   | 1   | -0 208<br>5<br>⊥<br>1                                                                            | - 1<br>- 1<br>- 1<br>- 1<br>- 1                              | د )<br>رو<br>رو         | ω<br>ι  |             | - 225<br>                             | 42<br>2<br>14<br>15<br>15                                                                         | : 4<br>:.<br>::<br>:    | 2:      | 44 4<br>-<br>4           | 48 - 2 - 2 - 2 - 2 - 2 - 2 - 2 - 2 - 2 -        |
| <ul> <li>a)</li> <li>b)</li> <li>b)</li> <li>c) Du conti sui portuni</li> <li>c) Du conti sui portuni</li> <li>c) Du conti sui portuni</li> <li>c) Du conti Loon ogi vi portuni</li> <li>c) Du conti Loon ogi vi portuni</li> <li>c) Du conti Loon</li></ul>                                                                                                    | TA.<br>83<br>12<br>26<br>26<br>26<br>26<br>26<br>26<br>26<br>20<br>20<br>20<br>20<br>20<br>20<br>20<br>20<br>20<br>20<br>20<br>20<br>20 | I      |       | E           | 2      | 23    |                        | Ľ                 | - 6±                     | 97            | : ×:<br>;<br>,     | ¥!<br>4  | •            | 388<br>2<br>2<br>2<br>2       | 382             | 33   | 1   | -0 201<br>5<br>-<br>1<br>                                                                        |                                                              | د )<br>رو<br>رو         | ω<br>,  | 4<br>       | 223<br> <br> <br> <br> <br> <br> <br> | 42<br>2 4<br>14<br>14<br>14                                                                       | : 4                     | 2:      | •                        | 1 1 1 1 1 1 1 1 1 1 1 1 1 1 1 1 1 1 1           |
| <ul> <li>a)</li> <li>b)</li> <li>b)</li> <li>c)</li> <li>c)</li> &lt;</ul>                                                                                                    | TA.<br>82<br>14<br>15<br>16<br>16<br>16<br>17<br>14                                                                                     | E      |       | =           | 2      | 23    |                        | 22                | : 6-                     | 97)           | : ×:<br>:          | XI<br>4  | •            | 2000 2                        | 382             | 3    | ±.  | -0 00<br>5<br>-<br>1<br>-                                                                        | 8 2 2 1 1 0 2 4 1                                            | د )<br>۱<br>۱۵<br>۱۵    | ω<br>,  | 44<br>      | 1 223<br>1<br>1<br>2<br>1             | 42<br>2<br>2<br>2<br>2<br>2<br>2<br>2<br>2<br>2<br>2<br>2<br>2<br>2<br>2<br>2<br>2<br>2<br>2      | : 4                     | 2:      | •                        | ہ<br>2<br>2<br>2<br>3<br>4<br>1                 |
| <ul> <li>a)</li> <li>b)</li> <li>b)</li> <li>c)</li> <li>b)</li> <li>c)</li> <li>c)</li> &lt;</ul>                                                                                                    | TA.<br>81<br>12<br>13<br>14<br>15<br>15<br>15<br>15<br>15<br>15<br>15<br>15<br>15<br>15<br>15<br>15<br>15                               | 1:     |       | Ξ           | 2      | 23    | 40                     | 22                | : 6-                     | ار ا          | :<br>:<br>:        | ×::      | •            | 2000 2                        | 382             | 33   | 4   | -0 =00<br>5<br>⊥<br>1<br>                                                                        | 8 <u>二</u><br>8 二二<br>日の半<br>1                               | د )<br>رو<br>رو         | 40<br>I | 42<br>      | - 428<br>                             | 42<br>2<br>12<br>12                                                                               | : 4<br>:<br>:<br>:      | 2:      | 44 4<br>-<br>-<br>-<br>- | ا ع<br>د<br>د<br>د<br>ا                         |
| <ul> <li>a)</li> <li>b) and bit law Slow-<br/>to Durate an over an<br/>Duby contrain operation.</li> <li>c) durate angle operation<br/>duby contrained angle to optimize<br/>duby contrained angle to optimize<br/>duby contrained angle optimized<br/>duby contrained angle optimized<br/>duby contrained<br/>duby contrained</li></ul>                                                                                                    | TA.<br>83<br>19<br>19<br>19<br>19<br>19<br>19<br>19<br>10<br>10<br>10<br>10<br>10                                                       | 12     |       | E           | 2      | 23    | 40                     | æ                 | ÷ 64                     | 176           | · * *              | ¥1       | •            | 2000                          | 382             | 32   | 4   | -0 -01<br>-5<br>-<br>1<br><br>-                                                                  | 8 11<br>2 11<br>2 11<br>2 11<br>2 11<br>2 11<br>2 11<br>2 11 | د )<br>رو<br>اد         | 40<br>I | 42<br>      | : 425<br>:<br>:<br>:<br>:             | 42<br>2<br>12<br>12                                                                               | : 4                     | ε       | 44 4<br>-<br>-<br>-      | 48 4<br>2<br>2<br>2<br>3<br>3<br>4              |
| <ul> <li>a)</li> <li>b)</li> <li>b)</li> <li>c)</li> <li>b)</li> <li>c)</li> <li>c)</li> &lt;</ul>                                                                                                    | T.A.<br>32<br>32<br>32<br>32<br>32<br>34<br>34<br>32<br>34<br>34<br>34<br>34<br>34<br>34<br>34<br>34<br>34<br>34<br>34<br>34<br>34      | ľ      |       | Ξ           | 2      | 23    | *0                     | 10                | : 6-<br>-                | <b>P</b> T    | • × •              | ¥I<br>4  | •            | 2000<br>2<br>2<br>2<br>2<br>2 | 382             | E    | ±   | -0 -00<br>5<br>-<br>-<br>-<br>-<br>-<br>-<br>-<br>-<br>-<br>-<br>-<br>-<br>-<br>-<br>-<br>-<br>- |                                                              | د )<br>د<br>اد          | ω<br>ι  |             | : -23<br>:<br>:<br>:<br>:             | 42<br>2<br>1<br>2<br>1<br>2<br>1<br>2<br>1<br>2<br>1<br>2<br>1<br>2<br>1<br>2<br>1<br>2<br>1<br>2 | : 4<br>:<br>:<br>:      | r.      | ••                       | 48 2<br>2<br>2<br>2<br>3<br>3<br>4<br>1         |
| <ul> <li>C. D. and Siddan Sidah</li> <li>C. D. and Siddan Sidah</li> <li>D. and Siddan Sidah</li> <li>D. and Sidah Sidah</li> <li>D. and Sidah Sidah</li> <li>D. and Sidah Sidah</li> <li>D. and Sidah Sidah</li> <li>D. and Sidah Sidah Sidah</li> <li>D. and Sidah Sidah Sidah</li> <li>D. and Sidah Sidah Sidah</li> <li>D. and Sidah Sidah</li> <li>Sidah Sidah Sidah Sidah</li> <li>Sidah Sidah Sidah</li> <li>Sidah Sidah Sidah</li> <li>Sidah Sidah Sidah</li> <li>Sidah Sidah Sidah</li> <li>Sidah Sidah</li> <li>Sidah Sidah Sidah</li> <li>Sidah Sidah</li> <li>S</li></ul>                                                                                                    | T.A.<br>82<br>10<br>10<br>10<br>10<br>10<br>10<br>10<br>10<br>10<br>10<br>10<br>10                                                      | C      |       |             | 2      | 23    | <b>4</b> 0             | 12<br>            | : 6±<br><br>             | 176<br>2<br>2 | ; ¥;<br>7<br>4     | ¥8<br>4  | •            | 2000                          | 392             | 33   | ±.  | -0 201<br>5<br>-<br>-<br>-<br>-                                                                  |                                                              | د )<br>رو<br>رو         | ω<br>ι  |             | - 22<br>                              | 42<br>2<br>12<br>12                                                                               | : 4<br>:<br>:<br>:      | 2:      | •                        | 48<br>2<br>2<br>2<br>2<br>2<br>2<br>3<br>4<br>1 |
| <ul> <li>5.</li> <li>5.</li> <li>5. An B isides State</li> <li>1. D. an B isides State</li> <li>1. J. C. An B is deal State</li> <li>1. J. C. An B is contained by a state of the state of the state of</li></ul>                                                                                                    | T.A.<br>22<br>12<br>13<br>14<br>14<br>15<br>15<br>15<br>15<br>15                                                                        | E      |       |             | 2      | 23    | <b>4</b> 0<br>7)<br>7) | 22<br>1<br>7<br>1 | : 6=<br>-<br>-<br>-<br>1 | 17e           | - X                | ¥1       | •            | 2000                          | 382             | E    | 4   | -0 00<br>5<br>-<br>1<br><br>-                                                                    | 8 11<br>1<br>1<br>1                                          | د )<br>در<br>در         | ω<br>ι  |             | 428<br> <br> <br> <br> <br> <br>      | 42<br>2<br>12<br>12                                                                               | : 4<br>:<br>:<br>:      | 2:      | •                        | 48 4<br>2<br>2<br>2<br>3<br>3<br>4<br>1         |
| <ul> <li>a)</li> <li>b)</li> <li>b)</li> <li>c) D, and B ising an extent</li> <li>c) D, and B ising an extent</li> <li>c) D, and B ising any first of the second second se</li></ul>                                                                                                    | T.A.<br>32<br>12<br>12<br>12<br>12<br>12<br>12<br>12<br>12<br>12<br>12<br>12<br>12<br>12                                                | IC     |       |             | 2      | 23    | <b>4</b> 0<br>77<br>77 | 12<br>            | : 6-<br>                 | 176<br>1      | - 38<br>- 7<br>- 4 | ¥!<br>¢  | · · ·        | 2                             | 385             | 32   | ÷   | -0 00<br>5<br>⊥<br>1<br>2                                                                        | 8 10<br>8 10<br>1<br>1                                       | د )<br>در<br>در         | ω<br>ι  | 42<br>      | : 425<br>:<br>:<br>:                  | 42<br>2<br>2<br>12<br>12<br>12                                                                    | : 4<br>:<br>:<br>:      | 2.      | 44 4<br>-<br>-<br>-      | 48<br>2<br>2<br>2<br>3<br>3<br>4<br>1           |

Es ist keine Einschränkung auf eine bestimmte Marke möglich ist. Alle Artikel aller Marken der gewählten Saison(s) werden aufgezählt.

Hier können Sie sich einen Überblick der bestellten Artikel, sortiert nach Produktgruppen, des Kunden verschaffen.

Über die beiden Dropdown-Felder an den Seiten können Sie sich zwei Saisons gleichzeitig ansehen. Wobei die obere Tabelle die Auswahl des linken Dropdown-Felds zeigt, die untere Tabelle die des rechten.

Über das dritte Dropdown-Feld können Sie Ihre Auswahl der anzuzeigenden Artikel auf "Reguläre Ware" oder "Sonderposten" beschränken bzw. "Alle" auswählen.

Möchten Sie einen Überblick der Werbemittel, die Ihrem Kunden in einer Saison zugegangen sind, aktivieren Sie einfach die Auswahl "inkl. Werbung".

Bevor die gewünschten Daten in den Tabellen erscheinen, müssen Sie den Button Aktualisieren anklicken.

Durch anklicken des Buttons E wird die obere der beiden Tabellen als Excel-Datei geöffnet.

# 4.7. Retouren

| 1    | Kandenstan    | m           |             |       |                                                                                                    |          |       |      |          |                                                                                                    |                                                                                                    | d X  |
|------|---------------|-------------|-------------|-------|----------------------------------------------------------------------------------------------------|----------|-------|------|----------|----------------------------------------------------------------------------------------------------|----------------------------------------------------------------------------------------------------|------|
| N.C. | Kundeshir:    |             | 16          | Suche | n                                                                                                    |          |       |      |          |                                                                                                    | The state                                                                                                    | 1000 |
| Bo   | tollingen Auf | nõge Ro     | chran       | gen ( | Mana                                                                                                    | Autriago | State | Telo | uan fur  | don Info Dontal Ac                                                                                                    |                                                                                                    |      |
| Г    | Dotury        | Rolaus      | 6A.         | PBR   | K0.                                                                                                    | Arite    | WAR   | Feb  | Gibe     | Manap Brund                                                                                                    | Entrehold                                                                                                    | 1.6  |
| 15   | 27.09.2005    | 85-48       | 30          | 2     | 1                                                                                                    | 22355    | 1     | 29   | 440      | 1                                                                                                    | Gutichit Replie                                                                                                    |      |
|      | 15.09.2305    | 84959       | 29          | 0     | 1                                                                                                    | 22372    | 1     | 26   | 490      | 1 .vo a Naterialehier - Materialbeit                                                                                                    | tändigreik Gutschrift Regular                                                                                                    |      |
|      | 38.06.2305    | 82970       | 30          | 1     | 1                                                                                                    | 12078    | 1     | 5    | 408      | 1 //enabeitungsfahles - schlech: geni                                                                                                    | uht Papanta                                                                                                    |      |
|      | 22.03.2305    | 80767       | 23          | 3     | 3.                                                                                                    | 32612    | 1.    | 409  | 39       | 1 Verabeilungsfehler - Paßkomman                                                                                                    | rgel Repeatur                                                                                                    |      |
|      | 22 (3.2005    | 80768       | 0           | D     | 0                                                                                                    | 0        | 0     | 1    | 1        | 1 Sorxtiges -Telistier                                                                                                    | Inight                                                                                                    |      |
|      | 36.02.2305    | 80251       | 23          | z     | 3                                                                                                    | 72085    | 1     | 107  | 440      | 1 _vola-Nateriallehim - Farbe                                                                                                    | Vanatassangstahler - Maßisgomoersell, "As                                                                                                    |      |
|      | 16.02.2005    | 80156       | 29          | 2     | 1                                                                                                    | 72101    | 1     | 52   | 448      | 1 .ye a Natarialathle - Maximilari                                                                                                    | tendgost Gutichik Regula                                                                                                    |      |
|      | 24.01.2305    | 79769       | 30          | 2     | 1                                                                                                    | 22330    | 1     | 75   | 390      | 1 Jefening - takoh well doppet gek                                                                                                    | etwit Komnisolon - Zurück ins Lagel)                                                                                                    |      |
|      | 25.10.2304    | 78683       | 28          | 2     | 1                                                                                                    | 22072    | 1     | 5    | 435      | 1 Alg Materialistier - Plecker                                                                                                    | Papata                                                                                                    |      |
|      | 34.(7.2)04    | 79044       | 23          | 1     | 1                                                                                                    | 12101    | 1     | 809  | 448      | 1 Veralueiungsfahler - Nahl geplad                                                                                                    | A./ avgenven Guludvik Regula                                                                                                    |      |
|      | 34.17.2304    | 70046       | 20          | 2     | 1                                                                                                    | 22307    | 1     | 75   | 400      | 1 Alg Materialishins - Litcher                                                                                                    | Gutzhit - Regulé                                                                                                    |      |
|      | 24.07.2004    | 76047       | -39         | 2     | 1                                                                                                    | 21190    | 1.    | 75   | 398      | 1 Verafseitungsfahler Futter/Skitze                                                                                                    | o/^xagervendreh Gutrehnik Regular                                                                                                    |      |
|      | 34.07.2304    | 7904B       | 29          | 2     | 1                                                                                                    | 22307    | 1     | 75   | 440      | 1 Verabeitungshiller - duschgespiel                                                                                                    | Rh Rugel Gutschilt Regula                                                                                                    | 1.2  |
|      | 19.07.2004    | 79575       | 29          | 2     | 1                                                                                                    | 71078    | 1     | 929  | 399      | 1 Jefgrung - promisia                                                                                                    | Gutrehritt - Regular                                                                                                    |      |
|      | 19172104      | 77776       | 29          | 2     | 1                                                                                                    | 71155    | 1     | 5    | 41B      | 1 intering - zu goli                                                                                                    | Gatechilt Broyale                                                                                                    |      |
|      | 19.07.2004    | 79577       | 29          | 2     | 1                                                                                                    | 72091    | 1     | 929  | 408      | 1 Jahrung - mussel                                                                                                    | Gaterbilt Render                                                                                                    |      |
|      | 89.17.2004    | 7757B       | 29          | 2     | 1                                                                                                    | 72050    | 1     | 923  | 339      | 1 Jefwuert - zu in 8                                                                                                    | Gateba Brada                                                                                                    |      |
|      | 10.05.2304    | 73676       | 28          | 2     | 1                                                                                                    | 25061    | 1     | 11   | 6        | 1 .or a Naterialetter - Nareabert                                                                                                    | terdenet Gutrhit Reade                                                                                                    |      |
|      | 17 (5 23)4    | 7802        | 36          | 2     | 1                                                                                                    | 72104    | 1     |      | 499      | 1 Verabelt worthliter - achiech: and                                                                                                    | off Gatechilt Benda                                                                                                    |      |
|      | 17.05.2004    | 73961       | 28          | - 2   | 3                                                                                                    | 31028    | 1     | 513  | 409      | 1 Min Materialistics, Varieth & Hal                                                                                                    | ArryPU Breath                                                                                                    |      |
|      | 17 15 2304    | 73850       | 24          | 2     | 9                                                                                                    | 21715    | 1     | 1    | - 41     | 2 Socializes - la/are cellilit ochit                                                                                                    | Gatechit Benda                                                                                                    |      |
|      | 15.15.2334    | /484        | 201         | 3     | 3                                                                                                    | 1.31/4   | 1     | 411  | 38       | 1 Spectrum - Machine such a U                                                                                                    | Lighter of the second                                                                                                    |      |
|      | 15 05 2004    | 2465        | 39          | - 2   | 3                                                                                                    | 31126    | 1     | 4.24 | 200      | 1 Southeast - Desirious side 1 0                                                                                                    | Gaardele Baado                                                                                                    |      |
|      | 10.00.0004    | ζ_Π≙        |             |       | 1                                                                                                    | 21160    | 1     | -    | 11       | alla Holere y na surve deleta                                                                                                    | d was report to Impach                                                                                                    |      |
|      | 201214        | 2736.2      |             | - 5   | Li.                                                                                                    | 27.12    | - i I | 1.8  | 1        | - A the second state of the second state                                                                                                    | All states                                                                                                    |      |
|      | 1-1.2.4       | 2.416       |             |       |                                                                                                    |          | i     | 73   | 4        | in a second state in the last of the last of the last        | Independent and                                                                                                    |      |
|      | 100 March 1   | 2.7%        | 28          | ÷     | lä.                                                                                                    | 1000     | - i I | 1.00 | ×1       | tin Schade um ar mide                                                                                                    | 51443 6                                                                                                    |      |
|      | 112.4         | 1.000       |             | -ú-   | <u><u></u><u><u></u><u><u></u><u></u><u></u><u></u><u></u><u></u><u></u><u></u><u></u><u></u><u></u><u></u><u></u><u></u><u></u><u></u></u></u></u> | 4- 11    | ÷     | - 77 |          | <ul> <li>Manufacture de la construction de la construction de la c</li></ul> | detect in the an                                                                                                    |      |
|      | ing from      | 2 205       | 22          |       | Lï.                                                                                                    | 1        | - i I | 15   |          | The Work has the line has                                                                                                    |                                                                                                    |      |
|      | 14122         | 1 121       | · · ·       | - 5 - | L÷.                                                                                                    | 1.00     | - i   | ·    |          | The resultable of design of                                                                                                    | Leve Chebel Lange                                                                                                    |      |
|      |               | 77249       | 22          | ÷     | ι.                                                                                                    | 22.779   | -i-l  | - 73 | 127      | and a child. Vous dard                                                                                                    |                                                                                                    |      |
|      |               |             | 1.          |       | 15                                                                                                    |          | - 11  | - T  |          | provide a sector of the sector of the sector       | te Magnete de Le Constant de Le Constant de Le Constant de Le Constant de Le Constant de Le Constant de Le Const                                                                                                    |      |
|      | 1-1-1         | 71          |             |       | ÷                                                                                                    | 22.101   | ÷     |      | 4        | i and a second second and                                                                                                    |                                                                                                    |      |
|      | 1000          | 27106       |             | - T   | L÷.                                                                                                    | 114.7    | - 11  | - T  | 1        | - A the A late of                                                                                                    | The second second second second second second second second second second second second second second second se                                                                                                    |      |
|      | 11.7          |             | <u> </u>    |       | ÷                                                                                                    |          | ÷     | -    |          |                                                                                                    | Table Prove                                                                                                    |      |
|      | 1/2 2/2       | 27320       | 1.22        | ÷.    | L÷.                                                                                                    | 1000     | - 11  | - A. |          | -L                                                                                                    | Trade C. 1                                                                                                    |      |
|      |               | 16          |             |       | ÷                                                                                                    | - 200    | ÷     | 18   |          | <ul> <li>And A CARACTER TO THE ADDRESS</li> <li>An order of the analysis of the address of the addres of the address o</li></ul>     | delever a construction of the second                                                                                                    |      |
|      | aara          | 27215       |             | ÷.    | L÷.                                                                                                    | 12707    | - 11  |      | ii.      | and the shall be an allowed                                                                                                    |                                                                                                    |      |
|      | 100 202       | 2.019       | 1 ° -       |       | 14.                                                                                                    | 1.670.   | - 1   |      | 455      | Local Alto Marchiel - Add above                                                                                                    | Congress de Contra de Congresse<br>La desense de Constante de Constante de Constante de Constante de Constante de Constante de Constante de Consta                                                                                                    |      |
|      |               | 27505       |             | ÷     | ÷.                                                                                                    |          | ÷     |      | 41       | And a solution of the second                                                                                                    | Press, Press                                                                                                    |      |
|      | 1.0.0         | 22000       | 1 <b>**</b> |       | 1.5                                                                                                    |          | - :   | -    |          | -0.2.7. 20.1.1.1.0                                                                                                    | Contraction of the second second se |      |
|      | 1.152         |             | L           |       |                                                                                                    | TEI      |       |      |          | -weiler die eine anterstehten                                                                                                    |                                                                                                    |      |
|      | 2 (           | 22912       | - "÷        | -     | 12                                                                                                    | 22506    | - 1   |      | <u></u>  | - By Hall Coll La Backet                                                                                                    | n na Benna an Alabar II. Thuga an Alabar II. Sha an Alabar II. Sha an Alabar II. Sha an Alabar II. Sha an Alaba                                                                                                    |      |
|      |               |             |             |       |                                                                                                    |          |       |      | <u>.</u> | gaar 3- e veletie - V are ellerd                                                                                                    | Jeningse Labe, Engle                                                                                                    |      |
|      | 70.2          | = <i>.m</i> | :::         | 2     | 11                                                                                                    | 1        | 1     |      | 4        | , cherinamilebler - i atta                                                                                                    | Studies Leg. M                                                                                                    |      |
|      | 1.11.4-2      | - 55.       | 22          | -     | 1                                                                                                    | 22.84    | -     | -    | -        | The Vices and the T                                                                                                    | 3144 Fr 1                                                                                                    |      |
|      | : 1 2         | - 51/       |             | ~     | 1.                                                                                                    |          | 1     |      | ·        | tilg varealistie - Wahener - I                                                                                                    | ting (Joshi Lynus)                                                                                                    |      |
|      | 16212         | 11942       | 2.          |       |                                                                                                    | 22279    | 1     |      | 42       | Lijeva Nuo ialietik – Maeralieet                                                                                                    | Chag                                                                                                    |      |
|      | 112           | 21/         | <u> </u>    | 2     | 1                                                                                                    |          | 1     |      | : :      | -warel, grane - makers                                                                                                    | white inputsion                                                                                                    |      |
|      | CGTB          |             | 22          | -     |                                                                                                    | 22019    |       | -    | 44       | Ally Meanalthian Likely                                                                                                    | alled it. Fog. is                                                                                                    |      |
|      | 1.1.2         | 10          |             | 2     | 1                                                                                                    |          | 1     |      | -        | - and conservational system                                                                                                    | a second a second second second second second second second second second second second second second second s                                                                                                    |      |
|      | Claire        |             | **          | ÷     |                                                                                                    | 62506    |       | -5   | 4=       | Sig Verselies                                                                                                    | alled d. Exa. a                                                                                                    |      |
|      | 0.020         | 1006        |             | ~     | 0                                                                                                    | 1,0000   | 1     |      | 17       | The Constitution from the sec-                                                                                                    | haulà Felle                                                                                                    |      |
|      | Lat-          |             | 1           |       | 1                                                                                                    | 1        |       |      |          | 1                                                                                                    |                                                                                                    | ~    |

Hier werden sämtliche Retouren des gewählten Kunden aufgezeigt.

Ebenso wie bei Aufträgen und Rechnungen erscheint durch Doppelklick einer Artikelnummer ein Foto des Artikels in einem separaten Fenster.

# 4.8. Kunden-Info

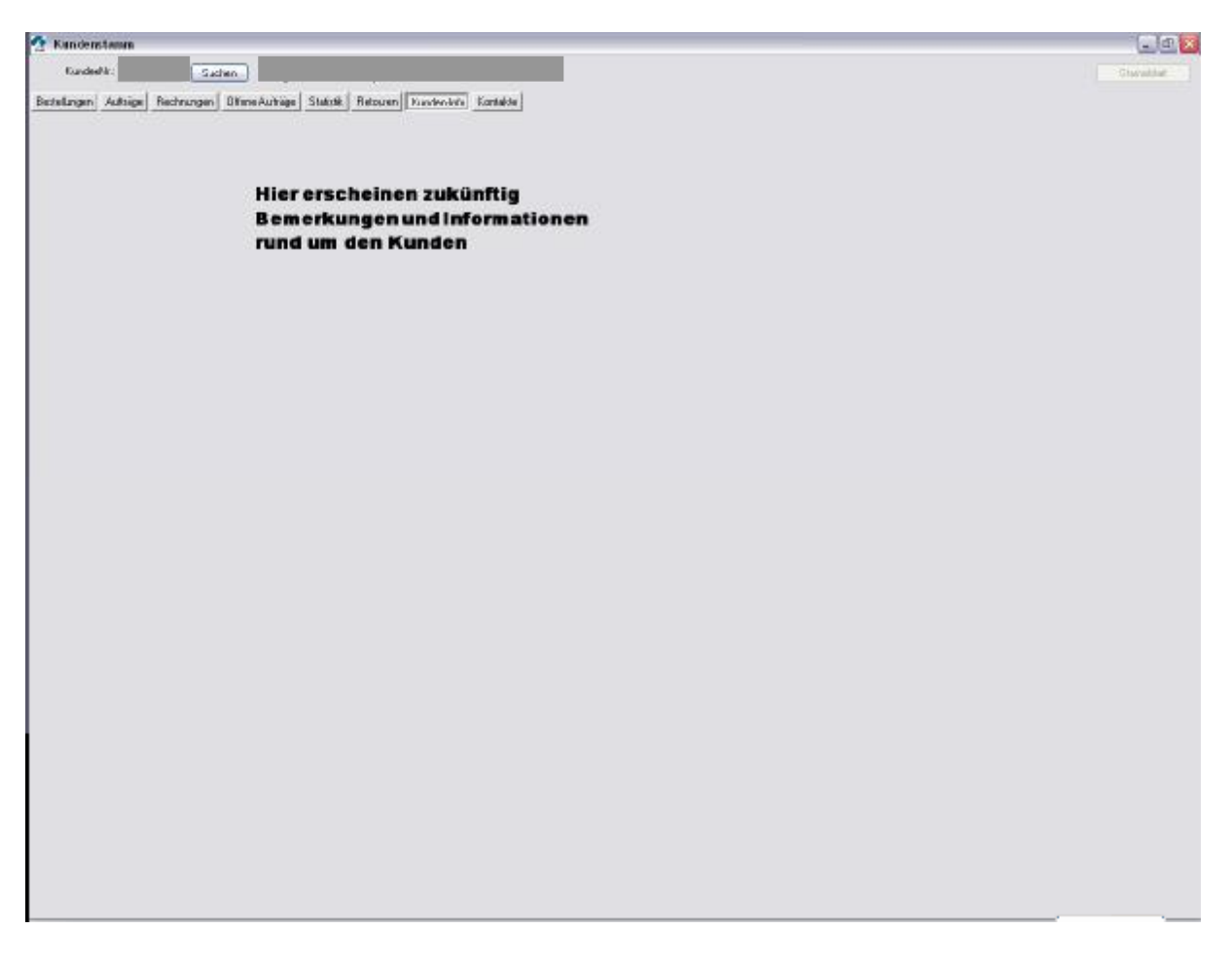

Hier erscheinen zukünftig Bemerkungen und Informationen zum Kunden.

Diese Informationen werden zum einen von uns im Haus eingepflegt, können aber bei einer Neuanlage eines Kunden bzw. einer Änderung eines Kunden über das Stammblatt auch direkt von Ihnen eingegeben werden.  $\rightarrow$  siehe Punkt 10 Stammblatt, Seite 5

## 4.9. Kontakte

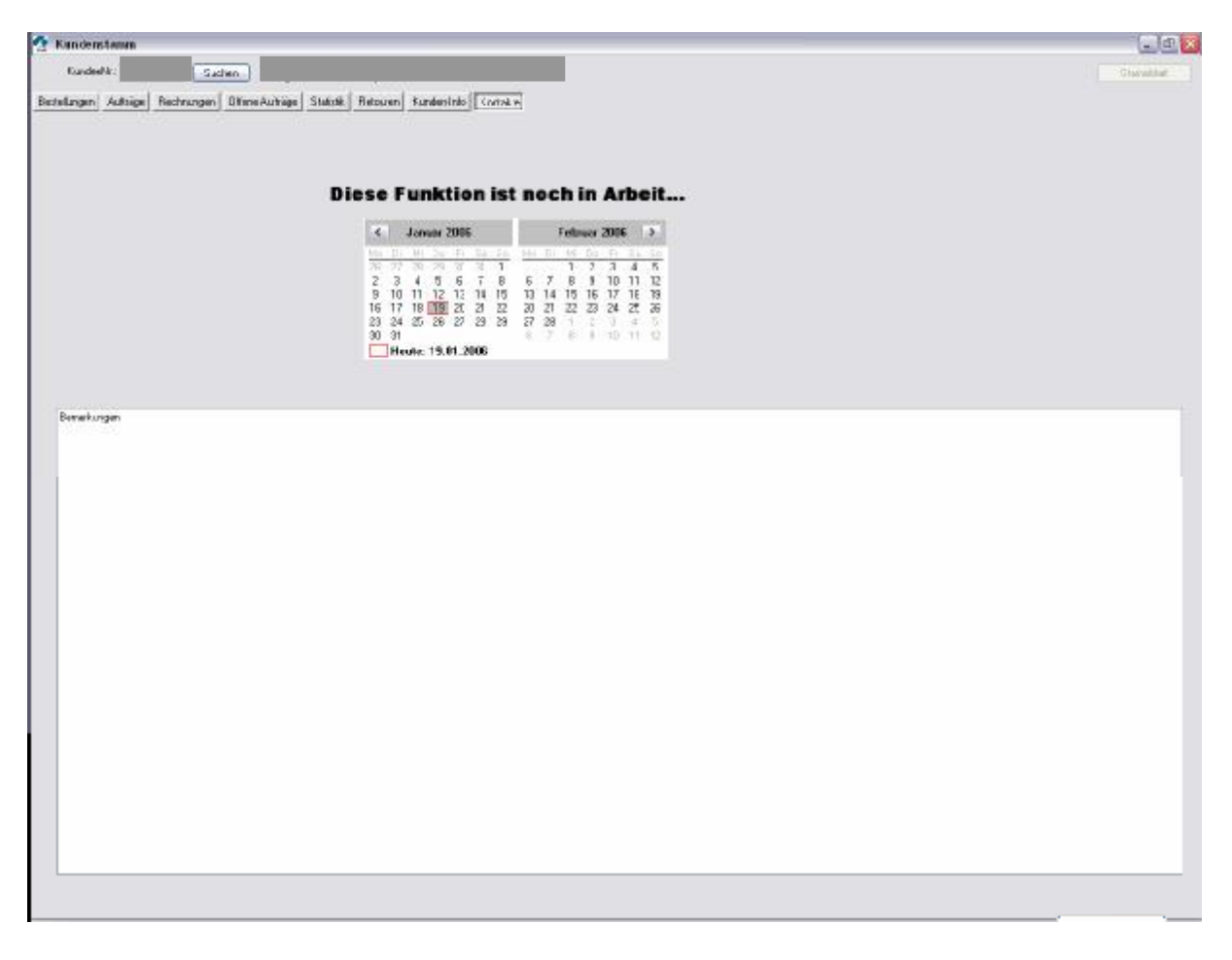

# 5. Hauptmenü Artikelstamm

...noch in Arbeit...

Beschreibung folgt

# 6. Hauptmenü Neue Bestellung

## 6.1. Registerkarte "Bestellung"

| eue Bestellung     |                              |      |           |        |                 |             | . d            |
|--------------------|------------------------------|------|-----------|--------|-----------------|-------------|----------------|
| Bestellung         |                              |      |           |        |                 |             | (L)B           |
|                    |                              |      |           |        | [enner to mite] |             |                |
| Firma              | 1 - Adolf Riedl GmoH & Do.KG | v    | KundenNr. | Suthen | neuer Kunde     |             |                |
| Matke              | 1 - Summarini                | *    |           |        |                 |             |                |
| Saison             | 33 Trend 2006                | ×    |           |        |                 |             |                |
| Liefertermin       | bite auswäh en               | ×    |           |        |                 |             |                |
| Kundenwanschlermin | Lionrerstag, 1% Lanuar 200   | 16 m |           |        |                 |             |                |
| bis:               | Donnerstag, 19. Januar 200   | 16 W |           |        |                 |             |                |
|                    | P (+12 Tage Nachlieferfrist) |      |           |        |                 |             |                |
| Ausliefenung ah    |                              |      |           |        |                 |             |                |
| i mananarang sa    |                              |      |           |        |                 |             |                |
|                    |                              |      |           |        |                 |             |                |
|                    |                              |      |           |        |                 |             |                |
|                    |                              |      |           |        |                 |             |                |
|                    |                              |      |           |        |                 |             |                |
|                    |                              |      |           |        |                 |             |                |
|                    |                              |      |           |        |                 |             |                |
|                    |                              |      |           |        |                 |             |                |
|                    |                              |      |           |        |                 |             |                |
|                    |                              |      |           |        |                 |             |                |
|                    |                              |      |           |        |                 |             |                |
|                    |                              |      |           |        |                 |             |                |
|                    |                              |      |           |        |                 |             |                |
|                    |                              |      |           |        |                 |             |                |
|                    |                              |      |           |        |                 |             |                |
|                    |                              |      |           |        |                 |             |                |
|                    |                              |      |           |        |                 |             |                |
|                    |                              |      |           |        |                 |             |                |
|                    |                              |      |           |        |                 |             |                |
|                    |                              |      |           |        |                 |             |                |
|                    |                              |      |           |        |                 |             |                |
|                    |                              |      |           |        |                 |             |                |
|                    |                              |      |           |        |                 |             |                |
|                    |                              |      |           |        |                 |             |                |
| stelk.ng >> Pos    | boren-> Fertal               |      |           |        | Btatistik       | Abbrechen   | BaekbergeDour  |
|                    |                              |      |           |        | JIMONE          | (And Const) | sheeten and an |

Über die Dropdown-Felder in der linken Bildhälfte, können Sie Ihre Auswahl bezüglich Marke, Saison, Kundenwunschtermin und Auslieferdatum treffen.

Über das Dropdown-Feld Liefertermin stehen Ihnen der/die Liefertermin(e) zur Auswahl zur Verfügung und werden bei entsprechender Auswahl automatisch als Kundenwunschtermin übernommen.

#### Button Suche

Sofern Ihnen die Kundennr. bekannt ist, können Sie diese direkt beim Feld Kundennr eintippen und sämtliche Daten des Kunden erscheinen in der Maske.

Ist Ihnen die Kunden-Nr. nicht bekannt, öffnet sich über den Button Suchen das Fenster zur Kundensuche ( $\rightarrow$  siehe Punkt 9, Seite 34).

#### Button neuer Kunden

Über den Button neuer Kunde gelangen Sie zu einem leeren Kundenstammblatt um hier alle Daten zum Neukunden erfassen zu können.

Der Button neuer Kunde ist aktiv, solange noch keine 7-stellige KundenNr. eingegeben wurde.

Wird im Feld KundenNr. eine 7-stellige Zahl eingegeben, wechselt der Button neuer Kunde in den Button Stammblatt.

| Bestellung |                             |                                                                    | <u>T II K</u> |
|------------|-----------------------------|--------------------------------------------------------------------|---------------|
| trra.      | - Food Rice, Ontail S 211.0 | Public Market<br>Multider Market<br>Router Market<br>Router Market |               |
| via rec    | 1- Gampani 🦻                |                                                                    |               |

#### Button Stammdaten

Der Button Stammdaten dient zum einen zur Erfassungen von Neukundendaten.

Klicken Sie hierzu den Button an bevor Sie einen Kunden ausgewählt haben und es erscheint ein leeres Formular zur Erfassung der Neukundendaten.

Zum anderen dient das Kundenstammblatt zur Erfassung von Datenänderung bei Bestandskunden. Klicken sie in diesem Fall den Stammdaten-Button an, nachdem Sie einen Kunden gewählt haben. In der Kundenstamm-Datenmaske erscheinen sämtlich bei uns gespeicherten Daten zum Kunden, welche Sie nun verändern bzw. ergänzen können.

Beachten Sie bitte, dass sich die angegebenen Kundendaten auf den ausgewählten Produktbereich beziehen. Für verschiedene Marken kann es beispielsweise verschiedene Ansprechpartner geben.

→ Eine genauere Beschreibung des Kundenstammblattes finden Sie auf Seite 35

Button letzter Kunde

Wenn Sie einen Auftrag abgespeichert haben und Sie möchten für denselben Kunden noch eine Auftrag, z.B. für einen anderen Liefertermin schreiben, klicken Sie einfach auf den Button letzter Kunden. Die Kundendaten werden sofort angezeigt, ohne dass Sie den Kunden über die Suche herholen müssen.

Erläuterungen zu den Buttons Statistik, Abbrechen und Speichern+Drucken finden Sie auf den folgenden Seiten.

# 6.2. Registerkarten "Positionen"

| Neue Bestellung                       |                      |         |               |           |          |       |          |                                   |
|---------------------------------------|----------------------|---------|---------------|-----------|----------|-------|----------|-----------------------------------|
| tierung: Bestellposit<br>Position 001 | tun 21318<br>Dessin: | DaB     | ikini +<br>.c | Bügel     |          |       |          | LLE                               |
| 21226                                 | Katalogseite         | 64      | 2             |           |          |       |          |                                   |
| Position 002                          | Constraint granter.  | 1       |               |           |          |       |          | SURFEALING                        |
| 21262                                 | Qualicae             | 80.     | #20 % P       | MEL       |          | a     |          | BEACHFASHION                      |
| 21312                                 | Liefertermin:        | 01      | 03.200        | 6 1019 31 | 1.05.200 | 16    |          |                                   |
| Pusition 004                          | Lieferset            |         | *             |           |          |       |          |                                   |
| - 21318                               | Empt. VK-Preis       | 75      | 9,95 EUR      |           |          |       |          |                                   |
|                                       | Artikelitext         | 10.53   |               | 8         |          |       |          | Lüschen                           |
|                                       | III Farbe 8          | 8-anthr | azit -        | Größe     | 46C      |       |          | 🗔 1 B                             |
|                                       | Farbo                | Cup     | 38            | -40       | 42       | 44    | 46 Total |                                   |
|                                       | Piels EJR->          |         | 33,35         | 33,35     | 33,35    | 22'22 | 33,35 8  |                                   |
|                                       | 8-anthrazit          | 8       | 10000         | 100       | 2000     | 200   |          |                                   |
|                                       | 8-anthrazit          | C       |               | 1         |          | 1     | 1 4      |                                   |
|                                       | 8-anthrazit          | D       |               |           | 1        | _     | 2        |                                   |
|                                       | PS-anthrazit         | F       | - 3           |           | _        |       | 1        |                                   |
|                                       | 2E DRU               | 8       | -             |           |          | -     | -        |                                   |
|                                       | 20-040U              | 0       | -             |           | -        | -     | -        |                                   |
|                                       | 26-bisu              | F       | -             | -         | -        | -     |          |                                   |
|                                       |                      |         |               |           |          |       |          |                                   |
| 3estellung.»                          | Postionen >          | Fertg   | į.            |           |          |       |          | Btatstilk Abbreshen Speichem+Drus |

#### 6.2.1 Artikelauswahl

Bei der Artikelauswahl stehen Ihnen verschiedene Möglichkeiten zur Verfügung.

#### Tastatur:

Klicken Sie mit der Maus ins Eingabefeld links unten (leicht gelb unterlegt), so dass der Cursor im Eingabefeld blinkt. Tippen Sie hier nun die Artikelnr. ein und bestätigen Sie diese.

#### Scanner:

Klicken Sie mit der Maus ins Eingabefeld links unten (leicht gelb unterlegt), so dass der Cursor im Eingabefeld blinkt. Ziehen Sie dann den Scanner über den Strichcode. Beachten Sie bitte, dass bei jedem neuen Artikel, den Sie einscannen, der Cursor im Eingabefeld stehen muss!

#### Artikelsuche:

Klicken Sie mit der Maus auf das **?** neben dem Eingabefeld. Das Fenster zur Artikelsuche öffnet sich.

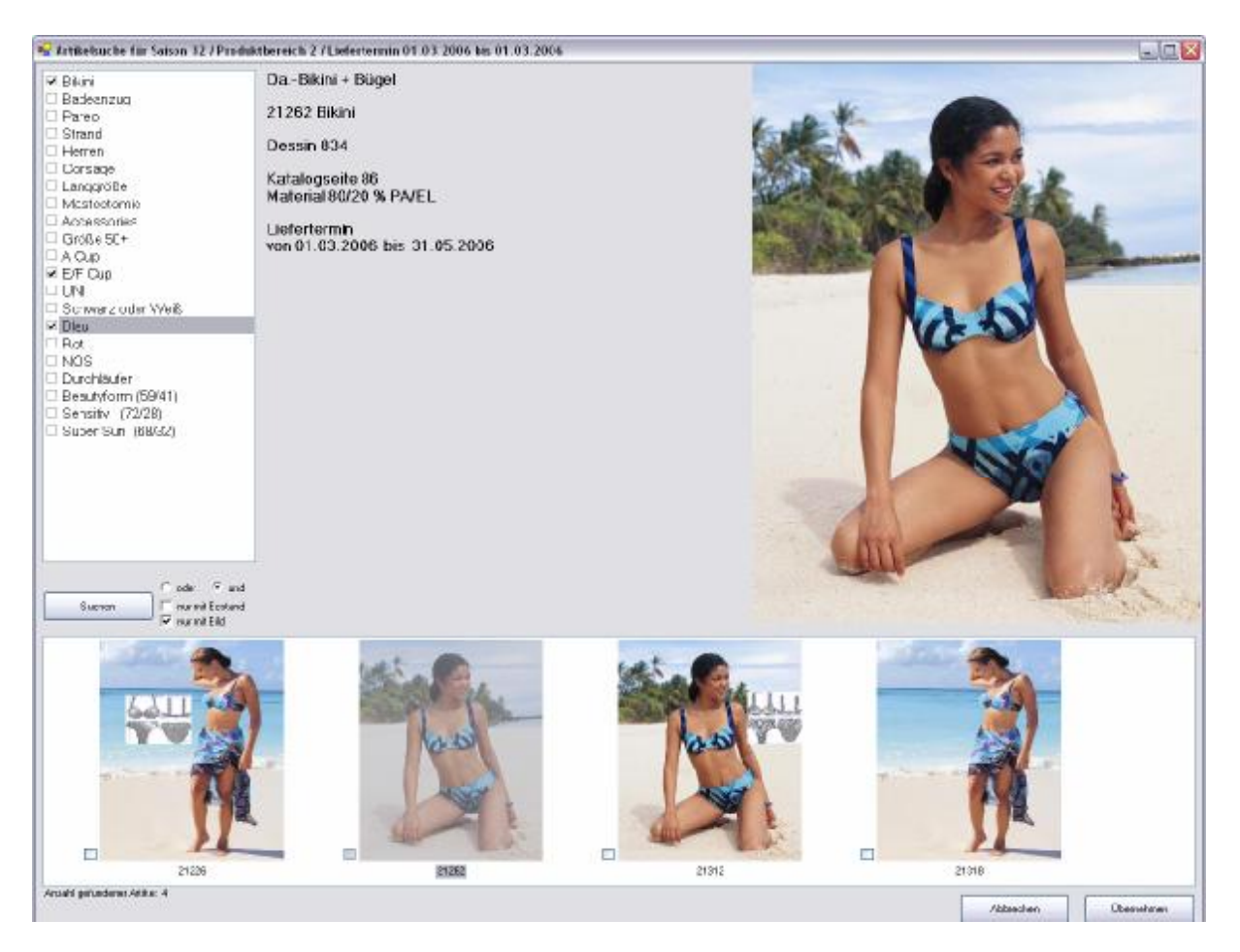

Bei der Artikelsuche ist zu beachten, dass sich die Suche auf die bei Registerkarte "Bestellung" getroffenen Angaben bezieht. D.h. es wird nur unter der von Ihnen ausgewählten Marke und auch nur unter dem von Ihnen ausgewählten Liefertermin gesucht.

Über die Auswahlliste markieren Sie, nach welchen Kriterien Sie suchen möchten. Sie können in der Liste beliebig viele Kriterien anhaken.

Über die Optionsfelder 'oder' bzw. 'und' verbinden Sie Ihre Suchkriterien, wenn Sie mehr als eines ausgewählt haben.

Wählen Sie z.B. die Kriterien *Bikini, E/F-Cup, Blau* aus und verknüpfen Sie diese mit 'und', erscheinen alle Bikini, die es in E bzw. F Cup, sowie in der Farbe blau gibt (siehe Beispielfenster).

Würden Sie die Kriterien mit einer 'oder'-Verknüpfung verbinden, würden Ihnen ALLE Bikinis, ALLE Artikel (also auch Badeanzüge), die es in E bzw. F Cup gibt sowie ALLE Artikel, die es in der Farbe blau gibt, als Suchergebnis dargestellt werden.

Eine weitere Einschränkung können Sie mit dem Feld 'nur mit Bestand' treffen. Setzen Sie hier den Haken, werden Ihnen nur diese Artikel, welche wir auf Lager haben angezeigt.

Um die/den gesuchten Artikel in die Bestellung zu übernehmen, klicken Sie bei der Übernahme für nur einen Artikel einfach das kleine Foto per Doppelklick an. Um mehrere Artikel gleichzeitig in die Bestellung zu übernehmen, setzen Sie vor die kleinen Abbildungen der gewünschten Artikel jeweils einen Haken und klicken Sie dann auf den Button Übernehmen. Nach erfolgter Artikelauswahl erscheinen unter der Registerkarte sämtliche Informationen, wie z.B. Größen, Cups, Farben, Preise etc. zum Artikel. Evtl. wird zusätzlich der empfohlene VK Preis angezeigt, sofern dies in den Einstellungen (→ siehe Punkt 3, Seite 6) aktiviert ist. Für jeden ausgewählten/erfassten Artikel wird eine neue Position vergeben. Über das Dropdown-Feld oberhalb der Positionsliste können Sie die einzelnen Artikel je nach Wunsch gruppieren (z.B. nach Produktgruppe, Katalogseiten, Liefersets, etc).

Über den Button Löschen rechts oberhalb des Fotos können Sie zuviel oder falsch erfasste Artikel wieder aus der Bestellung entfernen. (Artikel, für die keine Stückzahlen erfasst wurden, werden beim Abspeichern automatisch aus der Bestellung gelöscht.)

#### 6.2.2 Stückzahlenerfassung

Zum Erfassen der Mengen eines Artikels stehen Ihnen verschiedene Möglichkeiten zur Verfügung.

#### Tastatur:

Klicken Sie mit der linken Maustaste in die zu verändernde Größe und tippen Sie die gewünschte Anzahl über die Tastatur ein.

#### Maus:

Unter den Einstellungen ( $\rightarrow$  siehe Punkte 3, Seite 6) können Sie festlegen, ob Sie die Stückzahlenveränderung nur mit der rechten Maustaste oder mit rechts+links vornehmen wollen.

- "Maustastenerfassung Rechts"
   Klicken Sie mit der linken Maustaste im Größen/Farbenraster in die gewünschte Zelle. Durch klicken der rechten Maustaste erhöhen Sie den Stückzahlenzähler, und zwar pro Klick um die Zahl, die rechts über der Abbildung steht. Im Bespiel hier also um 1.
- "Maustastenerfassung Links + Rechts"

Klicken Sie mit der linken Maustaste im Größen/Farbenraster in die gewünschte Zelle. Durch weiteres Klicken der LINKEN Maustaste erhöhen Sie den Stückzahlenzähler. Durch klicken der rechten Maustaste verringern Sie den Stückzahlenzähler. Je Klick verändert sich auch hier die Stückzahl wieder um den über dem Foto angegebenen Zähler.

Den Stückzahlenzähler rauf bzw. runtersetzen können Sie durch anklicken der Button + bzw. -

#### 6.2.3. Artikeldarstellung

Zur genaueren Darstellung eines bestimmten Artikels, haben Sie bei der Registerkarte "Positionen" folgende Möglichkeit:

\*Doppelklick kleines Foto rechts unten → Das Bild wird in einem extra Fenster geöffnet (siehe Abb.)
 \*Doppelklick großes Bild in "Foto"-Fenster → "Foto"-Fenster schließt sich wieder
 \*Doppelklick obere Leiste im "Foto"-Fenster → Das Bild wird als Vollbild-darstellung über den ganzen

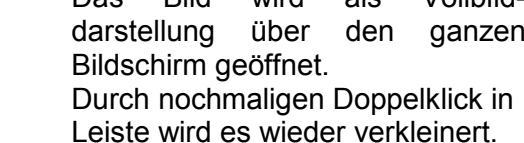

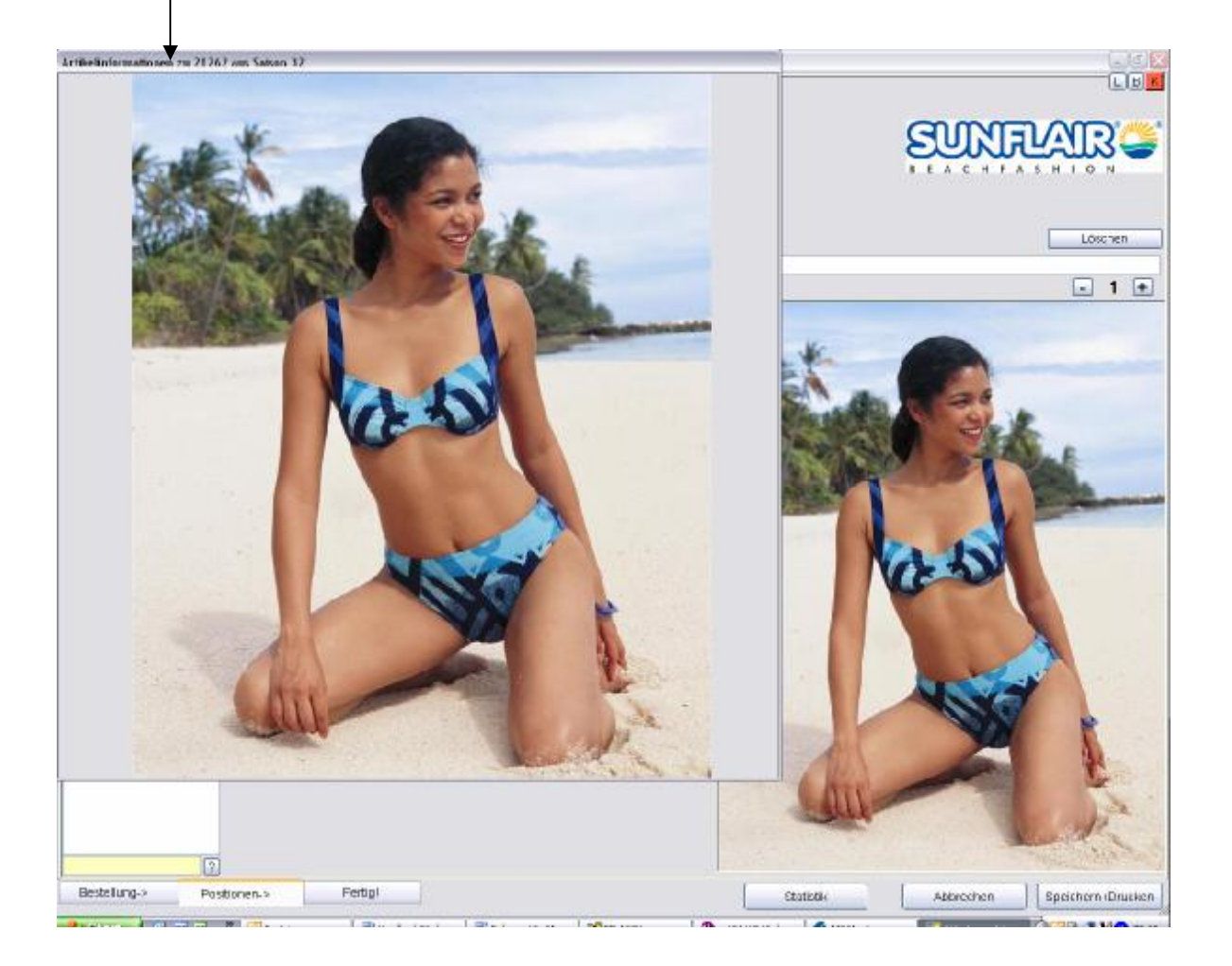

| ung: Bestelp | cosition V 21318 | DaB     | ikini +   | Bügel     | ř.       |       |       |        | Le           |
|--------------|------------------|---------|-----------|-----------|----------|-------|-------|--------|--------------|
| sition 001   | Dessin:          | Bi      | 4C        |           |          |       |       |        |              |
| ation 012    | Katalogseite:    | 55      | 5         |           |          |       |       |        |              |
| 21262        | Qualitat:        | 90      | 0/20 % P. | NEL       |          |       |       |        | Contraction  |
| siliun 005   | Liefertermin:    | 01      | 1 03 200  | 6 tois 31 | 1.05.200 | 16    |       |        | BEACHPASHION |
| 21312        | Linforcet        | 100     |           | 1996      | 100000   | 200   |       |        |              |
| stiun 034    | C. I MI MI AMA   | 0.000   |           |           |          |       |       |        |              |
| 21318        | Empf. VK-Preis   | 19      | 9,95 EUR  |           |          |       |       |        | Lüsten       |
|              | Artikeltext      |         |           |           |          |       |       |        |              |
|              | TIS Farbe        | 8-anthr | razit - I | Größe     | 46C      | í.    |       |        | G 1 (        |
|              | Franco:          | Cup     | 38        | -40       | 42       | 44    | 46    | Total  |              |
|              | Piets EJR->      | 6       | 33,35     | 33,35     | 33,35    | 33,35 | 33,35 | 8      |              |
|              | 8-anthrazit      | B       | 1000      |           | 1000     |       | 2000  | 2 - 24 |              |
|              | 8-anthrazit      | C       |           | 1         |          | 1     | 1     | 4      | Sec. A.      |
|              | 8-anthrazit      | D       |           |           | - 1      |       | 5     | 2      |              |
|              | 8-anthrazit      | F       | 5         |           |          |       |       | 1      |              |
|              | 26 blau          | 8       |           |           | 1        |       | 2     |        |              |
|              | 26-blau          | C       |           | 2         |          |       | 1     | - 2    |              |
|              | 26-0490          | U       |           | - 26 y    |          |       | C     | 3-33   |              |
|              | 26-blau          | E       | 1.1       |           |          | 4     |       | 6 8    |              |
|              |                  |         |           |           |          |       |       |        |              |
|              |                  |         |           |           |          |       |       |        |              |

# 6.2.4 Lagerbestand / Bestellinfo / Kundeninfo

#### Button $L \rightarrow L$ agerbestand

Durch Anklicken des L-Buttons aktualisieren Sie die Lagerbestände der Artikel (unabhängig von eine Daten Download).

ab 7.00 Uhr  $\rightarrow$  Bestände des Vortages um ca. 17.00 Uhr

ab 14.00 Uhr → Bestände des laufenden Tages um ca. 12.00 Uhr

Button  $T \rightarrow T$ erminaufträge

zeigt Ihnen die Lagerbestände für Terminaufträge an

Button  $S \rightarrow S$  of ortaufträge

zeigt Ihnen die Lagerbestände für Sofortaufträge an

Button  $\mathbb{B} \rightarrow \mathbb{B}$ estellinfo Der aktuelle Bestellwert und die aktuelle Bestellmenge des Auftrags werden angezeigt.

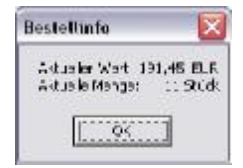

# Button $\frac{K}{} \rightarrow \frac{K}{}$ undeninfo

Es werden ebenfalls aktueller Bestellwert und aktuelle Bestellmenge angezeigt, sowie zusätzliche Daten zum Kunden über bereits bestehende Vororderbestellungen und evtl. offene, noch ausstehende Rechnungsposten.

| 2  |                                                                 |                                                                                                    |                     | A Kus                             | deninfo 2                                  | u W                             |                                                                                                    |                                                                                                |                                                                               |                                                                                                    |                                          |                                                                               | 6        |
|----|-----------------------------------------------------------------|----------------------------------------------------------------------------------------------------|---------------------|-----------------------------------|--------------------------------------------|---------------------------------|----------------------------------------------------------------------------------------------------|------------------------------------------------------------------------------------------------|-------------------------------------------------------------------------------|----------------------------------------------------------------------------------------------------|------------------------------------------|-------------------------------------------------------------------------------|----------|
| B  | Finax<br>Finax<br>Maric<br>Saison                               | 1 -Adol" Rieci GmbH & Co KG<br>2 -Guntleir<br>32 Frühjehr/Sommer 2006                                                      | x x                 | Aktu                              | ete Rest                                   | c<br>c                          | ung<br>Stock<br>EUR<br>sicht                                                                                                    |                                                                                                |                                                                               | ahlung sint<br>Universität<br>Ishnistute<br>Ishnistute 3<br>Ishnistute 3<br>Ishnistute 3<br>Ishnistute 3 | a vam:<br>n:<br>1g am                    | 05 12.2005<br>37,51 EUR<br>27,51 EUR<br>0 EUR<br>0 EUR<br>0 EUR<br>20.11.2005 |          |
|    | Liefeitenn n:<br>Fundenwunschtermin<br>bie<br>Aus ieferung ab F | bite auswählen<br>Dienstag , 6 Dezember 2<br>Dienstag , 6 Dezember 2<br>P (+12 Tage Nach ieferfrist)<br>Samstag 1 Januar 2 | )<br>005 ×<br>005 × | FIR<br>1<br>1<br>1<br>1<br>1<br>1 | Marke B<br>2<br>2<br>2<br>2<br>2<br>2<br>2 | W<br>52<br>51<br>50<br>50<br>29 | Bezeichnun;<br>FrühjahrSanmer 2006<br>FrühjahrSanmer 2006<br>FrühjahrSanmer 2006<br>FrühjahrSanmer 2006<br>FrühjahrSanmer 2005<br>Trend 2004 | Bestellung<br>10.08 2005<br>10.08 2005<br>29.04 2005<br>29.09 2004<br>29.09 2004<br>14.06 2004 | KDW von<br>01.03.2006<br>16.04.2006<br>01.05.2005<br>01.04.2005<br>01.05.2004 | Aultrag<br>20348<br>20349<br>13407<br>03162<br>03167<br>94082                                            | Menge<br>7<br>115<br>14<br>36<br>%<br>20 | Wert in E<br>201.95<br>3342.45<br>412.85<br>1139.00<br>977.00<br>562.55       |          |
|    |                                                                 |                                                                                                    |                     |                                   |                                            |                                 |                                                                                                    |                                                                                                |                                                                               |                                                                                                    |                                          | ðurúck 🦷                                                                      |          |
|    |                                                                 |                                                                                                    |                     |                                   |                                            |                                 |                                                                                                    |                                                                                                |                                                                               |                                                                                                    |                                          |                                                                               |          |
| Эе | stelung-> Post                                                  | toren-> Fertigi                                                                                                    |                     |                                   |                                            |                                 |                                                                                                    | Stat                                                                                           | stik                                                                          | A                                                                                                    | obrechen                                 | Speichern                                                                     | +Drucken |

Um gleich für Sie ersichtlich zu machen, wenn ein Kunde bei uns in Zahlungsverzug ist, wird das K rot unterlegt, sobald offene Rechnungsposten bei uns bestehen.

## 6.2.5 Button Statistik

| hod # laught                     | Car  | 38 | 43 | 45 | 44 | 46 | 48 | 50 OF | IG Total |
|----------------------------------|------|----|----|----|----|----|----|-------|----------|
| Da Bilini + Bugel                | B    | 1  | 2  | 5  | 1  |    |    |       |          |
| Da Bikini + Bugel                | Ċ    | 1  | 2  | 4  | 1  | 1  |    |       |          |
| Da Bikini + Bigel                | D    | 2  | 1  | 1  | 1  |    |    |       |          |
| U.sErkins + Bugel                | E.   | 2  |    |    |    |    |    |       |          |
| Da-Billint + Schalen + Bilgel    | 8    | 1  |    | 1  |    |    |    |       |          |
| D a -Bikini + Schalen + Bigel    | C    |    |    | 1  |    |    |    |       |          |
| D a -Bikini + Scholen + Bikgel   | D    | 2  | 1  |    |    |    |    |       |          |
| Dia-Bikini + Scholen + Bilgel    | E    | 1  |    |    |    |    |    |       |          |
| Dia-Bikini + Scholen + Bilgel    | F    |    | 1  |    |    |    |    |       |          |
| Danen-Balearoug 1/2 Consege      | 8    |    |    | 1  |    |    |    |       |          |
| DavenBaleancy: /2 Outrage        | C    |    |    | 2  | 1  | 1  | 1  | 1     |          |
| Damon Biolognoug 1/2 Consego     | 0    |    |    |    | 1  |    |    |       |          |
| Diamen-Biodeanstug ahme Sichalen | C    |    | 2  |    | 1  | 2  |    |       |          |
| Darsen-Balearcug ehrei Schalen   | D    |    |    | 1  | 1  |    |    |       |          |
| Paters                           | 1.1  |    |    |    |    |    |    |       | 3        |
| Total                            | 1000 | 10 | 3  | 12 | 7  | 4  | 1  | 1     | 3 3      |

Es wird die Anzahl aller Artikel des Auftrags, gegliedert in Produktgruppe, Größen und Cups angezeigt.

Durch Klicken auf die rechte Maustaste haben Sie die Möglichkeit den Größenspiegel auszudrucken.

## 6.2.6 Prospekt-/Flyerauftrag

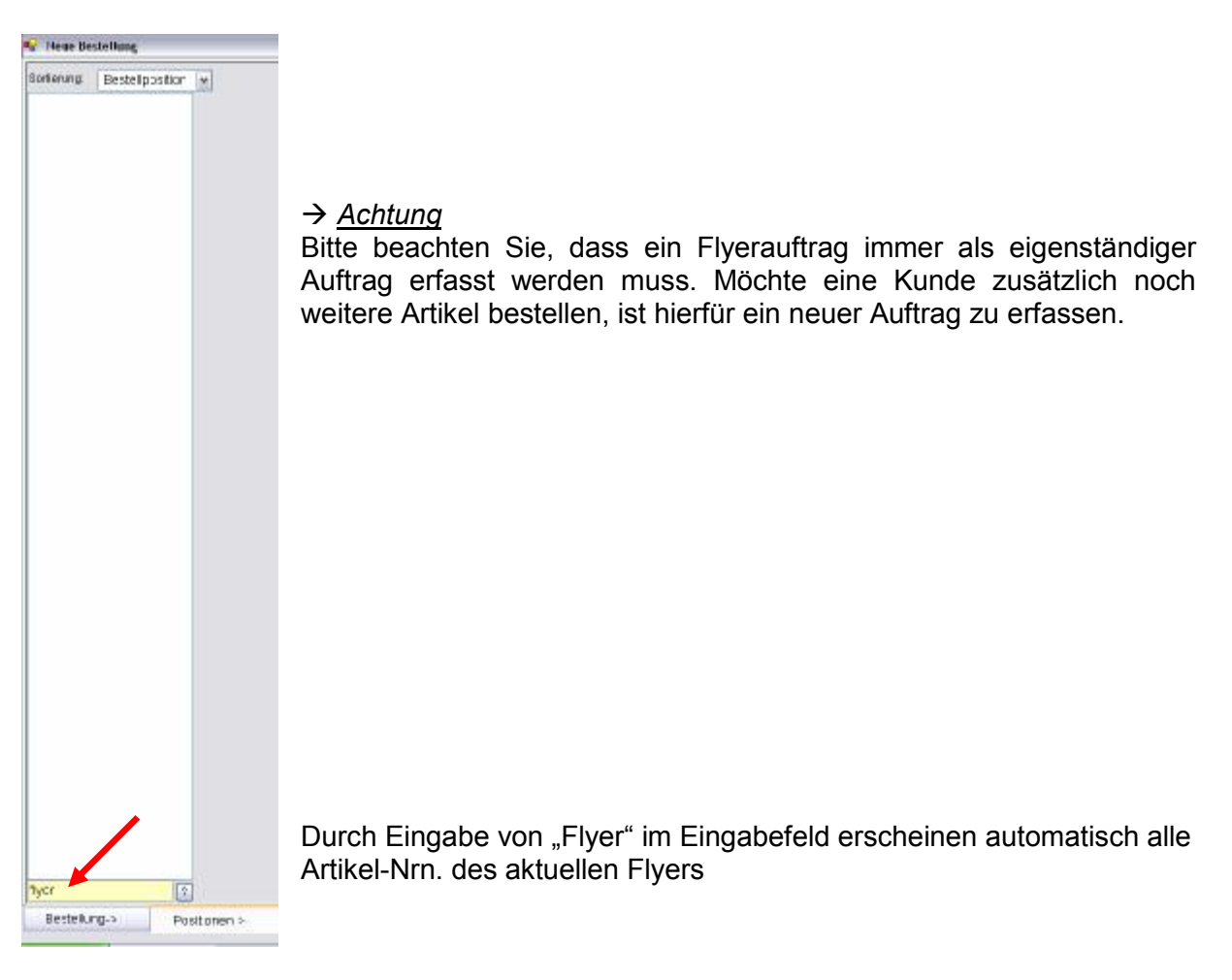

| Y Neue Bestellung     |                           |   |
|-----------------------|---------------------------|---|
| 🗆 Vororder Bestellung |                           |   |
| AEW                   | Dill Prospekt (Pyerautrag | - |
| Kundenauftragsn       | 4                         | + |
| Bestelltext           |                           |   |

Bei der Registerkarte "Fertig!" (siehe Folgeseite) wird für AEW (=AuftragsEingangsWeg) automatisch auf

#### 010 Flyer/Prospektauftrag

gesetzt und kann von Ihnen auch nicht

verändert werden.

# 6.3. Registerkarte "Fertig!"

| Nege Bestellung                                                                                                    |                                                                                                    |
|----------------------------------------------------------------------------------------------------|----------------------------------------------------------------------------------------------------|
| Vororder Bestellung<br>ADW: 001 Vertrete auftrig                                                                                                    | Lieferanschrift 🖉 Umerschiedliche Lieferanschrift                                                                                                    |
| Kundenaufträgsnr                                                                                                    |                                                                                                    |
| Bestelltext                                                                                                    |                                                                                                    |
|                                                                                                    | E Wathang                                                                                                    |
| an on the Plant of the Plant of | Fines Salare Listerternin Artikel Worksmithe Riversed Manage                                                                                                    |
| Geschlossene Auslieferung                                                                                                    | 1 30 0111 2004 29983 Devr. Paket 11 Eetr 30 00 r                                                                                                    |
| Auftracebestäticung an eMail-Adresse                                                                                                    | 1 30 01.03 2005 29990 Event mit Beraterin 0                                                                                                    |
| the second second second second second second second second second second second second second second second se                                                                                                    | 1 30 0111,2004 29981 Fat-Disclay 0                                                                                                    |
| tadatum: @ Mitwoch .28. Juli 2004 *                                                                                                    | 1 30 01.11.2004 29960 Katako F/S 2004 0 0                                                                                                    |
|                                                                                                    | 1 30 01.03.2005 29995 Prospektimit Eindruck 0.02 0                                                                                                    |
| tacage Cillo                                                                                                    | 1 90 01.03.2005 29996 Prospakt of ne Eindruck D + D/ 0,02 0                                                                                                    |
|                                                                                                    | 1 30 01.11.2004 29999 Sunfair Bugel groß 1.02 0                                                                                                    |
| tau curation and a second second second second second second second second second second second second second s                                                                                                    | ED 01. 2004 27998 SunfahrOlts Ecge C -D 00                                                                                                    |
| Eeste (nuz Johne Freise                                                                                                    | 2 1. 0.1 01 2011 2363 Britestolog(1) Britestolog(1) Britestolog |
|                                                                                                    | C 49212 5000 5000 5000 5000 5000 5000 5000 5                                                                                                    |
|                                                                                                    | ST IN SALE SECONDERED DI                                                                                                    |
|                                                                                                    | CO 01.00 2006 25577 ragetasons in Cridrock 0.05                                                                                                    |
|                                                                                                    | 50 01 2001 23678 Togeterational Firence. C 07<br>0                                                                                                    |
|                                                                                                    | CO 01/1/2004 (2/5/CO (Wasserbar) 1/00 (                                                                                                    |
|                                                                                                    |                                                                                                    |
|                                                                                                    |                                                                                                    |
| Forthol ung man und under vagen                                                                                                    |                                                                                                    |
| Leade fan y meinual i bear vereit.                                                                                                    |                                                                                                    |
|                                                                                                    |                                                                                                    |

Nachdem sie alle vom Kunden gewünschten Artikel erfasst haben, stehen Ihnen auf der letzten Registerkarte zum Bestellwesen noch verschiedene Auswahlen zur Verfügung.

So können Sie z.B. durch Aktivieren von "Zusatzdaten" ein Valutadatum erfassen.

Des Weiteren können Sie durch Aktivieren von "unterschiedliche Lieferanschrift" eine abweichende Lieferadresse erfassen.

Wünscht der Kunden Werbeartikel können Sie diese nach Aktivieren von "Werbung" mit erfassen.

Nachdem Sie alle für die Bestellung relevanten Daten erfasst haben, gelangen Sie über den Button Speichern/Ende, und Bestätigung von Ja beim Fenster "Auftrag speichern" zum Ausgabefenster ( $\rightarrow$  siehe Punkt 10, Seite 35).

# 7. Hauptmenü Verwalten Bestellungen

Unter dem Hauptmenüpunkt Verwalten Bestellungen werden alle von Ihnen gespeicherten Aufträge und Kundenstammblätter abgelegt und können hier von Ihnen verwaltet werden. Sie sehen in den einzelnen Tabellen auf einen Blick die wichtigsten Informationen zu Ihren Aufträgen und Kundenblätter.

Bitte beachten Sie, dass in den hier angegebenen Beträgen und Mengen die Werbemittel nicht einbezogen sind!

#### 7.1. Tabellen

| Uberefe Bestelungen     Oktoschle Bestelungen     Oktoschle Bestelungen     O |    |           |            |            |             |                        |     |                         |                       |       |            |         |                |      |          | 100.000   |
|----------------------------------------------------------------------------------------------------|----|-----------|------------|------------|-------------|------------------------|-----|-------------------------|-----------------------|-------|------------|---------|----------------|------|----------|-----------|
| Uter Matke Salson Stestel-Mr. Erfosst am     /EVV Kundemanna     3r.     Menge Vvert. Vvatrung Ubertragen an Ubertragen       74     2     32     1     05.12.2005 13.17.00     1     Testbestelkung Suntier     diverkundes     29.00     967.15     ELR                                                                                                    | д, | tuelle Br | estelikung | gen Albere | e Bestellun | gen Geläschte Bestelka | gen | Rundendatenb att        |                       |       |            |         | Doppetclick-Ak | noc  | Aræeigen | *         |
| Trid         2         32         1         05.12.2005.13.17700         1         Testbestektung Sumfkir         eNew Mundess         29.00         367.15         ELR         2           Serden         Abuskieren         Neue Bestellung         Schlessen                                                                                                    | 12 | User h    | farke      | Salson B   | lestell-Nr. | Eifasst am             | AEW | Kundenname              | Эr.                   | Menge | Wert       | Wahrung | Ubertragen em  | Uber | tragen   |           |
| Serden Neue Beritdlung Schiessen                                                                                                    |    | 74        | 2          | 32         | 1           | 051220051317:00        | 1   | Testhestelking Sunflair | <neulande></neulande> | 29.00 | 967,15     | EUR     |                | -    | 2)       |           |
| Serden Neue Bestellung Schiessen                                                                                                    | -  |           |            |            |             |                        |     |                         |                       |       | 00000000   |         |                |      |          |           |
| Senden Abuskeren Neue Bentellung Schlessen                                                                                                    |    |           |            |            |             |                        |     |                         |                       |       |            |         |                |      |          |           |
| Senden Meue Bestellung Schiessen                                                                                                    |    |           |            |            |             |                        |     |                         |                       |       |            |         |                |      |          |           |
| Senden Meue Bestellung Schiessen                                                                                                    |    |           |            |            |             |                        |     |                         |                       |       |            |         |                |      |          |           |
| Serden Neue Bestellung Schlessen                                                                                                    |    |           |            |            |             |                        |     |                         |                       |       |            |         |                |      |          |           |
| Senden Neue Bestellung Schiessen                                                                                                    |    |           |            |            |             |                        |     |                         |                       |       |            |         |                |      |          |           |
| Senden Meue Bestellung Schiessen                                                                                                    |    |           |            |            |             |                        |     |                         |                       |       |            |         |                |      |          |           |
| Senden Maußieren Neue Bestellung Schiessen                                                                                                    |    |           |            |            |             |                        |     |                         |                       |       |            |         |                |      |          |           |
| Serden Adualsieren Neue Bestelung Schiessen                                                                                                    |    |           |            |            |             |                        |     |                         |                       |       |            |         |                |      |          |           |
| Serden Neue Bestellung Schlessen                                                                                                    |    |           |            |            |             |                        |     |                         |                       |       |            |         |                |      |          |           |
| Senden Neue Bestellung Schiessen                                                                                                    |    |           |            |            |             |                        |     |                         |                       |       |            |         |                |      |          |           |
| Senden Neue Bestellung Schiessen                                                                                                    |    |           |            |            |             |                        |     |                         |                       |       |            |         |                |      |          |           |
| Senden Neue Bestellung Schiessen                                                                                                    |    |           |            |            |             |                        |     |                         |                       |       |            |         |                |      |          |           |
| Senden Neue Bestellung Schiessen                                                                                                    |    |           |            |            |             |                        |     |                         |                       |       |            |         |                |      |          |           |
| Senden Neue Bestellung Schiessen                                                                                                    |    |           |            |            |             |                        |     |                         |                       |       |            |         |                |      |          |           |
| Senden Neue Besteikung Schlessen                                                                                                    |    |           |            |            |             |                        |     |                         |                       |       |            |         |                |      |          |           |
| Senden Neue Besteikung Schlessen                                                                                                    |    |           |            |            |             |                        |     |                         |                       |       |            |         |                |      |          |           |
| Senden Neue Besteikung Schlessen                                                                                                    |    |           |            |            |             |                        |     |                         |                       |       |            |         |                |      |          |           |
| Senden Neue Bestellung Schlessen                                                                                                    |    |           |            |            |             |                        |     |                         |                       |       |            |         |                |      |          |           |
| Senden Neue Bestellung Schlessen                                                                                                    |    |           |            |            |             |                        |     |                         |                       |       |            |         |                |      |          |           |
| Senden Neue Bestellung Schlessen                                                                                                    |    |           |            |            |             |                        |     |                         |                       |       |            |         |                |      |          |           |
| Senden Neue Bestellung Schlessen                                                                                                    |    |           |            |            |             |                        |     |                         |                       |       |            |         |                |      |          |           |
| Senden Neue Bestelkung Schlessen                                                                                                    |    |           |            |            |             |                        |     |                         |                       |       |            |         |                |      |          |           |
| Senden Neue Bestellung Schlessen                                                                                                    |    |           |            |            |             |                        |     |                         |                       |       |            |         |                |      |          |           |
| Senden Neue Bestellung Schlessen                                                                                                    |    |           |            |            |             |                        |     |                         |                       |       |            |         |                |      |          |           |
| Senden Neue Bestellung Schlessen                                                                                                    |    |           |            |            |             |                        |     |                         |                       |       |            |         |                |      |          |           |
| Senden Aktualisieren Neue Bestellung Schlessen                                                                                                    |    |           |            |            |             |                        |     |                         |                       |       |            |         |                |      |          |           |
|                                                                                                    | 1  | S         | ienden     |            |             |                        |     |                         |                       | Ak    | tualisiere | en 🛛    | Neue Bestellu  | ng   | 3        | ch lessen |
|                                                                                                    | -  |           |            |            |             |                        |     |                         |                       |       |            |         |                |      |          |           |

#### "Aktuelle Bestellungen"

Unter dieser Tabelle werden alle von Ihnen erfassten Bestellungen angezeigt, die nicht älter als 3 Monate sind.

#### "Kundenblätter"

Unter dieser Tabelle werden alle von Ihnen erfassten Kundenstammblätter angezeigt.

#### "Ältere Bestellungen"

Unter dieser Tabelle werden alle von Ihnen erfassten Bestellungen angezeigt, die älter als 3 Monate sind.

#### "Gelöschte Bestellungen"

Unter dieser Tabelle werden alle Bestellungen angezeigt, die bereits von Ihnen gelöscht wurden.

1001 000 000

## 7.2 Aktionen

## 7.2.1 Aktionsübersicht

|                      |          | Bestellung | en        | Kundonhlättor |
|----------------------|----------|------------|-----------|---------------|
|                      | Aktuelle | Ältere     | Gelöschte | Kundenblatter |
| Anzeigen             | x        | x          | x         | x             |
| Ändern               | x        |            |           | x             |
| Kopieren             | x        | x          | x         |               |
| Drucken              | x        | x          | x         | x             |
| Löschen              | x        | x          |           | x             |
| Voransicht           | x        | x          | x         | x             |
| Sofort Senden        | x        |            |           | x             |
| Markieren für Senden | x        |            |           | x             |

## 7.2.2. Aktionsbeschreibung

• "Anzeigen"

Ausgewählter Auftrag wird, wie im Bestellwesen, am Bildschirm angezeigt. Sie haben keine Möglichkeiten etwas zu ändern und verlassen das Anzeigen-Fenster über den Zurück-Button

• "Ändern"

Ausgewählter Auftrag wird, wie im Bestellwesen, am Bildschirm angezeigt. Sie haben nun die Möglichkeit Ihre Änderungen im Auftrag vorzunehmen. Verlassen Sie den Auftrag mit Speichern/Drucken werden Ihre Änderungen gespeichert. *An einem bereits an uns übertragenen Auftrag können keine Änderungen mehr von Ihnen vorgenommen werden!!!* 

• "Kopieren"

Es wird eine Kopie, des ausgewählten Auftrages erstellt und wie im Bestellwesen am Bildschirm angezeigt.

Nehmen sie an der Kopie irgendwelche Änderungen vor, und verlassen den Auftrag über Speichern/Ende, gilt dies als neu erfasster Auftrag mit neuer Auftragsnummer.

• "Drucken"

Das Fenster "Ausgabe-Einstellungen" öffnet sich.  $\rightarrow$  siehe Punkt 10, Seite 35

• "Löschen"

Ausgewählter Auftrag wird nach wiederholter Nachfrage, ob Auftrag wirklich gelöscht werden soll, gelöscht.

• "Voransicht"

Das Fenster "Vorschau" öffnet sich.  $\rightarrow$  siehe Punkt 10.2., Seite 35

• "Sofort versenden"

→ siehe Punkt 7.3.1, Seite 29

• "Markieren für Senden"

→ siehe Punkt 7.3.2, Seite 29

#### 7.2.3. Aktionsauswahl

| User et e Autor         Atorname         Ut         Norm         Norm         Atorname         Norm         Norm         Norm         Atorname         Norm         Norm <thn< th=""><th>*</th><th>Verw</th><th>alten 5</th><th>estellun</th><th>gen</th><th></th><th></th><th></th><th></th><th></th><th></th><th></th><th>- 4 🗙</th></thn<>                                                                                                    | * | Verw | alten 5 | estellun | gen   |            |                  |                         |                                                                                                    |       |                       |                    | - 4 🗙            |
|----------------------------------------------------------------------------------------------------|---|------|---------|----------|-------|------------|------------------|-------------------------|----------------------------------------------------------------------------------------------------|-------|-----------------------|--------------------|------------------|
| User         -rma         Marito         Saten         Eddel Mr.         Entract am         Nundername         Cit         Mong         Word         Warung         Libring         Mong         Mong         <                                                                                                    |   |      |         |          |       |            |                  |                         |                                                                                                    |       |                       | Doppe citc «Aution | Anzeigen -       |
| 0         -         -         -         -         -         -         -         -         -         -         -         -         -         -         -         -         -         -         -         -         -         -         -         -         -         -         -         -         -         -         -         -         -         -         -         -         -         -         -         -         -         -         -         -         -         -         -         -         -         -         -         -         -         -         -         -         -         -         -         -         -         -         -         -         -         -         -         -         -         -         -         -         -         -         -         -         -         -         -         -         -         -         -         -         -         -         -         -         -         -         -         -         -         -         -         -         -         -         -         -         -         -         -         -         -         -                                                                                                    |   | Usor | -177.0  | Marko    | Sacon | Bestol Nr. | Erfasst am       | Kundornamo              | Ort                                                                                                  | Monac | Wort                  | Wahrung Chertragon | Anze gen         |
| 0         1         31         7         100220550738         Control Ang Opmole         3         240,03         ELP         Duktora         Duktora           0         2         34         5         100220550738         Testbestellung Opmole         5         754,05         FLP         Duktora         Duktora           0         2         34         5         100220550738         Testbestellung Opmole         5         754,05         FLP         Duktora         Duktora           0         2         2         34         5         100220550735         Testbestellung Ourmann         Aneualide>         2         754,05         FLP         Visiona         Solutiona         Solutiona                                                                                                    |   |      |         | 1007210  |       | 1.5.5.5.5  |                  |                         | 108                                                                                                  | 1000  | A State of the second |                    | Andern           |
| A second second |   | 0    | - A.C.  | 4        | 31    | 7          | 10/02/2005 07:39 | Testbestellung Öpera    | <neu ande=""></neu>                                                                                  | 3     | /04.03                | EUR                | Kopreten         |
| 0 * 2 31 5 t0 02 2005 07 35 Tedbedelang Surfar shaue ander 5 *44,05 FF E Vragadet<br>0 * 1 31 4 t0 02 2005 07 35 Tedbedelang Surmarin kheuvande* 7 *03.85 EL.P. Vragadet<br>Kerkieren für Senden                                                                                                    |   | 0    | ÷       | 3        | 31    | 6          | 10.02.2005.07:37 | Testbestellung Olympia  | <neukinde></neukinde>                                                                                | 2     | 27,00                 | EUR                | Liberhan         |
| • 0 * 1 31 4 to 02 2005 07:25 Tedbettelung Surmarin *heura.nde* 7 *03:85 ELR: Sofert were aden Merkieren für Genden  Merkieren für Genden                                                                                                    |   | 0    | - 51    | 2        | -31   | 5          | 10.02.2005.07:38 | Testbestellung Sunflair | <hebseite se<="" seite="" td=""><td>5</td><td>\$54,05</td><td>FLR</td><td>Voransich:</td></hebseite> | 5     | \$54,05               | FLR                | Voransich:       |
|                                                                                                    | ۲ | 0    | 2.2     | 1        | 31    | 4          | 10 02:2005 07:35 | Testbestellung Sunmarin | <heu-ande></heu-ande>                                                                                | 7     | 03,65                 | DUP.               | Sofortiversenden |
|                                                                                                    |   |      |         |          |       |            |                  |                         |                                                                                                    |       |                       |                    |                  |

Zur Auswahl einer Aktion stehen Ihnen 2 Möglichkeiten zur Verfügung:

a) Aktion voreinstellen:

Wenn Sie bei mehreren Bestellung das gleiche tun wollen, wählen Sie in der Dropdown-Liste rechts oben die gewünschte Aktion aus. Durch einen Doppelklick auf eine der Bestellung wird diese Aktion ausgeführt.

 b) Einzelaktion für bestimmte Bestellungen: Wählen Sie die gewünschte Bestellung durch einmaliges Klicken mit der linken Maustaste aus.
 Durch Anklicken der rechten Maustaste werden Ihnen die einzelnen Aktionen angezeigt und können ausgewählt werden.

#### 7.3. Aufträge übertragen/senden

7.3.1. Übertragen einer einzelnen Bestellung → Aktion "Sofort versenden"

Wählen Sie wie auf vorstehender Seite beschreiben die Aktion "Sofort versenden" für Ihre gewünschte Bestellung aus.

Nach einer wiederholten Nachfrage, ob die Bestellung wirklich gesendet werden soll, erhalten Sie nach einigen Sekunden die Bestätigung, dass das Senden erfolgreich verlaufen ist.

Nach erfolgreicher Weiterleitung einer Bestellung an uns, wird in der Spalte 'Übertragen am' ein Zeitstempel für die Übertragung gesetzt.

|   |       |            |                  | -          | 1 |
|---|-------|------------|------------------|------------|---|
|   |       | Repart fil | Altin: avelger   | <b>v</b>   |   |
| - | (war  | Wanting.   | Lateragen an     | Ohertragen |   |
|   |       |            |                  |            |   |
|   | 20,70 | EUT        | 0.022000 0:33/96 |            |   |
| 1 | 10,75 | 10         |                  | M          |   |
|   |       |            |                  |            |   |
|   |       |            |                  |            |   |
|   |       |            |                  |            |   |
|   |       |            |                  |            |   |
|   |       |            |                  |            |   |

| * | Verv | valten 5 | estellun | e.en  |            |                  |                        |                                                              |                                          |                              |                     | _             | i X       |
|---|------|----------|----------|-------|------------|------------------|------------------------|--------------------------------------------------------------|------------------------------------------|------------------------------|---------------------|---------------|-----------|
|   |      |          |          |       |            |                  |                        |                                                              |                                          |                              | Deppe elle « Aldren | Anzeigen      |           |
| Ē | Usor | -ima     | Marko    | Sacon | Bostol Nr. | Erfasst am       | Kundonnamo             | Ort                                                          | Monge                                    | Word                         | Wahrung Chertragon  | am Ubertragon | Land Land |
|   |      |          |          | 1     | 1.22.200   |                  |                        | 2008                                                         | 1.1.1.1.1.1.1.1.1.1.1.1.1.1.1.1.1.1.1.1. | 1000 Constanting             |                     |               |           |
|   | 0    | - 10     | 4        | 31    | 7          | 10.02.2005.07.39 | Testbestellung Opena   | <td></td> <td>3 04,03</td> <td>EUR</td> <td>×</td> <td></td> |                                          | 3 04,03                      | EUR                 | ×             |           |
| H | 0    | -        | 3        | 31    | 6          | 10 02 2005 07:37 | Testbestellung Olympic | <heu-ande></heu-ande>                                        |                                          | 2 27.00                      | EUR                 | ×             | -         |
|   | 0    | 1.16     | 2        | 51    | b.         | 10.02.2005.07.36 | estbestolung Sunflain  | <neu ande=""></neu>                                          | _                                        | 5 54,05                      | EUR                 |               |           |
|   |      |          |          |       |            |                  |                        |                                                              |                                          |                              |                     |               |           |
|   | :    | ki vyn   | 1        |       |            |                  |                        |                                                              |                                          | <ul> <li>La liver</li> </ul> | [ Trus Daulars      | a Sulleste    |           |

## 7.3.2 Übertragen mehrerer Bestellungen $\rightarrow$ Button Senden

Über den Button Senden werden alle Bestellungen die zum Übertragen aktiviert sind an uns weitergeleitet. Die Aktivierung ist an dem gesetzten Haken in Spalte 'Übertragen' ersichtlich.

Normalerweise sind alle neu gespeicherten, noch nicht an uns gesendeten Bestellungen mit diesem Haken versehen. Sobald Sie eine Bestellung erfolgreich an uns weitergeleiten, haben verschwindet der Haken und der Zeitstempel für die Übertragung wird gesetzt.

Bereits an uns übertragenen Auftrag können nicht mehr von Ihnen zum Senden markiert werden!!!

Bei einer Fehlermeldung beim Übertragen der Bestellung(en) überprüfen Sie als erstes bitte unbedingt die Internetverbindung Ihres Laptops / PCs!

# 8. Hauptmenü Statistiken

| 🔨 Statistiken                         |                                           |                             |  |
|---------------------------------------|-------------------------------------------|-----------------------------|--|
| Kundenstafistiken Mahrikanden Bestand | AIS-STA<br>(Stand: 14.11                  | ATISTIKEN<br>2005 10:02:22) |  |
| Marke / Vertreter:                    | I Surmain.<br>1 Surmain.<br>2 Surfair / J | ×                           |  |
| F8 - Ku                               | 3 Olympia /<br>4 Opera /<br>denstatistik  | TH - Kundenstati stik       |  |
| FS - On                               | erhangliste                               | TR - Überhangliste          |  |
|                                       | Download Sta                              | listiken                    |  |
|                                       | Schliess                                  | m                           |  |
|                                       |                                           |                             |  |
|                                       |                                           |                             |  |
|                                       |                                           |                             |  |

8.1. Registerkarte "Kundenstatistik" (und Überhänge)

Über den Button Download Statistiken aktualisieren Sie die Daten der Kundenstatistiken und der Überhanglisten. Am angegebenen Datum sehen Sie, wann Ihre letzte Datenaktualisierung war.

Vertreten Sie mehrere Marken unseres Hauses, werden automatisch die Daten aller Marken aktualisiert. Sie müssen das Download also nur 1x durchführen.

Nach dem Download wählen Sie über das Dropdown-Feld die Marke aus und klicken auf den gewünschten Statistik- bzw. Überhangliste-Button.

Die Daten werden Ihnen dann als PDF-Datei angezeigt.

# 8.2. Registerkarte "Mahnkunden"

| Undern-NY INAME | Lord F | PLZ. | 0/1 | Offener Saldo               | devon MS 1 | cevon MS 2 | devon MS 3 | devon MS >=4 | Mehnungsom | Stand       | Status |
|-----------------|--------|------|-----|-----------------------------|------------|------------|------------|--------------|------------|-------------|--------|
|                 |        |      | 120 | Conservation and the second |            |            |            |              |            |             |        |
|                 |        |      |     | 3.495,21 €                  | 3.817,23 0 | 0.000      | C,00 C     | 3,00 €       | 20.11.2005 | 35.12 2005  |        |
|                 |        |      |     | 2.063,32 €                  | 2.283,11 0 | 0.00 0     | C 00 C     | 275,21 €     | 01.05.2005 | 35.12.2005  | Anwalt |
|                 |        |      |     | 2.240,67 €                  | 3,00,0     | 0.000      | C,00 C     | 2.243,67.0   | 20.11.2005 | 35.12.2005  |        |
|                 |        |      |     | 1.886,93 €                  | 1.053,57 0 | 0.000      | 826,56 0   | 3 00,0       | 31.05.2004 | 35.12 2005  | Anwalt |
|                 |        |      |     | 1.613,49 €                  | 0.000      | 0.00 C     | 156,83 €   | 1.433,66 C   |            | 35.12.2005  | Anwelt |
|                 |        |      |     | 1,385,70 €                  | 0.00.0     | 0,000      | 1.395,70 € | 0,00 0       | 20.11.2005 | 35.12.2005  |        |
|                 |        |      |     | 1.381,58 €                  | 3,00 0     | 320,22€    | 1.071,37 € | 0.00,0       |            | 35.12.2005  | NW9    |
|                 |        |      |     | 1.125,07€                   | 3,08.0     | 0,000      | C,00 C     | 1,125,07.0   | 20.11.2005 | 35.12 2005  |        |
|                 |        |      |     | £10,10 €                    | 0.000      | 3 00,0     | C,00 C     | 810,10 C     | 06.11.2004 | 35.12.2005  |        |
|                 |        |      |     | 1.032,50 6                  | 3,000      | 265,446    | 634,79 6   | 3,006        |            | 35.12.2005  | Anwal  |
|                 |        |      |     | 608,62.6                    | 5,000      | 0,000      | 008,620    | 5,000        | 17.10.2005 | .0.1220.05  | Anval: |
|                 |        |      |     | 250,00 €                    | 393,69,6   | 0,000      | 0.000      | 255,000      | 20.11.2005 | 30.12 20.05 | -      |
|                 |        |      |     | 238,08 €                    | 239,086    | 0,000      | 195 50 6   | 0,000        | 06.11.2005 | 36.12.2005  | -      |
|                 |        |      |     | 544 14 P                    | 84 51 6    | 0,000      | 100,380    | 2006         | 20112004   | 35122005    | -      |
|                 |        |      |     | 97.01.0                     | 97 61 6    | 0.000      | 0.000      | 2000         | 20.11.2005 | 05122005    | -      |
|                 |        |      |     | 500.6                       | 2006       | 0.000      | 000        | 5000         | 15 08 2005 | 05.12.2005  | -      |
|                 |        |      |     | -104 94 £                   | 2000       | 0.000      | 0.000      | 2000         | 12.09.2005 | 05 12 2005  | -      |
|                 |        |      |     |                             |            |            |            |              |            |             |        |
|                 |        |      |     |                             |            |            |            |              |            |             |        |
|                 |        |      |     |                             |            |            |            |              |            |             |        |
|                 |        |      |     |                             |            |            |            |              |            |             |        |
|                 |        |      |     |                             |            |            |            |              |            |             |        |
|                 |        |      |     |                             |            |            |            |              |            |             |        |
|                 |        |      |     |                             |            |            |            |              |            |             |        |

Hier sehen Sie alle Ihre Kunden, die bei uns im Zahlungsverzug sind.

Eine Beschränkung auf eine Marke ist hier nicht möglich. Die offenen Salden stehen für ALLE bei uns ausstehenden Rechnungen

## 8.3. Bestand

|       | lin han san san san san san san san san san s |                |                |                   |            |       |      |                                                                                                    |          |  |
|-------|-----------------------------------------------|----------------|----------------|-------------------|------------|-------|------|----------------------------------------------------------------------------------------------------|----------|--|
| inden | iteristiken Mehrikunden                       | Bestand        |                |                   |            | -     |      |                                                                                                    |          |  |
| Fruh  | aht/Sommer 2003 M                             | t-Ale          | Marke          | n ~ .             | Atualis en | íii 📄 |      |                                                                                                    |          |  |
| PGR   | Produktoruppe                                 | -Ala<br>L-Surr | Marke<br>nor n | n zeich           | Groess     | Cup   | Sete | Lagerbestand                                                                                                    | Emeri VK |  |
| 110   | Domen Bikini obca Sch                         | 2-Sun          | lair           | a interior        | 98         | 8     | 8    | 3                                                                                                    |          |  |
| 110   | Demorrfiking of a w Sch                       | 4-Opp          | ite a          | ine               | 40         | 8     | 8    | 2                                                                                                    |          |  |
| 120   | Demarr-Sikini + S. Juda                       | 11307          | 905            | Linufasing        | 38         | 8     | 9    |                                                                                                    |          |  |
| 120   | Damen-Bikini + Schnie                         | 11307          | 905            | t louries iss     | 36         | c     | 9    | Ť Ť                                                                                                    |          |  |
| 120   | Demon-Bikini + Schele                         | 11307          | 905            | P. Interface inco | 38         | B     | 9    | 1                                                                                                    |          |  |
| 120   | Demon-Bikini + Schale                         | 11307          | 905            | It insuface ioo   | 38         | C     | 9    | 1 1                                                                                                    |          |  |
| 120   | Damen-Bikini + Schale                         | 11307          | 905            | t louring los     | 40         | 8     | 9    | 1                                                                                                    |          |  |
| 120   | Demon-Bikini + Schelp                         | 11307          | 905            | In low reactions  | an         | 0     | 9    | 1                                                                                                    |          |  |
| 120   | Demon-Elkini + Schole                         | 11307          | 905            | Plaufagios        | 42         | B     | 9    | 1                                                                                                    |          |  |
| 120   | Demon-Bikini + Scheln                         | 11307          | 905            | It least an ion   | 42         | G     | 9    | The second second secon |          |  |
| 120   | Damon-Bikini + Schalo                         | 11307          | 905            | It least works    | 44         | B     | 9    | 1                                                                                                    |          |  |
| 120   | Demen-Elkini I Schele                         | 11307          | 905            | Elou/amiss        | 44         | G     | 9    | 1                                                                                                    |          |  |
| 270   | Damen-Flades states mit                       | 12127          | 615            | End.              | 30         | i.    | 13   | 1                                                                                                    |          |  |
| 270   | Damen-Hadea szusz mit                         | 12127          | 815            | int.              | SU         | ŭ     | 13   | 1                                                                                                    |          |  |
| 270   | Daman-Backs source mit                        | 10127          | 815            | int.              | 38         | Ē     | 19   | 4                                                                                                    |          |  |
| 270   | Demon-Backa stud mit                          | 15197          | 815            | int.              | 40         | A     | 19   | 1                                                                                                    |          |  |
| 270   | Demen-Badea stug mit                          | 10107          | 815            | and .             | 40         | C.    | 19   | 1                                                                                                    |          |  |
| 270   | Damen-Backa stud mit                          | 10107          | 815            | lent.             | 42         | a.    | 19   | 4                                                                                                    |          |  |
| 270   | Demos Backasaus mit                           | 10177          | 016            | lent.             | 49         | 10    | 19   |                                                                                                    |          |  |
| 270   | Demen-Backs stug mit                          | 101.07         | 815            | r at              | 44         | 0     | 19   | 1                                                                                                    |          |  |
| 290   | Domen Bodenorug 1/2                           | 122.43         | 800            | Hou               | 58         | n     | 24   |                                                                                                    |          |  |
| 170   | Do Bhin + Birnd                               | 21018          | 48             | lika              | 38         | 8     | 124  | 7                                                                                                    |          |  |
| 170   | Da Bilin + Bilaol                             | 21018          | 46             | lia               | 38         | 0     | 124  | 12                                                                                                    |          |  |
| 170   | Da Bilin + Bilool                             | 21018          | 46             | lia               | 38         | n     | 124  | 9                                                                                                    |          |  |
| 170   | Da Bilin + Bilool                             | 21018          | 46             | lia               | an         | 8     | 124  | 12                                                                                                    |          |  |
| 170   | Da Bikin + Bikool                             | 21018          | 46             | lia               | an         |       | 124  | 16                                                                                                    |          |  |
| 170   | Da -Bikin + Bikaol                            | 21018          | 48             | lia               | an         | n     | 124  | 9                                                                                                    |          |  |
| 170   | De Bila + Bilad                               | 21010          | 48             | lile              | 40         | -     | 124  | 16                                                                                                    |          |  |
| 170   | Da Bkin + Bikod                               | 21018          | 48             | lia               | 42         | c     | 124  | 21                                                                                                    |          |  |
| 170   | Da -Bikin + Bikaol                            | 21019          | 48             | lila              | 42         | ň     | 124  | 7                                                                                                    |          |  |
| 170   | Da -Dikin I Dikael                            | 21010          | 40             | lia               | 44         | 1 D   | 124  | 15                                                                                                    |          |  |
| 170   | Da -Bikin + Bikael                            | 21015          | 48             | lia               | 44         | 5     | 124  | 15                                                                                                    |          |  |
| 170   | Da High + Hugel                               | 21018          | 48             | lila              | 44         | Ŭ     | 124  | 10                                                                                                    |          |  |
| 170   | Da -Bikin + Biigel                            | 21018          | 48             | lila              | 48         | B     | 124  | 10                                                                                                    |          |  |
| 170   | Da -Bikin + Bilgel                            | 21018          | 48             | lila              | 48         | C C   | 124  | 10                                                                                                    |          |  |
| 170   | Da -Bikin + Biigel                            | 21018          | 52             | rat               | 38         | ě     | 124  | 7                                                                                                    |          |  |
| 170   | Da -Bikin + Bilgel                            | 21018          | 52             | int.              | 38         | C C   | 124  |                                                                                                    |          |  |
| 170   | Da -Bikin + Biigel                            | 21010          | 52             | rot.              | 38         | Ď     | 124  | 4                                                                                                    |          |  |
| 170   | Da Bikin + Biigel                             | 21018          | 52             | rot.              | 38         | E     | 124  |                                                                                                    |          |  |
| 170   | Do. Bikin + Bilgel                            | 21019          | 52             | rat               | 40         | 8     | 124  | 18                                                                                                    |          |  |
| 170   | Do Bhin + Bind                                | 21019          | 52             | r at              | 40         | 0     | 124  | 0                                                                                                    |          |  |
| 170   | Da Billio + Billio                            | 21010          | 52             | 1.04              | 40         | D.    | 124  | 5                                                                                                    |          |  |
| 1.1.1 | Da Billio + Billio                            | 21010          | 52             | 1.01              | an         | E     | 124  | 3                                                                                                    |          |  |

Hier sehen Sie alle Artikel, die wir auf Lager haben auf einen Blick.

Über die beiden Dropdown-Felder oben wählen Sie die gewünschte Saison aus, sowie ob Sie sich die Bestandsartikel für alle Marken oder nur für eine bestimmte Marke ansehen wollen.

Mit Hilfe der oberen leeren Zeile in der Tabelle, können Sie die Anzeige beschränken.

Geben Sie beispielsweise unter Cup ein B ein, werden Ihnen nur die Bestandsartikel in B-Cup angezeigt.

Ebenso können Sie die Spalten auch auf- bzw. absteigend sortieren, indem Sie auf den Spaltennamen klicken.

Die hier angegebenen Bestände werden über ein DATENDOWNLOAD ( $\rightarrow$  siehe Punkt 1.2., Seite 4) aktualisiert!!!

In der Statusleiste unten sehen Sie, wann Ihre letzte Datenaktualisierung war und von welchem Datum die angegebenen Bestände sind.

# 9. Kundensuche

| Kundenstar<br>KundenNr.:<br>Bestellungen Au<br>* - Alle Marken                   | nm<br><sup>0</sup> Suchen<br><i>a</i> tträge Rechnungen Offene<br><b>V</b><br>Uber Hauptmenü<br>"Kundenstamm"       | punkt                                                                          | ų                                                                                                  | KundenNingsanschri                                   | über Hauptr<br>"Neue Beste<br>Registerkart                                           | menüpi<br>e Besto                | etzter Ku<br>Stammb<br>Never Kur<br>Unkt<br>ellung | Inde |
|----------------------------------------------------------------------------------|----------------------------------------------------------------------------------------------------|--------------------------------------------------------------------------------|----------------------------------------------------------------------------------------------------|------------------------------------------------------|--------------------------------------------------------------------------------------|----------------------------------|----------------------------------------------------|------|
| Kandensuch:<br>FR PBR Kunden<br>1 3 69106<br>1 3 60105<br>1 3 34860<br>1 3 69067 | hr. Name<br>Trearn<br>141 Beach in<br>11 Beach-House Bwrm & Sports<br>141 Beach-Wear Schoppmann<br>12 Kalypso Beach | Ansprechpartner<br>Angela Hübsch Mobi<br>Frau Kelsmann<br>Mme. Yvette Blanchet | Strasse<br>Passage 24-28<br>4. Av. Cata Aguila, 136<br>Kug/ersit: 25<br>Port St. Laurent du Var 68 | Land Ptz<br>NL 2042<br>ES 3769<br>DE 4845<br>FR 3670 | Ort<br>KV Zanckoost<br>0 Cala Pojada / Malorca<br>3 Coesteld<br>0 St. Laurent du Var | VonearN<br>+34(630)<br>+39(2541) | 47800<br>30666                                     |      |
| e<br>Tusten ) @ 20                                                               | 19 18 (JAfgder-14. B)the                                                                                            | douty.do                                                                       | Marauft Icc AB Va                                                                                  | au 19.                                               | abtrechen (                                                                          | Obsernahme                       | ).<br>n<br>) (2) - 2, 2) (2)                       | 1211 |

Hier können Sie, je nach vorhandener Information zum Kunden durch Eingabe in der obersten, leeren Zeile nach dem gewünschten Kunden suchen.

Mit dem Zusatz \* unmittelbar vor dem Such-Namen, können Sie Ihre Suche vereinfachen, da bei dieser Art der Suche alle Kunden mit dem enthaltenen Suchwort angezeigt werden.

Erscheint Ihr gesuchter Kunden in der Tabelle kann dieser mit Doppelklick bzw. über den Button Übernehmen ausgewählt werden.

Möchten Sie sich Daten eines anderen Kunden ansehen bzw. nach einem neuen Kunden suchen, klicken Sie erneut auf den Button Suche neben der KD-Nr. und das Fenster zur Kundensuche erscheint wieder.

# 10. Kundendatenblatt

Wie unter Kapitel 6 Neue Bestellung beschrieben, gelangen Sie über den Button neuer Kunde bzw. Stammblatt zum Kundenstammblatt.

| ndendateablatt         |                                                                        |         |                 |          |           |             |
|------------------------|------------------------------------------------------------------------|---------|-----------------|----------|-----------|-------------|
| Kunden-Nr.             | Neuanlage                                                              |         |                 |          | $\gtrsim$ |             |
| Ansprechpartner        | <b>v</b>                                                               |         |                 |          |           |             |
|                        | 1.1                                                                    |         | Adolf F         | liedl Gm | bH +      | CoKG        |
| Vorwahl / Telefon      | 1                                                                      |         | CI NULEN        | SUNELAIR | OLVER     | AA OPERA    |
| Fax                    |                                                                        |         |                 | R        | E         | Г           |
| 6                      | Rechnungsanschrift                                                     |         | Lieferanschrift |          |           |             |
| Name /                 |                                                                        |         |                 |          |           |             |
| Firmenbezeichnung      |                                                                        |         |                 |          |           |             |
|                        |                                                                        |         |                 |          |           |             |
| Strasse                |                                                                        |         |                 |          |           |             |
| Land Piz Ort           |                                                                        |         |                 |          |           |             |
| Deathack DL7 / Advance |                                                                        |         |                 |          |           |             |
| Posuach PL2 / Adresse  | ,                                                                      |         | au              |          |           |             |
| Cseiderein.            |                                                                        | нц      |                 |          |           |             |
| Klassifizierung        | tide sustation 💌                                                       | Vərəan  | d               |          |           |             |
| Kundengruppe           | ollo aletzal er 🔤                                                      | Mitglie | d               |          |           |             |
| Borität                | <ul> <li>Attri asi asi tantanan Arki keserashi ing dara edi</li> </ul> |         |                 |          |           |             |
| Preisliste             |                                                                        |         |                 |          |           |             |
| Bernerkung             |                                                                        |         |                 |          |           |             |
|                        |                                                                        |         |                 |          |           |             |
|                        |                                                                        |         |                 |          |           |             |
|                        |                                                                        |         |                 |          |           |             |
|                        | El senadoraj partanento pelaterni als Ruberni                          | 1::-    |                 |          |           |             |
|                        |                                                                        |         |                 |          |           | 🗆 blakislar |
|                        |                                                                        |         |                 | ADDE     | ether -   | Spectern    |

Bei einem Neukunden erscheint ein leeres Blatt, das mit sämtlichen Informationen zum Kunden von Ihnen gefüllt wird.

Bei einem bestehenden Kunden erscheinen alle zum Kunden gespeicherten Daten (bezogen auf die vorher ausgewählte Marke) und können nach Bedarf von Ihnen geändert werden.

Über den Punkt 'Bemerkungen permanent speichern als Kundeninfo?' können Sie festlegen, ob Informationen zum Kunden, die Sie in den Bemerkungszeilen als feste Kundeninformation gespeichert werden sollen.

Diese festgespeicherten Informationen erscheinen Ihnen dann im Kundenstamm unter dem Punkt Kunden-Info  $\rightarrow$  siehe Punkt 4.8., Seite 14

Sobald Sie das Kundendatenblatt über den Button Speichern verlassen, erscheint Ihnen die Neuanlage bzw. Änderung unter Verwalten Bestellungen in der Tabelle Kundendatenblatt  $\rightarrow$  siehe Punkt 7, Seite 27

# 11.Ausgabe/Drucken

Zum Fenster "Ausgabe-Einstellungen" gelangen Sie, nach dem Abspeichern einer Neuen Bestellungen bzw. über die Aktion "Drucken" im Hauptmenü Verwalten Bestellungen.

| Druckeinstellungen         |             |          |             |          |  |  |  |  |  |
|----------------------------|-------------|----------|-------------|----------|--|--|--|--|--|
| Ausgabemedium              |             |          |             |          |  |  |  |  |  |
| 🖨 \\ntriedl01\PRTIMP04     |             |          | 8           | ) Ändern |  |  |  |  |  |
| 📲 Ausgabe auf              |             | 🖨 Drucke | er          | ~        |  |  |  |  |  |
| Einstellungen germanent sp | eichern     | Drucke   | 1           |          |  |  |  |  |  |
| Optionen                   |             | Datei    | 34          |          |  |  |  |  |  |
| An <u>f</u> angsseite:     |             |          |             | 1        |  |  |  |  |  |
| ;;;; Seiten:               |             |          |             |          |  |  |  |  |  |
| ⊙ ajle O                   | <u>v</u> on |          | <u>b</u> is |          |  |  |  |  |  |
| D Kopien:                  |             |          |             | 1        |  |  |  |  |  |
|                            |             |          |             |          |  |  |  |  |  |

Über das Dropdown-Feld stehen Ihnen folgende 3 Möglichkeiten der Ausgabe Ihres Auftrags zur Verfügung:

- Ausgabe auf ... Drucken
- Ausgabe auf ... Vorschau
- Ausgabe auf ... Datei

#### 11.1. Ausgabe auf ... Drucker

Wählen Sie die Ausgabeform Drucken, wird der Auftrag auf dem unter Ausgabemedium genannten Drucker ausgedruckt. Möchten Sie den Auftrag auf einem anderen Drucker ausdrucken, gelangen Sie durch anklicken des Buttons Ändern... zum Fenster "Druckerauswahl". Dort können Sie über den Button Auswahl einen anderen registrierten Drucker Ihres Laptops / PCs selektieren.

#### 11.2. Ausgabe auf ... Vorschau

Zum Fenster "Vorschau" gelangen Sie über die Auswahl Vorschau bei den Ausgabe-Einstellungen bzw. über die Aktion "Voransicht" im Hauptmenü Verwalten Bestellungen.

| 🕺 Vorschau                                                                                                    |      |
|----------------------------------------------------------------------------------------------------|------|
| [세 4 Trint - F F 100x 모육 및 사 월 월 월 교 4                                                                                                    |      |
|                                                                                                    |      |
| Taktor - 852/0813* Saltor - 45520                                                                                                    |      |
| Konplementar Appl Reit Geschliftet/Insciel-Geschliftet/<br>Representation (PD 460                                                                                                    |      |
| Seachdfalliner Jura Flemann, Weltzeig Flemann<br>Selvir 5258 15003408 LSF-Kr DSF 20053901 LLH 4001116000001                                                                                          |      |
| Adolf Red I Section 2010, FF 16:15, 5567 Reyeuts BE STELLU NG 074-004001 yom 5.12,2005 Bast                                                                                                    | 1    |
| NEUKINDE                                                                                                    |      |
| Teatbastellung Sen feir                                                                                                    |      |
| Ut                                                                                                    |      |
| Verseersuting Off Underset 1, 52005 - 1, 52006 + 10, Tape Nachteferte I                                                                                                    | - 1  |
| ALVA, CONVECTING<br>20 34 74 76 40 07 14 45 15 10 14 45 15 10 14 15 10 14 15 10 14 15 10 14 15 10 14 15 10 14 15 10 14 15 10 10 14 15 10 10 14 15 10 10 14 15 10 10 10 10 10 10 10 10 10 10 10 10 10 |      |
| 21229 Bit 0 0 0 0 0 0 0 0 0 0 0 0 0 0 0 0 0 0 0                                                                                                    |      |
| 20.58a B 1 1 2 80,0                                                                                                    |      |
| 200-1600<br>Washington St. Dr. 1042-1013 C Vic 7020 C                                                                                                    |      |
| 21202.06.mi<br>- 05-rphaetz CIIIIIIIIIIIIIIIIIIII                                                                                                    |      |
| 20 - 20 - 20 - 20 - 20 - 20 - 20 - 20 -                                                                                                    | 14   |
| 28-5660 C 2 3 40005<br>21 1660 D 2 4 1 1 2 1 1 2 1 2 1 1 2 1 2 1 2 1 2 1                                                                                                    | 3    |
| 21042 Dicki                                                                                                    |      |
| 2 65.7<br>Marchaet 0 2 4.7<br>Marchaet 0 2 4.7                                                                                                    | 1    |
|                                                                                                    | 8    |
| 21 Mar 10 10 10 10 10 10 10 10 10 10 10 10 10                                                                                                    |      |
| Carpertabasta en mars Derivatatas                                                                                                    | רא מ |
|                                                                                                    |      |
| Contraction Device Tracks                                                                                                    | 1    |
|                                                                                                    | 4    |
|                                                                                                    | 3    |
|                                                                                                    | 1    |
|                                                                                                    | 1    |
|                                                                                                    | 3    |
|                                                                                                    |      |
| 6                                                                                                    | 1    |
|                                                                                                    | 4    |
|                                                                                                    |      |

- a) Pfeile zum Vor- und Rückwärtsblättern bei mehreren Seiten
- b) Einstellungen zur Größe der Ansicht
  - Über die Lupen können Sie Ansicht jeweils um 100% vergrößern bzw. verkleinern.
  - Über das Dropdown-Feld können Sie eine beliebige Ansichtsgröße auswählen.
- c) Einstellungen zur Ausgabe des angezeigten Auftrages
  - Über das erste Druckersymbol wird nur die erste Seite des Auftrags gedruckt.
  - Über das zweite Druckersymbol werden alle Seiten des Auftrags gedruckt.

Klicken Sie mit der rechten Maus auf eines der beiden Druckersymbole, gelangen Sie zum Fenster "Druckerauswahl".

- Über das Diskettensymbol können Sie den Auftrag als Datei abspeichern.
- Über das Briefsymbol können Sie den Auftrag als Anhang in einer E-Mail verschicken.

Bitte wählen Sie beim <u>Speichern</u> und beim <u>Versand als E-Mail</u> als <u>Dateiformat immer</u> <u>PDF</u> aus!!!

d) Verlassen des Fensters "Vorschau"

11.3. Ausgabe auf … Datei → siehe Punkt 11.2. c), Seite 37

## 11.4. Druckausgabe ohne Preisangaben

...noch in Arbeit...

Beschreibung folgt

# 12. Sonstiges

## 12.1. Update

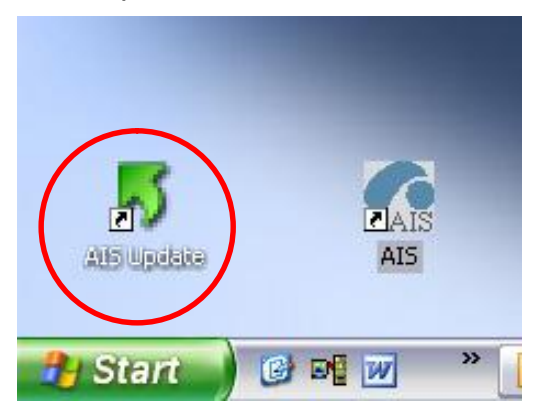

Das AIS Update Symbol dient zum Herunterladen einer neuen **AIS Version**. (Nicht zu verwechseln mit dem Daten Download, das zur Aktualisierung Ihrer AIS Daten dient)

## → Bitte führen Sie ein AIS Update nur nach Information durch uns durch!

#### 12.2. Menüpunkt Hilfe

| Beenden Annelder | Bestellwesen | Stanedaten | Extras Hite            |          |            |
|------------------|--------------|------------|------------------------|----------|------------|
|                  |              |            | AGB<br>Hendbu<br>Jinfo | th<br>Fi |            |
|                  |              |            |                        |          |            |
|                  |              |            |                        |          |            |
|                  |              |            |                        | _        |            |
|                  |              |            |                        |          | Kundenstam |

Auf der Startseite finden Sie unter dem Menüpunkt Hilfe jeweils eine aktuelle Version der

#### AGB's

und des

#### Handbuchs.

Beides öffnet sich durch Anklicken als PDF-Datei.

So haben Sie jederzeit die Möglichkeit dem Kunden die AGB's auszudrucken.

Unter dem Punkt Info F1 finden Sie Informationen darüber, mit welcher AIS Version Sie momentan Arbeiten.

## 13. AIS Versionsübersicht

#### AIS Version 1.4

- Button "B" bei "Neuer Bestellung", gibt Auskunft über Menge und Wert der im Moment erfassten Artikel
- Ermöglichung des Erfassens von Bestelltexten in einer 3-zeilligen Maske!

#### AIS Version 1.5

- Verwaltung der gespeicherten Aufträge
- Handbuch
- AGB
- Kunden mit folgenden Kennzeichen werden nicht mehr angezeigt
  - o Geschäftsaufgaben
  - o Insolvenzkunden
  - Uneinbringliche Kunden
- Prüfung:
  - Der Artikel-Liefertermin muss ab sofort im Kundenwunschtermin von/bis liegen
- Layout:
  - o Fenster "Neue Bestellung" erscheint im Vollbild
  - Rastereinteilung bei den Artikelmengeneingabefelder mit schwarzen Linien zur besseren Übersicht
- Fehlerbehebung:
  - Artikelwechsel jetzt auch während der Mengeneingabe möglich
- Artikeleingabe:
  - Eingabe "Flyer": automatische Auflistung aller Artikel-Nrn. des aktuellen Flyers in Positionsliste
- Druckausgabe als Vorschau / Aktion "Voransicht":
  - Möglichkeit den Auftrag als .pdf-Anhang in E-Mail zu versenden
- Bestellstatistik:
   Übersicht aller Artikel eines Auftrages, gegliedert in Produktgruppen und Größen
- Mausbelegung f
  ür Änderung der St
  ückanzahl: Auswahl, ob nur rechte Maustaste oder beide f
  ür Anzahl
  änderungen aktiv sein sollen, unter Extras Einstellungen

#### AIS Version 1.6.2

• Verwalten Bestellungen: alle Aktionen aktiv.

#### AIS Version 1.9.8

- Layout an Windows XP Professionell Style angepasst
- Hauptmenü Statistiken aktiv
- Hauptmenü Verwalten Bestellungen: Einzelaktion "Senden" aktiv (über rechte Maustaste)
- Einstellungen: "Ausblenden Wert/Menge in Verwalten Bestellungen" neuer Auswahlpunkt

- Hauptmenü Kundenstamm: Daten auf einzelne Marken einschränkbar
- Neue Bestellung Neuer Button zur Lagerbestandsinformation (recht obere Ecke neben B und K)

#### AIS Version 2.1.6

- Einstellungen:
   "VK Preise anzeigen/drucken" neuer Auswahlpunkt (nur für DEUTSCHE Kunden relevant)
- Neue Bestellung
   Neuer Button Ermitteln ersten Liefertermin
- Hauptmenü Verwalten Bestellungen Erweiterung der Einzelaktion um "Sofort Senden" und "Markieren für Senden". Button Senden aktiv. Neue Spalte 'Übertragen am', in welcher ein Zeitstempel für die Übertragung angezeigt wird.

## AIS Version 2.1.9

- Neue Bestellung Aktualisierung der Lagerbestände erfolgt (unabhängig vom Daten Download) über Anklicken des L-Buttons. Neue Buttons T (= Lagerbestand für Terminaufträge) und S (=Lagerbestand für Sofortaufträge)
- Daten Download
   Überarbeitung des Datenaktualisierungsfensters

#### AIS Version 2.5.7

Statusleiste

Die Statusleiste wurde um folgende Information erweitert:

- Daten vom ... → Direkte Weiterleitung zum Datendownload
- o AIS-Gruppen Nummer
- User Nummer und Name)
- Datendownload Das Download besteht nur noch aus 2 Button ("Download aktuelle Daten" und "Aktualisierung AIS Umgebung") Nach erfolgreicher Verarbeitung f\u00e4rben sich die Button gr\u00fcn.
- Hauptmenü Kundenstamm Das Blatt 'Bestellungen' ist aktiv.
- Kundensuche
   Eingabefeld zur Kundennummer jetzt alpha-numerisch
   → schnellere Kundensuche möglich
- Kundenliste
   Erweiterung um Name2

- Hauptmenü Neue Bestellung
  - o Merken der Marke und Saison von letzten gespeicherten Auftrag
  - Neuer Button Stammdaten → Kundenstammblatt
  - o Neuer Button letzter Kunden
  - o Lieferterminauswahl: alle LT stehen zur Auswahl nicht nur frühester
  - o Artikelsuche aktiv
- Hauptmenü Verwalten Bestellungen
  - Aufteilung in mehrere Tabellen
    - o Aktuelle Bestellungen
    - Ältere Bestellungen (=älter als 3 Monate)
    - o Gelöschte Bestellungen
    - o Kundendatenblätter
- Kundenstammblatt

Zur Erfassung von Neukunden und von Datenänderungen bei Bestandskunden. Zugang erfolgt über den Button Stammdaten im Kundenstamm bzw. bei einer neuen Bestellung

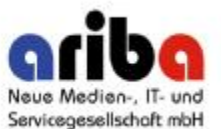

Ottostr. 2 DE - 95448 Bayreuth

Bei Fragen und Anregungen wenden Sie sich bitte an

Eva Blasch Tel. + 49 921 884 - 238 Fax + 49 921 884 - 5238 ais@ariba.info

| Eigene Notizen |      |      |
|----------------|------|------|
|                |      |      |
|                |      |      |
|                |      |      |
|                |      |      |
|                |      |      |
|                |      |      |
|                |      |      |
|                |      |      |
|                |      |      |
|                |      |      |
|                |      |      |
|                |      |      |
|                |      |      |
|                | <br> | <br> |
|                |      |      |
|                |      |      |
|                |      |      |
|                |      |      |
|                |      |      |
|                |      |      |
|                |      |      |
|                |      |      |
|                |      |      |
|                |      |      |
|                |      |      |
|                |      |      |
|                |      |      |
|                |      |      |
|                |      |      |
|                |      |      |
|                |      |      |
|                |      |      |

| Eigene Notizen |      |      |
|----------------|------|------|
|                |      |      |
|                |      |      |
|                |      |      |
|                |      |      |
|                |      |      |
|                |      |      |
|                |      |      |
|                |      |      |
|                |      |      |
|                |      |      |
|                |      |      |
|                |      |      |
|                |      |      |
|                |      |      |
|                | <br> |      |
|                | <br> |      |
|                |      |      |
|                |      |      |
|                |      |      |
|                |      |      |
|                | <br> |      |
|                |      |      |
|                | <br> | <br> |
|                |      |      |
|                |      |      |
|                | <br> | <br> |
|                |      |      |